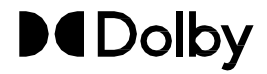

# **Dolby Accessibility Solution**

User's Manual

April 2025 8800161 Issue 7

# Notices

# Copyright

© 2018-2025 Dolby Laboratories, Inc. All rights reserved.

Dolby Laboratories, Inc.

1275 Market Street San Francisco, CA 94103-1410 USA Telephone 415-558-0200 Fax 415-645-4000 http://www.dolby.com

# Trademarks

Dolby and the double-D symbol are registered trademarks of Dolby Laboratories, Inc.

The following are trademarks of Dolby Laboratories, Inc.

| Dialogue Intelligence <sup>™</sup> | Dolby Theatre <sup>®</sup>           |
|------------------------------------|--------------------------------------|
| Dolby®                             | Dolby Vision <sup>®</sup>            |
| Dolby Advanced Audio <sup>™</sup>  | Dolby Vision IQ <sup>®</sup>         |
| Dolby Atmos <sup>®</sup>           | Dolby Voice <sup>®</sup>             |
| Dolby Audio <sup>®</sup>           | Feel Every Dimension <sup>®</sup>    |
| Dolby Cinema <sup>®</sup>          | Feel Every Dimension in Dolby™       |
| Dolby Digital Plus <sup>®</sup>    | Feel Every Dimension in Dolby Atmos™ |
| Dolby Digital Plus Advanced Audio™ | MLP Lossless <sup>®</sup>            |
| Dolby Digital Plus Home Theater™   | Pro Logic <sup>®</sup>               |
| Dolby Home Theater <sup>®</sup>    | Surround EX <sup>®</sup>             |

All other trademarks remain the property of their respective owners.

# Third-party software attributions

The Dolby Accessibility Solution makes use of the third-party software licensed under open-source licenses together with the required notices thereto ("open-source components").

Refer to the *Dolby Accessibility Solution Third-Party Software* documentation or contact Dolby Cinema Solutions and Support for more information.

# Limited warranty and warranty exclusions

THE LIMITED WARRANTY AND WARRANTY EXCLUSIONS MAY BE FOUND AT THE FOLLOWING URL: https://www.dolby.com/us/en/about/warranty-and-maintenance-policies.html

# Safety instructions and regulatory guidelines For Wi-Fi routers

Refer to the Wi-Fi routers' user manual and documentation for safety instructions and regulatory notices associated with any Wi-Fi router received as part of the Dolby Accessibility Solution.

### For ASUS phone model ASUS\_X00ID(ZC554KL)

ASUS phone model ASUS\_X00ID (ZC554KL) is NOT intended for use as a Dolby Accessibility Solution Receiver outside of Brazil.

### United States (FCC) regulatory notices For Dolby Accessibility Solution Server and Tablet Model VT-TAB55-RK68-DB8 only

This equipment complies with Part 15 of the FCC rules. Operation is subject to the following conditions:

- 1. This device may not cause harmful interference.
- 2. This device must accept any interference received, including interference that may cause undesired operation.

This equipment has been tested and found to comply with the limits for a Class B digital device, pursuant to Part 15 of the FCC Rules. These limits are designed to provide reasonable protection against harmful interference in a residential installation. This equipment generates, uses, and can radiate radio frequency energy and, if not installed and used in accordance with the instructions, may cause harmful interference to radio communications. However, there is no guarantee that interference will not occur in a particular installation. If this equipment does cause harmful interference to radio or television reception (which can be determined by turning the equipment off and on), the user is encouraged to try to correct the interference by one or more of the following measures:

- Reorient or relocate the receiving antenna.
- Increase the separation between the equipment and receiver.
- Connect the equipment to an outlet on a circuit that is different from the outlet to which the receiver is connected.
- Consult the dealer or an experienced radio/TV technician for help.

Any changes or modifications to this product could void the authorization provided to the user to operate this device.

Properly shielded and grounded cables and connectors must be used for connection to other accessories and/or peripherals in order to meet FCC emission limits.

### FCC RF exposure statement for Tablet Model VT-TAB55-RK68-DB8 only

This equipment complies with FCC radiation exposure limits set forth for an uncontrolled environment and meets the FCC radio frequency (RF) Exposure Guidelines in Supplement C to OET65 and 47 CFR Part 2.1093. This model meets the applicable government requirements for exposure to radio frequency waves and tested for body-worn Specific Absorption Rate (SAR) compliance. To maintain compliance with FCC RF exposure requirements, use accessories that maintain a 5 mm separation distance between the body of the user and the edge of the device. This equipment must not be co-located or operated in conjunction with any other antenna or transmitter. Any changes or modifications not expressly approved by the manufacturer could void the user's authority to operate this equipment.

### European Union EU regulations

Dolby Laboratories hereby declares that this equipment is in compliance with the essential requirements and other relevant provisions of Directive 2014/53/EU. The complete Declaration of Conformity can be obtained upon request.

С настоящото Dolby Laboratories декларира, че това оборудване съответства на основните изисквания и други приложими клаузи на Директива (2014/53/EC).

Dolby Laboratories ovime izjavljuje da je ova oprema u skladu s ključnim zahtjevima i drugim važnim odredbama Direktive (2014/53/EU). Dolby Laboratories tímto prohlašují, že toto zařížení je v souladu se základními požadavky a dalšími příslušnými ustanoveními Směrnice (2014/53/EU). Dolby Laboratories erklærer hermed, at dette udstyr overholder de nødvendigekrav og andre relevante forskrifter af direktiv (2014/53/EU). Dolby Laboratories verklært hierbij dat deze apparatuur voldoet aan de essentiële vereisten en andere toepasselijke voorzieningen van de Richtijn (2014/53/EU).

Dolby Laboratories deklareerib käesolevaga, et seade vastab direktiivi 2014/53/EL põhinõuetele ja muudele kehtivatele tingimustele. Dolby Laboratories vahvistaa, että tämä laitteisto on direktiivin 2014/53/EU vaatimusten ja muiden laitteistoa koskevien määräyksien mukainen. Dolby Laboratories déclare par la présente que cet équipement est conforme aux exigences essentielles et à la réglementation associée de la Directive 2014/53/UE.

Hiermit erklärt Dolby Laboratories, dass dieses Gerät mit den grundlegenden Anforderungen und übrigen einschlägigen Bestimmungen der Richtlinie 2014/53/EU übereinstimmt.

Dolby Laboratories δια της παρούσας δηλώνει ότι αυτός ο εξοπλισμός συμμορφώνεται με τις ουσιώδες απαιτήσεις και άλλες σχετικές διατάξεις της ` Οδηγίας (2014/53/EE).

A Dolby Laboratories ezennel kijelenti, hogy a készülék eleget tesz a direktiva (2014/53/BJ) lényeges követelményeinek és egyéb vonatkozó rendelkezéseinek. Dolby Laboratories lýsir hér meő yfir að þessi búnaður lítur nauðsynlegum grunnkröfum og öðrum viðeigandi ákvæðum tilskipunar 2014/53/EU.

essenziali e alle altre disposizioni pertinenti della Direttiva 2014/53/UE Līdz ar šo Dolby Laboratories paziņo, ka šis aprīkojums atbilst Direktīvas (2014/53/ES) pamatprasibām un citiem attiecīgaliem noteikumiem. "Dolby Laboratories" pareiškia, kad ši įranga atitinka pagrindinius reikalavimus ir kitas susijusias nuostatas, numatytas direktyvoje (2014/53/ES) Dolby Laboratories hawn tiddikjara II dan it-taghmir huwa konformi mar-rekwiżiti essenzjali u dispożizzjonijiet rilevanti oftrajn tad-Direttiva (2014/53/UE). Dolby Laboratories erklærer herved at dette utstyret samsvarer med de vesentlige kravene og andre relevante forskrifter i direktivet (2014/53/EU). Dolby Laboratories niniejszym deklaruje zgodność tego urządzenia z istotnymi wymaganiami i pozostałymi obowiązującymi postanowieniami dyrektywy 2014/53/UE Pelo presente, a Dolby Laboratories declara que este equipamento se encontra em conformidade com os regulsitos fundamentais e outras cláusulas relevantes da Directiva 2014/53/UE Dolby Laboratories declară prin prezenta că acest echipament respectă cerintele esentiale si alte prevederi relevante ale Directivel 2014/53/UE. Dolby Laboratories týmto vyhlasulú, že toto zariadenie je v súlade so základnými požiadavkami a ďalšími príslušnými ustanoveniami Smernice (2014/53/EÚ). Dolby Laboratories izjavlja, da je ta oprema v skladu z bistvenimi zahtevami in drugimi ustreznimi določili Direktive (2014/53/EU). Dolby Laboratories declara por el presente documento que este equipo cumple los reguisitos esenciales y demás disposiciones relevantes de la directiva (2014/53/UE).

Dolby Laboratories dichiara che questo apparecchio è conforme al reguisiti

Dolby Laboratories garanterar härmed att denna utrustning uppfyller relevanta krav och bestämmelser i direktiv 2014/53/EU.

## Waste electrical and electronic equipment (WEEE)

All Dolby products, which must be recycled or handled separately, are marked with a WEEE label in accordance with the EU WEEE Directive.

### **Restriction of Hazardous Substances Directive (RoHS)**

All Dolby products comply with the requirements of the EU RoHS Directive.

### Canada

### For Dolby Accessibility Solution Tablet Model VT-TAB55-RK68-DB8 only

This device complies with ISED license-exempt Rules. Operation is subject to the following two conditions:

- 1. This device may not cause harmful interference.
- 2. This device must accept any interference received, including interference that may cause undesired operation.

This class B apparatus complies with Canadian ICES-003. CAN ICES-003(B)/NMB-003(B).

Le présent appareil est conforme aux CNR d'Industrie Canada applicables aux appareils radio exempts de licence. L'exploitation est autorisée aux deux conditions suivantes:

- 1. l'appareil ne doit pas produire de brouillage.
- 2. l'utilisateur de l'appareil doit accepter tout brouillage radio électrique subi, même si le brouillage est susceptible d'en compromettre le fonctionnement.

Cet appareil de classe B est conforme avec la norme ICES-003 du Canada. CAN ICES-003(B)/NMB-003(B).

This radio transmitter (ISED certification number: 11152A-TAB55) may only operate using an antenna of a type and maximum (or lesser) gain approved for the transmitter by Industry Canada. Other antenna types, or having a gain greater than the maximum gain approved for that type, are strictly prohibited for use with this transmitter.

Le présent émetteur radio (numéro de certification ISED: 11152A-TAB55) peut seulement fonctionner avec une antenne d'un type et d'un gain maximal (ou inférieur) approuvé pour l'émetteur par Industrie Canada. Les autres types d'antenne, ou ayant un gain supérieur au gain maximal approuvé pour ce type, sont strictement interdits pour l'utilisation de l'émetteur.

This device complies with ISED radiation exposure limits set forth for an uncontrolled environment and meets RSS102 of the ISED Radio Frequency Exposure rules. This device was tested for typical body-worn operations with the back of the device kept 5 mm from the body. To maintain compliance with ISED RF exposure requirements, use accessories that maintain a 5 mm separation distance between the body of the user and the back of this device.

Cet appareil est conforme aux limites ISED d'exposition aux radiations indiquées pour un environnement non contrôlé et il est aussi conforme aux règles d'exposition aux radio fréquences RSS102 de l'ISED. Cet appareil a été testé pour les opérations typiques avec port sur le corps et l'arrière de l'appareil maintenu à 5 mm du corps. Pour maintenir la conformité aux exigences d'exposition RF de l'ISED, utilisez des accessoires qui maintiennent une distance de séparation de 5 mm entre le corps de l'utilisateur et l'arrière de cet appareil.

Caution: 5.15-5.25 GHz band is restricted to indoor operations only to reduce the potential harmful interference to co-channel mobile satellite systems.

Avertissement: La bande de 5150 MHz à 5250 MHz est réservée uniquement pour une utilisation à l'intérieur afin de réduire les risques de brouillage préjudiciables aux systèmes de satellites mobiles utilisant les mêmes canaux.

### Avisos de regulamentação do Brasil (Anatel)

### Apenas para telephone Asus modelo ASUS\_X00ID (ZC554KL)

### Resoluções 242 e SAR

Este produto está homologado pela Anatel, de acordo com os procedimentos regulamentados pela Resolução nº 242/200 e atende aos requisitos técnicos aplicados, incluindo os limites de exposição da Taxa de Absorção Específica referente a campos elétricos, magnéticos, eletromagnéticos de radiofrequência, de acordo com as Resoluções nº 303/2002 e 533/2009.

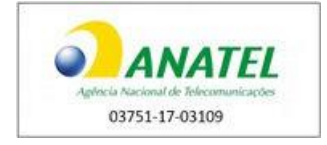

### Artigo 6º da Resolução 506

Este equipamento opera em caráter secundário. Isto é, não tem direito a proteção contra intereferência prejudicial, mesmo de estações do mesmo tipo, e não pode causar interferência a sistemas operando em caráter primário.

Para maiores informações, consulte o site da ANATEL www.anatel.gov.br

Os modelos ASUS\_X00ID (ZC554KL) serão fornecidos com bateria modelo C11P1612, nº de homologação 00126-17-08674.

Este dispositivo está em conformidade com as diretrizes de exposição à radiofrequência quando utilizado na posição normal de uso no ouvido ou quando posicionado a pelo menos 1,5 centímetros de distância do corpo.

### Internet Access Declaration for tablet model VT-TAB55-RK68-DB8 only

The tablet model VT-TAB55-RK68-DB8 is configured with special software that allows the user to connect it only to the "private" Dolby Accessibility Solution network. The user cannot connect this tablet to the Internet Service Provider (ISP) network, and as such, it is out of the scope of ANATEL Act 77 and associated CPE (customer-premises equipment) requirements.

# Warning and safety symbols

| 4        | This symbol that appears in this manual is intended to alert the user to the presence of uninsulated "dangerous" voltage within the product enclosure that may be of sufficient magnitude to constitute a risk of electric shock to persons.                             |
|----------|----------------------------------------------------------------------------------------------------|
| <u>^</u> | This symbol that appears in this manual is intended to alert the user to the presence of important safety operating and maintenance instructions.                                                                                                    |
| A        | This symbol that appears on the unit rear panel and in this manual is intended to alert the user to the presence of uninsulated "dangerous" voltage within the product's enclosure that maybe of sufficient magnitude to constitute a risk of electric shock to persons. |
|          | This symbol that appears on the unit rear panel is intended to alert the user to the presence of important safety operating and maintenance instructions.                                                                                                    |

# Important safety instructions

|   | 1.  | Read these instructions.                                                                                                    |
|---|-----|----------------------------------------------------------------------------------------------------|
|   | 2.  | Keep these instructions.                                                                                                    |
|   | 3.  | Heed all WARNINGS.                                                                                                    |
|   | 4.  | Follow all instructions.                                                                                                    |
|   | 5.  | This product is for indoor use only.                                                                                                    |
| 4 | 6.  | WARNING: Do not use this apparatus near water.                                                                                                    |
| 4 | 7.  | WARNING: To reduce the risk of fire or electric shock, do not expose this apparatus to rain or moisture.                                                                                                    |
| 4 | 8.  | WARNING: To prevent electric shock, do not remove the top cover or attempt to service the unit in any way. There are no user-serviceable parts inside the unit. Refer all servicing and troubleshooting to qualified service personnel only.                                                                                                    |
|   | 9.  | Clean only with dry cloth.                                                                                                    |
|   | 10. | Do not install near any heat sources such as radiators, heat registers, stoves, or other apparatus<br>(including amplifiers) that produce heat.                                                                                                    |
|   | 11. | No naked flame sources, such as lighted candles, should be placed on the apparatus.                                                                                                    |
|   | 12. | Protect the power cord from being walked on or pinched, particularly at plugs, convenience receptacles, and the point where it exits from the apparatus.                                                                                                    |
|   | 13. | Only use attachments/accessories specified by the manufacturer.                                                                                                    |
|   | 14. | Unplug this apparatus when unused for long periods of time.                                                                                                    |
|   | 15. | Refer all servicing to qualified service personnel. Servicing is required when the apparatus has been damaged in any way, such as the power-supply cord or plug is damaged, liquid has been spilled or objects have fallen into the apparatus, the apparatus has been exposed to rain or moisture, does not operate normally, or has been dropped. |
|   | 16. | Do not expose the apparatus to dripping or splashing, and no objects filled with liquids, such as vases, should be placed on the apparatus.                                                                                                    |
| 4 | 17. | WARNING: Troubleshooting must be performed by a trained technician. To reduce the risk of electric shock, do not attempt to service this equipment unless you are qualified to do so.                                                                                                    |

|   | 18. | Do not defeat the safety purpose of the polarized or grounding-type plug. A polarized plug has two<br>blades with one wider than the other. A grounding-type plug has two blades and a third grounding<br>prong. The wide blade or the third prong is provided for your safety. If the provided plug does not fit<br>into your outlet, consult an electrician for replacement of the obsolete outlet. |
|---|-----|----------------------------------------------------------------------------------------------------|
|   | 19. | This apparatus must be earthed (grounded) by connecting to a correctly wired and earthed power outlet.                                                                                                    |
|   | 20. | Ensure that your mains supply is in the correct range for the input power requirement of the unit.                                                                                                    |
| 4 | 21  | To avoid exposure to dangerous voltages and to avoid damage to the unit, do not connect the rear-<br>panel Ethernet port to telephone circuits.                                                                                                    |

### **Electronic equipment warning**

Do not throw any electronic equipment or batteries in fire. Do not disassemble any electronic equipment or batteries. Do not short-circuit the contacts.

### **Battery warning**

WARNING: Do not disassemble, short-circuit, or dispose of in fire.

CAUTION: Risk of explosion if battery is replaced with an incorrect type. Dispose of used batteries according to the instructions.

### Hearing warning

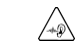

Do not listen to the Dolby Accessibility Solution Receiver at high volume levels for long periods.

### Product end-of-life information

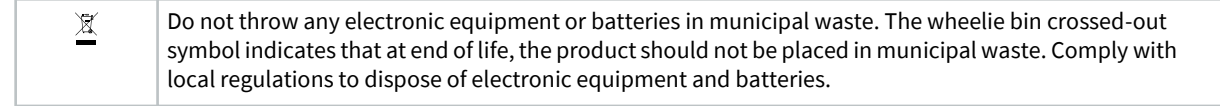

# Contents

| Introduction to the Dolby Accessibility Solution User's Manual                       | 11 |
|--------------------------------------------------------------------------------------|----|
| 1.1 About the Dolby Accessibility Solution                                           | 12 |
| 1.2 Related documentation                                                            | 12 |
| 1.3 Contacting Dolby                                                                 | 13 |
| Dolby Accessibility Solution hardware components                                     | 14 |
| 2.1 Dolby Accessibility Solution packing list                                        |    |
| 2.2 Dolby Accessibility Solution Server hardware components                          |    |
| 2.2.1 Dolby Accessibility Solution Server                                            |    |
| 2.2.2 Power adapter and power cord                                                   | 16 |
| 2.2.3 Audio Y-cable                                                                  | 16 |
| 2.2.4 25-pin D-connector to RJ-45 audio adapter                                      | 16 |
| 2.2.5 25-pin D-connector female to 25-pin D-connector female adapter                 | 16 |
| 2.3 Dolby Accessibility Solution Receiver hardware components                        |    |
| 2.3.1 Dolby Accessibility Solution Receiver                                          |    |
| 2.3.2 USB charging cable                                                             |    |
| 2.4 Wi-Fi router hardware components                                                 | 19 |
| 2.4.1 Wi-Fi router                                                                   | 19 |
| 2.4.2 Power adapter and power cord                                                   | 19 |
| Installing the Dolby Accessibility Solution Server                                   | 20 |
| 3.1 Additional hardware components                                                   | 21 |
| 3.2 Installing the Dolby Accessibility Solution Server in an auditorium              | 21 |
| Configuring the Dolby Accessibility Solution audio                                   | 22 |
| 4.1 Connecting audio from a cinema server with an RJ-45 output                       | 23 |
| 4.2 Connecting audio from a cinema server with a 25-pin D- connector output          | 24 |
| 4.3 Connecting audio from a Dolby IMS3000 with audio processing                      | 25 |
| Configuring the Dolby Accessibility Solution with a Wi-Fi router                     |    |
| 5.1 Wi-Fi router SSID overview                                                       |    |
| 5.2 Configuring the TP-Link Archer C50 Wi-Fi router SSID for Brazil                  |    |
| 5.2.1 Changing the Wi-Fi router default password                                     |    |
| 5.2.2 Configuring the Wi-Fi router SSID                                              |    |
| 5.3 Configuring the TP-Link Archer C80 Wi-Fi router for countries other than Brazil  | 32 |
| 5.3.1 Configuring the Wi-Fi router password                                          | 32 |
| 5.3.2 Configuring the Wi-Fi router SSID                                              | 32 |
| 5.4 Configuring the TP-Link Archer AX10 Wi-Fi router for countries other than Brazil | 34 |
| 5.4.1 Configuring the Wi-Fi router password                                          | 34 |
| 5.4.2 Configuring the Wi-Fi router SSID                                              | 35 |
| Configuring the Dolby Accessibility Solution Server with a digital cinema server     |    |
| 6.1 Configuring the Dolby Accessibility Server Ethernet 0 port                       |    |
| 6.2 Adding the Server IP address to the web UI                                       | 41 |
| 6.3 Configuring the general settings for the Dolby Accessibility Solution Server     | 43 |

| Config     | uring the Dolby Accessibility Solution Receiver                              | 45 |
|------------|------------------------------------------------------------------------------|----|
| 7.1        | Charging the Dolby Accessibility Solution Receiver                           | 46 |
| 7.2        | Changing the SSID for the Dolby Accessibility Solution Receiver              | 46 |
| 7.3        | Limiting the number of auditoriums displayed on Auditorium connection screen | 49 |
| 7.4        | Updating the Auditorium name on the Dolby Accessibility Solution Receiver    | 51 |
| Config     | uring the Dolby Accessibility Solution for Single SSID operation             | 53 |
| 8 1        | Single SSID Mode Overview                                                    | 54 |
| 8.2        | Configuring Dolby Accessibility Solution Server for Single SSID mode         | 54 |
| 8.3        | Configuring Dolby Accessibility Solution Receiver for Single SSID mode       |    |
| Setting    | y up a Dolby Accessibility Solution Receiver for a patron                    | 58 |
| 9.1        | Enabling the talkback feature for visually impaired patrons                  | 59 |
| 9.2        | Connecting the Dolby Accessibility Solution Receiver to an auditorium        | 60 |
| 9.2        | Selecting available resources for Brazil                                     | 61 |
| 9.5<br>Q · | 3 1 Selecting the sign language option                                       | 61 |
| 9<br>Q     | 2.2 Selecting the sign language option                                       |    |
| 9<br>Q     | 2.2 Selecting the closed caption option                                      |    |
| 9          | Solocting available recourses for regions other than Provil                  |    |
| 9.4        | Selecting available resources for regions other than Brazit                  |    |
| 9.4        | 4.1 Selecting the Audio resource                                             |    |
| 9.4        | 4.2 Selecting the Closed Capiton option                                      |    |
| 9.5        | Aujusting the Dolby Accessibility Solution Receiver aujustable and           |    |
| Dolby /    | Accessibility Solution default user accounts and passwords                   | 72 |
| 10.1       | Dolby Accessibility Solution web UI default user account                     | 73 |
| 10.2       | Dolby Accessibility Solution Server default user account                     | 73 |
| 10.3       | Dolby Accessibility Solution Receiver default user account                   | 73 |
| 10.4       | TP-Link Archer C50 Wi-Fi router default user account                         | 73 |
| Updati     | ng the Dolby Accessibility Solution system                                   | 74 |
| 11.1       | Updating the Dolby Accessibility Solution Server software using secure FTP   | 75 |
| 11.2       | Updating the Dolby Accessibility Solution Server software using USB          | 76 |
| 11.3       | Updating the Dolby Accessibility Solution Server software using the web UI   | 77 |
| 11.4       | Updating the Dolby Accessibility Solution Receiver software                  | 78 |
| Dolby /    | Accessibility Solution Server web UI                                         | 82 |
| 12.1       | Dolby Accessibility Solution Server web UI login screen                      |    |
| 12.2       | Dolby Accessibility Solution Server end-user license agreement               |    |
| 12.3       | Overview screen                                                              |    |
| 12.4       | Movies screen                                                                |    |
| 12.5       | Logs screen                                                                  |    |
| 12.6       | Users screen                                                                 |    |
| 12.7       | Settings tab                                                                 |    |
| 12         | 2.7.1 General Settings screen                                                |    |
| 12         | 2.7.2 Network Settings screen                                                |    |
| 12         | 2.7.3 Update screen                                                          |    |
| 12         | 2.7.4 System Settings screen                                                 | 92 |
| 12         | 2.7.5 Dolby Accessibility Solution Server End User License Agreement         | 92 |
|            |                                                                              |    |

### Contents

| Dolby A | ccessibility Solution operational and technical specifications       | 93 |
|---------|----------------------------------------------------------------------|----|
| 13.1    | Dolby Accessibility Solution Server technical specifications         | 94 |
| 13.2    | Dolby Accessibility Solution Receiver operational specifications     | 95 |
| Audio A | ES and adapter pinouts                                               | 97 |
| 14.1    | RJ-45 Ethernet cable color codes                                     | 98 |
| 14.2    | RJ-45 to 25-pin D-connector male adapter pinning                     |    |
| 14.3    | Pinouts for AES3 channels 1-8 output                                 |    |
| 14.4    | Pinouts for AES3 channels 9-16 output                                |    |
| 14.5    | Pinout wiring for AES3 audio for Dolby cinema audio processors       |    |
| 14.6    | Pinout wiring for AES3 audio for third-party cinema audio processors |    |
| 14.7    | Pinouts for the Dolby CP750 in 5.1 mode                              |    |
| 14.8    | Pinouts for the Dolby CP750 in 7.1 mode                              |    |
| 14.9    | Dolby CP850/Dolby CP950 pinouts                                      |    |
| 14.10   | 25-pin D-connector to dual RJ-45 adapter pinout                      |    |
| 14.11   | Pinouts for the Dolby IMS3000 AES3 auxiliary input or output port    |    |
| 14.12   | Dolby DCP-2000/Dolby DCP-2K4 AES pinouts                             |    |
| Dolby A | ccessibility Solution Parts and Accessories                          |    |
| Docum   | entation revision history                                            |    |
| Glossar | y                                                                    |    |

# Introduction to the Dolby Accessibility Solution User's Manual

This documentation provides instructions for performing the initial hardware setup and configuration for the Dolby Accessibility Solution.

This chapter covers the following topics:

- About the Dolby Accessibility Solution
- Related documentation
- Contacting Dolby

# 1.1 About the Dolby Accessibility Solution

The Dolby Accessibility Solution is a complete solution that integrates multiple accessibility resources for real-time delivery to one or more receivers, each with a dedicated touch screen.

The available resources are determined by accessible content available per region. In most areas, the Dolby Accessibility Solution offers amplified audio, audio description, and closed captioning. In Brazil, the available resources are Brazilian sign language (known as Libras), audio description and closed captioning. The Dolby Accessibility Solution enables cinema exhibitors to provide accessibility solutions for guests with visual or hearing impairments. The Dolby Accessibility Solution works with any compliant digital cinema server and Digital Cinema Package (DCP) that contains amplified audio, descriptive audio, closed captioning, or sign language video.

### Figure 1: Dolby Accessibility Solution overview

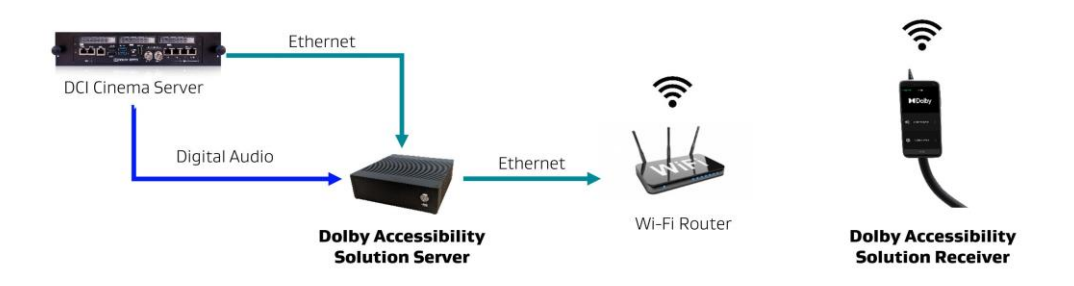

# 1.2 Related documentation

Dolby provides a full set of documentation to support setting up and configuring the Dolby Accessibility Solution.

- The *Dolby Accessibility Solution Theatre Staff Reference Guide for Brazil* includes information about setting up the Dolby Accessibility Solution Receiver for a patron.
- The *Dolby Accessibility Solution Theatre Staff Reference Guide for regions other than Brazil* includes information about setting up the Dolby Accessibility Solution Receiver for a patron.
- The *Dolby Accessibility Solution Third-Party Software* documentation includes information regarding third-party software attributions.
- The *Dolby Accessibility Solution Server Software Release Notes* include information regarding new features, bug fixes, other improvements, and known issues.
- The *Dolby Accessibility Solution Receiver Software Release Notes* include information about new features, bug fixes, other improvements, and known issues.
- *Dolby Accessibility Solution Server Field Bulletin 269* incudes information about changing the BIOS settings and CMOS battery in DAS-100 and DAS-110.
- *Dolby Accessibility Solution DAS-100 and CineAssista BIOS Update Package* contains the BIOS and instructions for upgrading the server so that the BIOS will not be reset to unusable settings if the CMOS battery dies.
- *Dolby Accessibility Solution DAS-110 BIOS Update Package* contains the BIOS and instructions for upgrading the server so that the BIOS will not be reset to unusable settings if the CMOS battery dies.

# 1.3 Contacting Dolby

You can contact Dolby Cinema Solutions and Support using email or regional telephone numbers. You can also access documentation by visiting the Dolby customer portal.

### **Contact Dolby Cinema Solutions and Support**

- Send an email to cinemasupport@dolby.com.
- Call:

Americas: +1-415-645-4900 Argentina: +54-11-5031-8725 Brazil: +55-11-4217-0358 Colombia: +57-2-891-2888 Mexico: +52-55-8526-2744 Europe/Middle East/Africa (EMEA): +44-33-0808-7700 Asia-Pacific (APAC): +86-400-006-2751

### Access documentation

Visit https://customer.dolby.com/cinema/.

### Submit feedback about this documentation

Send an email to documentation@dolby.com.

# 2

# Dolby Accessibility Solution hardware components

 $The \ {\rm Dolby} \ {\rm Accessibility} \ {\rm Solution} \ {\rm system} \ {\rm hardware} \ {\rm components} \ {\rm ship} \ {\rm in} \ {\rm separate} \ {\rm boxes}.$ 

This chapter covers the following topics:

- Dolby Accessibility Solution packing list
- Dolby Accessibility Solution Receiver hardware components

# 2.1 Dolby Accessibility Solution packing list

The Dolby Accessibility Solution packing list itemizes the hardware components that ship in separate boxes.

The Dolby Accessibility Solution Server ships with these hardware components in a box:

- Dolby Accessibility Solution Server
- Power adapter and power cord
- Two audio Y-cables
- Two RJ-45 Ethernet cables
- One 25-pin D-connector to RJ-45 audio adapter
- 25-pin D-connector female to 25-pin D-connector female adapter (also known as a gender changer)

The Dolby Accessibility Solution Receiver ships with these hardware components in a box:

- Dolby Accessibility Solution Receiver with adjustable arm and cupholder mounting base.
- USB charging cable.

The Wi-Fi router (where available) ships with these hardware components in a box:

- Wi-Fi router
- Power adapter

# 2.2 Dolby Accessibility Solution Server hardware components

The Dolby Accessibility Solution Server and its hardware components ship in the same box.

### 2.2.1 Dolby Accessibility Solution Server

The Dolby Accessibility Solution Server is the dedicated device that processes accessibility information from the Digital Cinema Package (DCP). Based on region, it supports transmission of Hearing Impaired (HI) audio tracks, Visually Impaired-Narration (VI-N) audio tracks, closed caption information, and Libras sign language information from a digital cinema server to the Dolby Accessibility Solution Receiver.

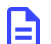

Note: Libras sign language is available only in Brazil.

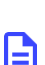

Note: HI audio is not available in Brazil.

The Dolby Accessibility Solution Server contains different input / output connectors on the rear panel.

Figure 2: Dolby Accessibility Solution Server rear panel

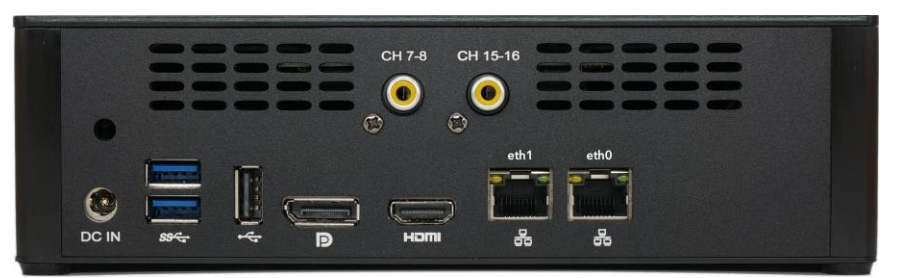

Note: Earlier versions of DAS-100 and DAS-110 shipped with custom BIOS settings that can be lost if the CMOS battery is drained. Dolby now provides new BIOS for the DAS-100 and DAS-110 that prevents these issues.

# 2.2.2 Power adapter and power cord

The power adapter and corresponding power cord connect the Dolby Accessibility Solution Server to an external power source.

# 2.2.3 Audio Y-cable

The audio Y-cable splits channels 7 and 8 or channels 15 and 16 from the cinema server and supplies those channels to the Dolby Accessibility Solution Server. Then, channels 1-6 or channels 9-14 are passed to the cinema audio processor.

The Dolby part numbers are 8322917 (purple) for channels 1-8 and 8322916 (pink) for channels 9-16. The cables have different colors just for ease of installation. Functionally they are the same.

Note: some servers or installations may use channels other than 7/8 and 15/16. Custom cables will need to be made in this situation.

# 2.2.4 25-pin D-connector to RJ-45 audio adapter

Older media block/servers used DB25 connectors for audio output. The 25-pin D-connector (unpinned) to RJ-45 audio adapter is used to route the audio to the connector type used by the Dolby Accessibility Solution Server.

The Dolby part number is 7501670.

Figure 3: 25-pin D-connector to RJ-45 audio adapter

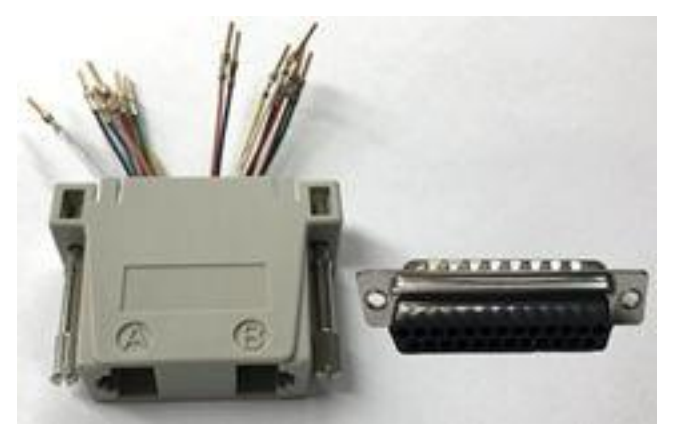

# 2.2.5 25-pin D-connector female to 25-pin D-connector female adapter

The 25-pin D-connector female to 25-pin D-connector female adapter (gender changer) is used to adapt two male DB25 audio connections. This adapter is necessary when configuring a Dolby DSP100 or DSS200 (or similar server) to use the 25-pin D-connector to RJ-45 audio adapter.

# 2.3 Dolby Accessibility Solution Receiver hardware components

The Dolby Accessibility Solution Receiver and its hardware components ship in the same box.

## 2.3.1 Dolby Accessibility Solution Receiver

The Dolby Accessibility Solution Receiver is an exhibitor-owned mobile device that a patron borrows from the theatre service kiosk.

The patron takes the Dolby Accessibility Solution Receiver into the auditorium. Depending on the installed region and the requirements of each patron, the Dolby Accessibility Solution Receiver receives the HI audio track, Visually Impaired-Narration audio track, closed captioning, or sign language from the Dolby Accessibility Solution Server.

- The Dolby Accessibility Solution Receiver display includes a privacy coating that prevents light leakage so that other patrons are not distracted by the device.
- The Dolby Accessibility Solution Receiver is attached to an adjustable arm. The adjustable arm is user configurable and sits upright in the auditorium seat cup holder. An optional support arm is available with a clamp mount that can be attached to a flat surface if different mounting options are required.

Figure 4: Dolby Accessibility Solution Receiver for regions other than Brazil

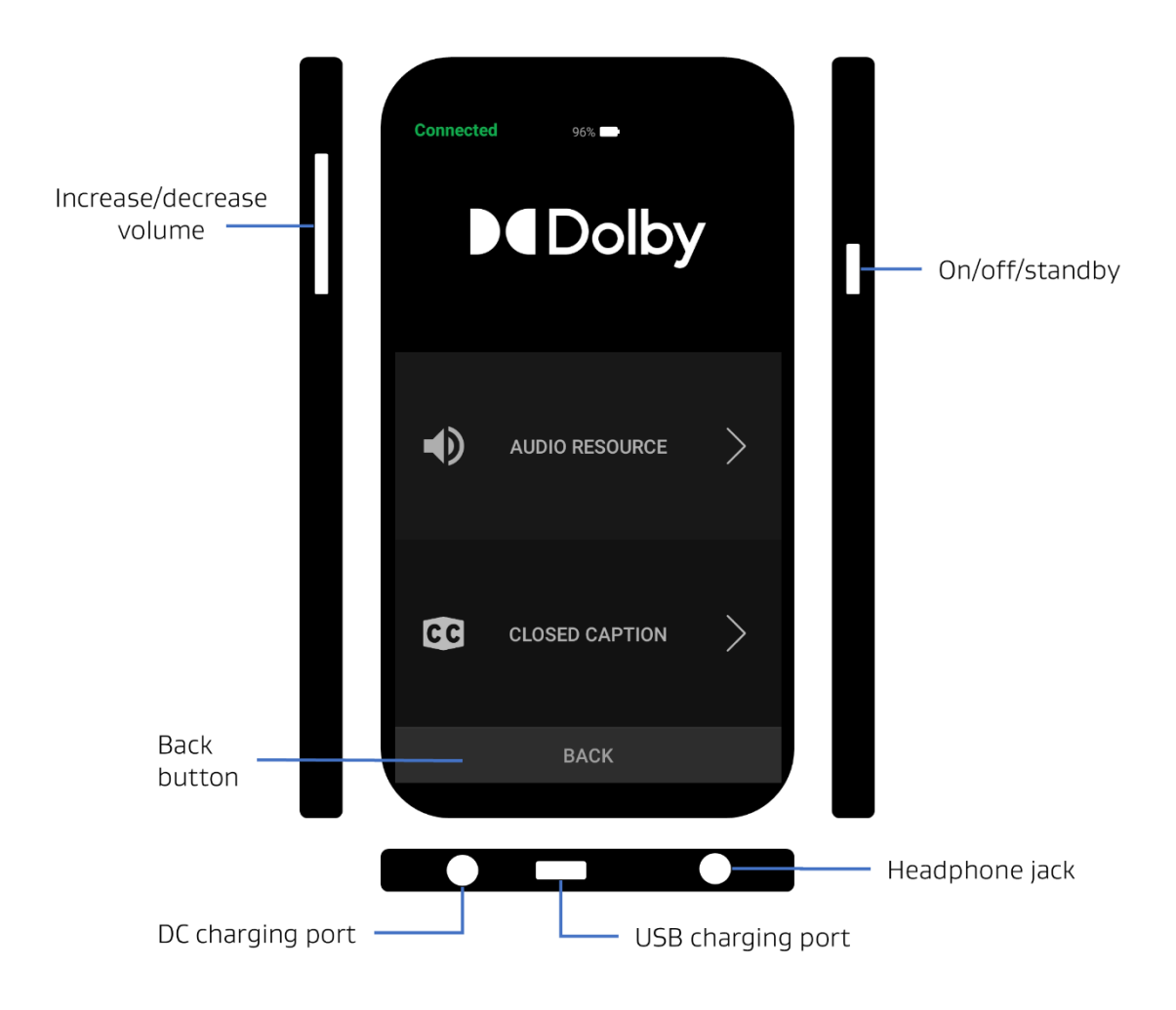

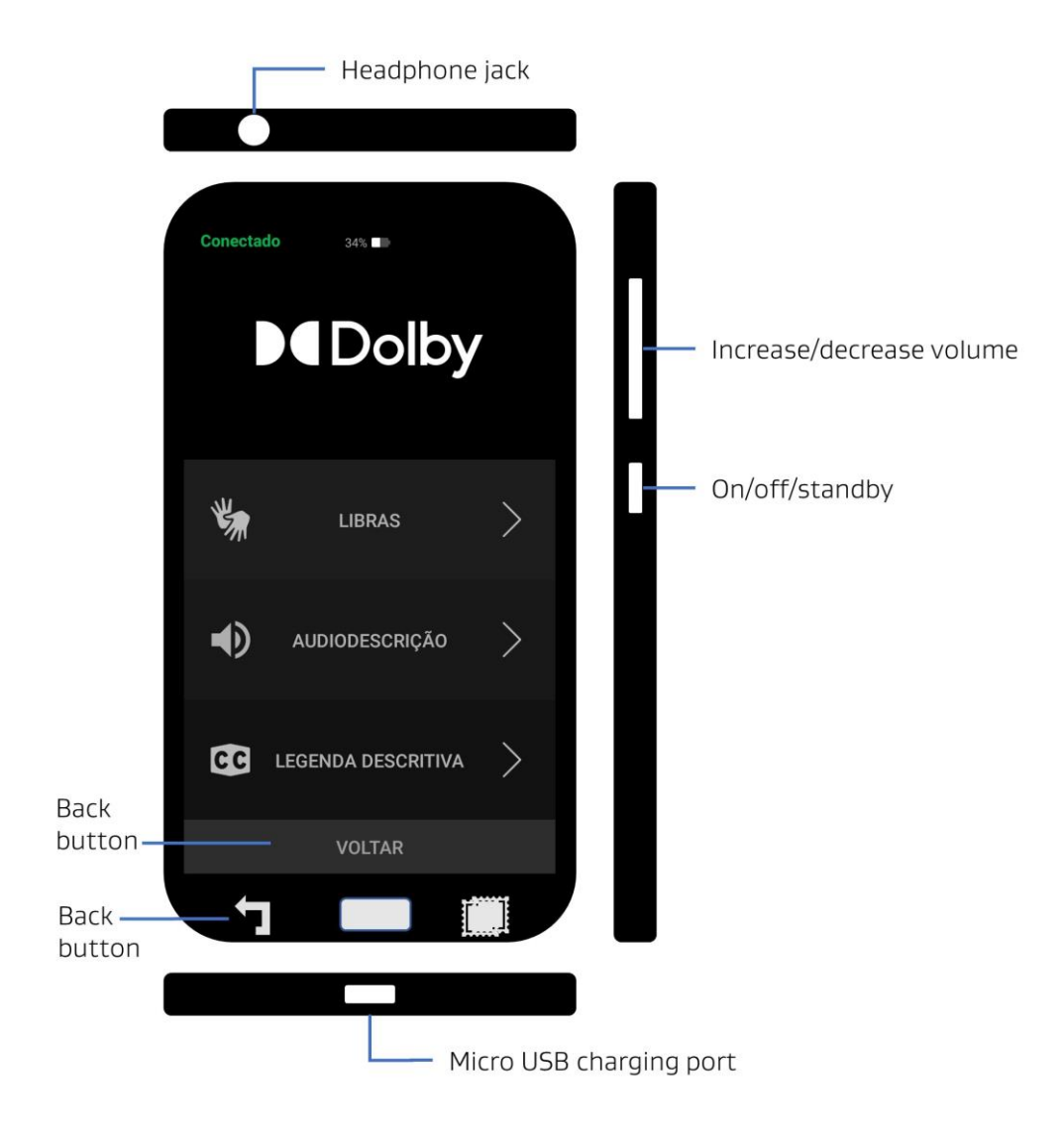

Figure 5: Dolby Accessibility Solution Receiver for Brazil

## 2.3.2 USB charging cable

A USB cable is used to charge the Dolby Accessibility Solution Receiver. Depending on the model of receiver in use, different types of USB cables are included.

• Micro USB to USB Type-A cable

One end of this cable has a micro-USB connector, and the other end has a USB Type-A connector that plugs into a charging adapter.

• DC plug to USB Type-A cable

One end of this cable has a 3.5 x 1.35mm circular or barrel (center +/positive) connector, and the other end has a USB Type-A connector that plugs into a charging adapter.

# 2.4 Wi-Fi router hardware components

The Wi-Fi router and its hardware components ship in the same box.

# 2.4.1 Wi-Fi router

The Wi-Fi router is required to connect to each Dolby Accessibility Solution server and transmits the accessibility information from the Dolby Accessibility Solution Server to the Dolby Accessibility Solution Receiver. Depending on the installation country, a Wi-Fi router may not be available directly from Dolby. Dolby currently offers the following Wi-Fi routers:

- Brazil: TP-Link Archer C50
- USA and Canada: TP-Link Archer C80, TP-Link Archer AX10
- European Union: TP-Link Archer C80, TP-Link Archer AX10

**Note:** This list is subject to change without notice.

## 2.4.2 Power adapter and power cord

The power adapter and corresponding power cord connect the Wi-Fi router to an external power source.

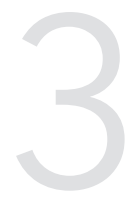

# Installing the Dolby Accessibility Solution Server

One Dolby Accessibility Solution Server and one Wi-Fi router are installed in each theatre auditorium. This chapter covers the following topics:

- Additional hardware components
- Installing the Dolby Accessibility Solution Server in an auditorium

# 3.1 Additional hardware components

You need additional hardware components to perform the setup and configuration of the Dolby Accessibility Solution system. Dolby does not provide these additional hardware components.

- Computer mouse with USB-A connection
- Computer keyboard with USB-A connection
- Computer monitor with High-Definition Multimedia Interface (HDMI) connection
- Depending on the region, a Wi-Fi router may not be provided. Refer to Section 2.4.1 for the recommended Wi-Fi routers.

### **Related information**

Wi-Fi router

# 3.2 Installing the Dolby Accessibility Solution Server in an auditorium

You must install the Dolby Accessibility Solution Server with a digital cinema server in the projection booth or projector cabinet. Non-digital cinema servers are not supported with this solution.

### Procedure

B

- 1. Place the Dolby Accessibility Solution Server in a secure, dry, and well-ventilated environment.
- 2. Connect an Ethernet cable to the **ETH-0** port on the Dolby Accessibility Solution Server. Connect the other end directly to the digital cinema server or to an available port on the network switch that communicates with the digital cinema server.

If the digital cinema server specifies certain Ethernet ports for network traffic, then use the management/auditorium network for this step. If you are unsure about which network to use, contact your network administrator.

3. Connect an Ethernet cable to the **ETH-1** port on the Dolby Accessibility Solution Server and then connect the other end of the Ethernet cable to one of the Wi-Fi router Ethernet ports labeled 1-4.

Note: On some Wi-Fi routers, the Ethernet ports might be labeled LAN 1-4.

Figure 6: Network diagram

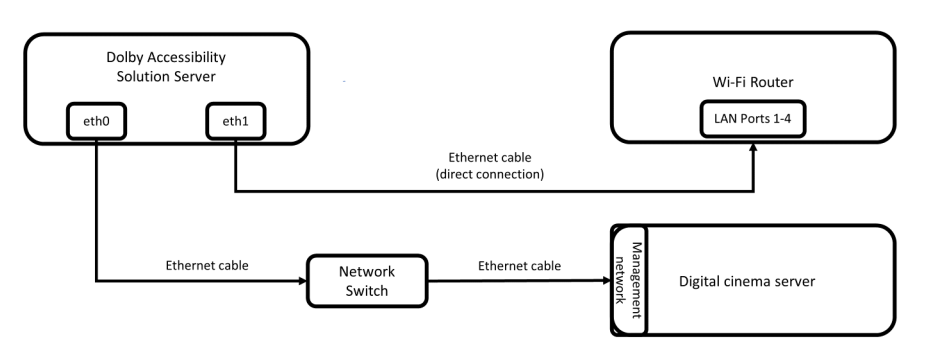

- 4. Connect the Wi-Fi router to a power source and then verify that the switch is in the on position. We recommend that the Wi-Fi router be mounted in the highest possible point in the installation location, and as close to the auditorium as possible. The router can be placed in the auditorium after testing/installation is complete. We do not recommend installing the router inside a metal enclosure, as this will impact transmission strength.
- 5. Connect the keyboard, monitor, and mouse to the Dolby Accessibility Solution Server.
- 6. Connect the power cable to a power supply and the power supply to the Dolby Accessibility Solution Server.

The Dolby Accessibility Solution Server powers on by itself, and the light flashes green on the front panel. If the Dolby Accessibility Solution Server does not power on, press the power button.

# 4

# Configuring the Dolby Accessibility Solution audio

The Hearing-Impaired audio, Visually Impaired-Narration audio, and Sign Language Video (SLV) data from the digital cinema server are routed to the Dolby Accessibility Solution Server.

This chapter covers the following topics:

- Connecting audio from a cinema server with an RJ-45 output
- Connecting audio from a cinema server with a 25-pin D-connector output
- Connecting audio from a Dolby IMS3000 with audio processing

# 4.1 Connecting audio from a cinema server with an RJ-45 output

For much of accessibility to work, the audio from channels 7 and 8, or 15 and 16 must be connected to the Dolby Accessibility Solution Server. Channels 1-6, and 9-14 contain main audio and other data and should be routed to the cinema audio processor.

### Procedure

1. Connect the AES channel 1-8 end of the audio Y-cable to the media block or digital cinema server and then connect the RCA cable end to the **CH 7-8** input on the Dolby Accessibility Solution Server.

| _ |  |
|---|--|
|   |  |
|   |  |
|   |  |
|   |  |

Note:

Typically, the accessibility tracks are on channels 7, 8, 15, and 16. The audio Y-cables are designed to pass channel 7 for HI, channel 8 for VI-N and channel 15 for SLV (Sign Language Video) to the Dolby Accessibility Solution Server. If you are using any audio mapping in the digital cinema server to remove audio signals from channels 7, 8, 15, or 16, then the audio Y-cables will not function in your scenario. We recommend that you leave channels 7, 8, 15, and 16 unchanged. Alternatively, you could build an audio Y-cable that matches your setup needs.

- 2. Connect the AES channel 9-16 end of the second audio Y-cable to the media block or digital cinema server and then connect the RCA cable end to the **CH 15-16** input on the Dolby Accessibility Solution Server.
- Connect the AES channel 1-6 out end of the audio Y-cable to the AES channel 1-8 input on the cinema audio processor. Connect the AES channel 9-14 out end of the second audio Y-cable to the AES channel 9-16 input on the cinema audio processor.

If the cinema audio processor AES input is a 25-pin D-connector as opposed to RJ-45, then you will need to use a 25-pin D-connector to RJ-45 adapter. The 25-pin D-connector to RJ-45 adapter comes unpinned. You may need to consult the cinema audio processor documentation AES audio input information to pin the adapter.

These audio Y-cables route channels 1-6 and channels 9-14 to the cinema audio processor and route channels 7 and 8 and 15 and 16 to the Dolby Accessibility Solution Server.

#### Figure 7: Digital cinema server with RJ-45 AES output and DB25 input cinema audio processor

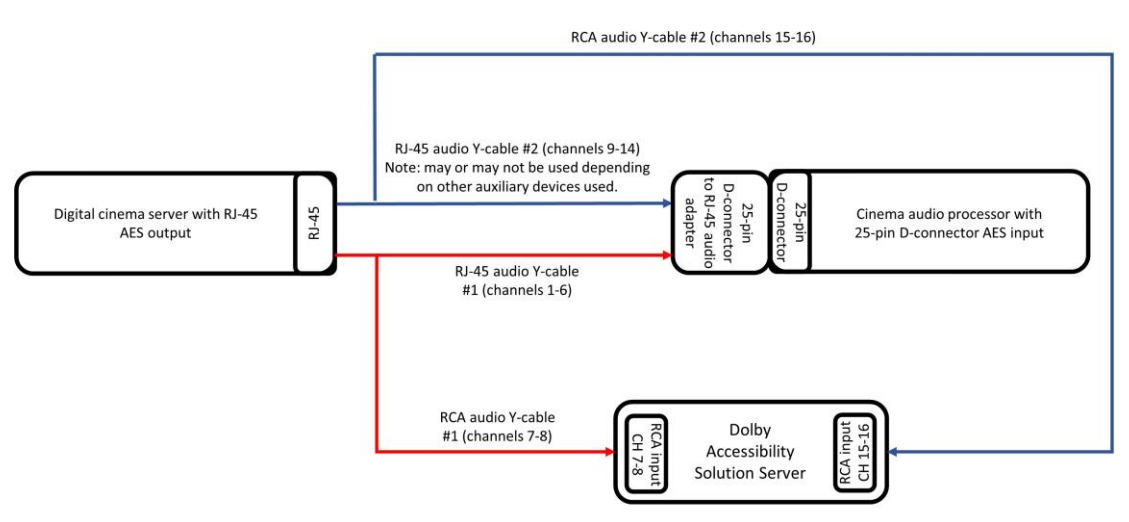

Figure 8: Digital cinema server with RJ-45 AES output and RJ-45 input cinema audio processor

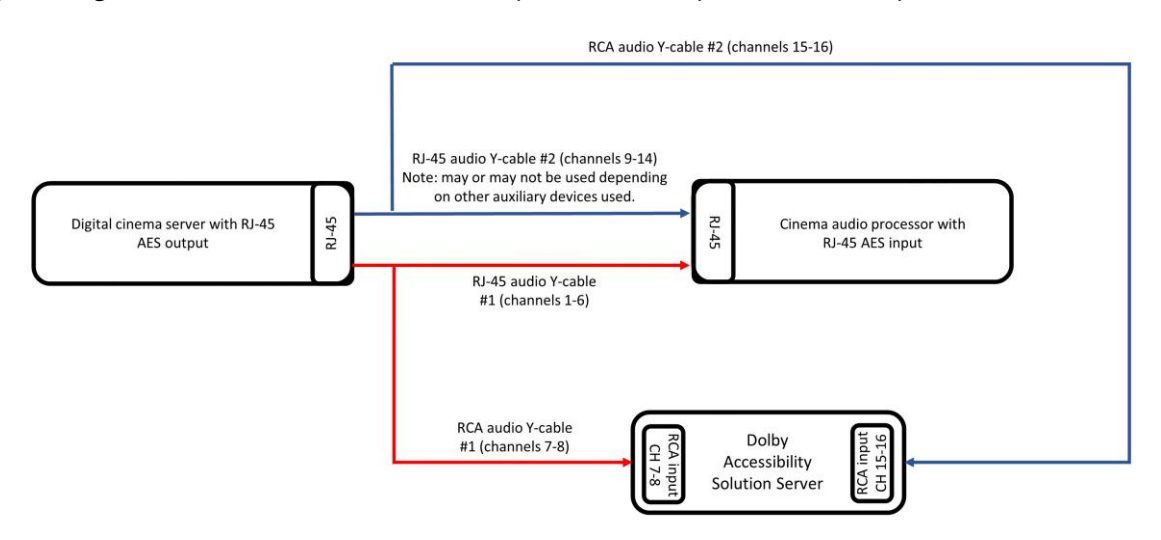

#### **Related information**

Audio AES and adapter pinouts

# 4.2 Connecting audio from a cinema server with a 25-pin Dconnector output

You can configure the audio from a digital cinema server with a 25-pin D-connector audio output to connect with the RJ-45 connections on the Dolby Accessibility Solution Server.

### About this task

If the cinema audio processor AES input is a 25-pin D-connector as opposed to RJ-45, then you need to use a 25-pin D-connector to RJ-45 adapter. The 25-pin D-connector to RJ-45 adapter comes unpinned. You may need to consult the cinema audio processor documentation AES audio input information to pin this adapter. The Dolby Accessibility Solution Server ships with one 25-pin D-connector to RJ-45 adapter.

#### Procedure

- 1. Connect the 25-pin D-connector to RJ-45 adapter to the digital cinema server AES output.
  - Note: The 25-pin D-connector to RJ-45 adapter comes unpinned. The 25-pin D-connector female to 25-pin D-connector female adapter (gender changer) is necessary when configuring a Dolby DSP100, DSS200, or DCP2000 to use the 25-pin D-connector to RJ-45 audio adapter. You may need to consult the cinema server documentation AES audio pinout information to pin this adapter.
- 2. Connect the AES channel 1-8 end of the audio Y-cable to the 25-pin D-connector to RJ-45 adapter AES channels 1-8 (side A) port and then connect the RCA cable end to the **CH 7-8** input on the Dolby Accessibility Solution Server.
- 3. Connect the AES channel 9-16 end of the second audio Y-cable to the 25-pin D-connector to RJ-45 adapter AES channels 9-16 (side B) port and then connect the RCA cable end to the **CH 15-16** input on the Dolby Accessibility Solution Server.

Typically, the accessibility tracks are on channels 7, 8, 15, and 16. The audio Y-cables are designed to pass channel 7 and 8 for Hearing Impaired and Visually Impaired tracks, and channel 15 for Sign Language Video to the Dolby Accessibility Solution Server. If you are using any audio mapping in the digital cinema server to remove audio signals from channels 7, 8, 15, or 16, then the audio Y-cables will not function in your scenario. We recommend that you leave channels 7, 8, 15, and 16 unchanged. Alternatively, you could build an audio Y-cable that matches your setup needs.

4. Connect the AES channel 1-6 output end of the audio Y-cable to the AES channels 1-8 input on the cinema audio processor.

The audio Y-cable routes channels 1-6 to the cinema audio processor and routes channels 7 and 8 to the Dolby Accessibility Solution Server.

Figure 9: Digital cinema server with DB25 AES output and cinema audio processor with DB25 input

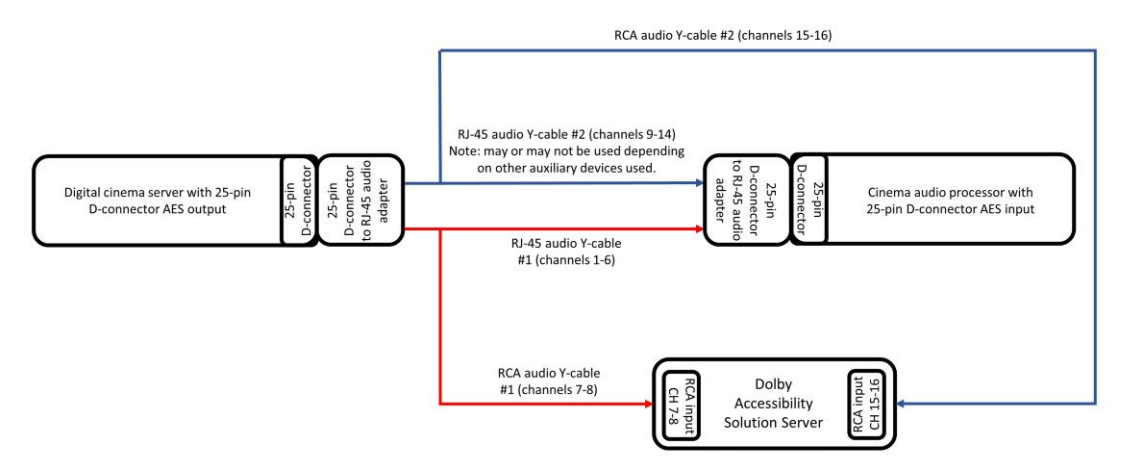

Figure 10: Digital cinema server with DB25 AES output and cinema audio processor with RJ-45 input

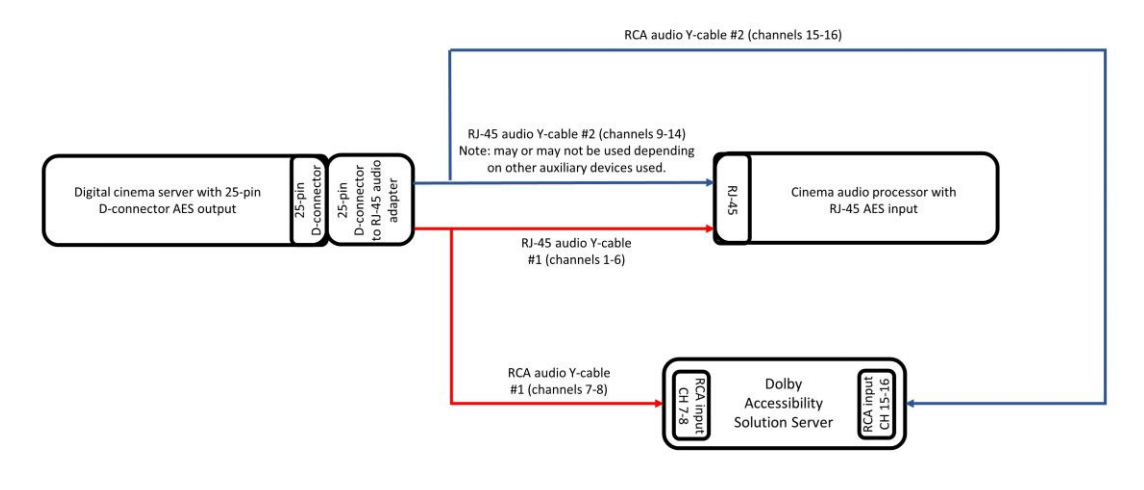

### **Related information**

Audio AES and adapter pinouts

# 4.3 Connecting audio from a Dolby IMS3000 with audio processing

You can configure the Dolby Accessibility Solution Server to work with a Dolby IMS3000 that uses its internal audio processor. When the internal audio processor is engaged, the normal 1-16 AES3 (two RJ-45 connectors) or AES67 (one RJ-45 connector) are used to output the audio to the amplifier(s) or other downstream devices. For accessibility the IMS3000 will use the **AUX AES** RJ-45 port which must be configured.

### About this task

This task applies to the Dolby IMS3000 with the internal audio processor enabled. If you are configuring for an IMS3000 without audio processing enabled, refer to Section 4.1.

#### Procedure

- 2. To transmit Visually Impaired-Narrative (VI-N) and Hearing Impaired (HI) audio from the IMS3000 AUX AES OUT ports:
  - a. Connect the AES channel 1-8 end of the audio Y-cable to the Dolby IMS3000 **AUX AES OUT** port and then connect the RCA cable end to the **CH 7-8** input on the Dolby Accessibility Solution Server.

- b. On the Dolby IMS3000 web user interface (UI), click Cinema Audio, and then click AES Inputs/Outputs.
- c. Under the AES Outputs pane, set AES Output 2 Ch 1 to HI. (not for use in Brazil)
- d. Under the AES Outputs pane, set AES Output 2 Ch 2 to VI.
- e. Click Save.

| Figure 11: IMS3000 web | UI HI/VI configuration |
|------------------------|------------------------|
|------------------------|------------------------|

|                     | Default Audio Configuration | AES Inputs/Outputs |
|---------------------|-----------------------------|--------------------|
| 🖵 Status            | AES Inputs                  |                    |
|                     | AES Input 1                 | None               |
| 🛱 Cinelister        | AES Input 2                 | Microphone 🗸       |
| 🗈 Content           | Save                        |                    |
| 上 Ingest            |                             |                    |
|                     | AES Outputs                 |                    |
| 🎜 Cinema Audio      | AES Output 1 Ch 1           | Unassigned 🗸       |
| 📌 Macros            | AES Output 1 Ch 2           | Unassigned ~       |
|                     | AES Output 2 Ch 1           | н                  |
| 💻 Device Controller | AES Output 2 Ch 2           | VI                 |
| Diagnostics         | Save                        |                    |

- 2. To transmit only a Sign Language Video (SLV) stream (only for Brazil):
  - 1. Connect the AES channel 9-16 end of the audio Y-cable to the Dolby IMS3000 AUX AES OUT port, and then connect the RCA cable end to the CH 15-16 input on the Dolby Accessibility Solution Server.
  - 2. On the Dolby IMS3000 web UI, click Cinema Audio, and then click AES Inputs/Outputs.
  - 3. Under the AES Outputs pane, set AES Output 2 Ch 2 to SLVS (Sign Language Video Stream).
  - 4. Click Save.

Figure 12: IMS3000 web UI SLV configuration

|                       | Default Audio Configuration | AES Inputs/Outputs                |   |
|-----------------------|-----------------------------|-----------------------------------|---|
| 🖵 Status              | AES Inputs                  |                                   |   |
|                       | AES Input 1                 | None                              | ~ |
| 💾 Cinelister          | AES Input 2                 | Microphone                        | ~ |
| 🗈 Content             | Save                        |                                   |   |
| 上 Ingest              |                             |                                   |   |
|                       | AES Outputs                 |                                   |   |
| 🎜 Cinema Audio        | AES Output 1 Ch 1           | Unassigned                        | ~ |
| " <sup>O</sup> Macros | AES Output 1 Ch 2           | Unassigned                        | ~ |
|                       | AES Output 2 Ch 1           | Unassigned                        | ~ |
|                       | AES Output 2 Ch 2           | SLVS (Sign Language Video Stream) | ~ |
| ▶ Diagnostics         | Save                        |                                   |   |

- 3. To transmit both VI-N and SLV (only for Brazil):
  - Create a custom cable for the Dolby IMS3000 AUX AES port based on the pinout information provided. For the list of Dolby IMS3000 AES AUX pinouts, see *Pinouts for the Dolby IMS3000 AES auxiliary input or output port* in Section 13.11.
  - Depending on how the custom cable was created, go to the Dolby IMS3000 web UI and click Cinema Audio, click AES Inputs/Outputs, and then configure the AES Outputs to output VI and SLVS based on your custom cable.

Figure 13: Connecting audio from a Dolby IMS3000

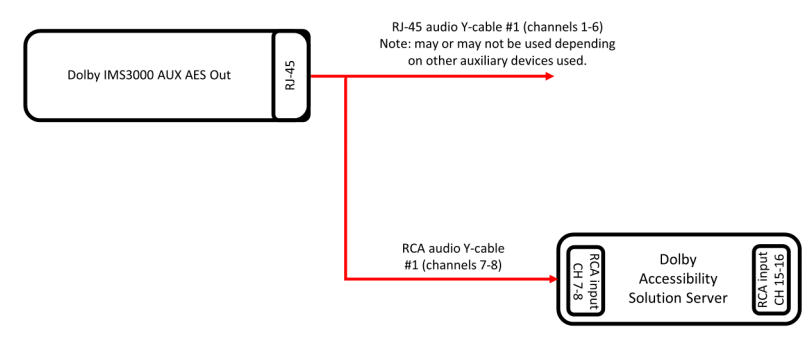

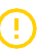

### Important:

The AES channels 1-6 and 9-14 ends of the audio Y-cables are not used for this installation. However, they may be used for Dolby IMS3000 auxiliary input or output.

### **Related information**

Pinouts for the Dolby IMS3000 AES3 auxiliary input or output port

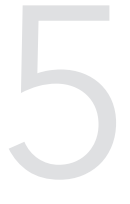

# Configuring the Dolby Accessibility Solution with a Wi-Fi router

The Dolby Accessibility Solution Server **Ethernet 1** port is configured for use with a Wi-Fi router to transmit the accessibility information to the Dolby Accessibility Solution Receiver(s) in the auditorium. The Dolby Accessibility Solution Server **Ethernet 1** default Internet Protocol address (IP address) is 192.168.0.50.

Below, click on the model of router/region you are using for the instructions.

- () Important: The Dolby Accessibility Solution DAS-200 / DAS-210 Receiver Tablet model VT-TAB55-RK68-DB8 does not use Wi-Fi 2.4 GHz CH12 and CH13 channels. When configuring a router for Wi-Fi 2.4 GHz (Brazil only) with this receiver, do not use the CH12 and CH13 channels.
- Wi-Fi router SSID overview
- Configuring the TP-Link Archer C50 Wi-Fi router SSID for Brazil
- Configuring the TP-Link Archer C80 Wi-Fi router for countries other than Brazil
- Configuring the TP-Link Archer AX10 Wi-Fi router for countries other than Brazil

In some situations, a user may wish to install Dolby Accessibility Solution in a complex network environment which uses a single SSID and previously installed Wi-Fi infrastructure. For information on how to do this, proceed to section 8.

Note: if you are using another Wi-Fi router there may be additional changes that are needed to make the solution work. Multicast Enhancement, IGMPv3, are options to investigate.

# 5.1 Wi-Fi router SSID overview

It is important to correctly configure the Wi-Fi router service set identifier (SSID) to ensure proper communication for the Dolby Accessibility Solution Receiver.

The beginning of the Wi-Fi router SSID network name (prefix) is shared across the theatre complex. Then a unique auditorium number is added at the end. Only numerical values between 1 and 32 are allowed in the auditorium number portion of the SSID.

The auditorium number cannot begin with a 0.

The Wi-Fi router SSID must have a prefix followed by the auditorium number. The prefix must be common to all Wi-Fi routers configured for the Dolby Accessibility Solution system. For example, **theatrecomplex\_1**, where **theatrecomplex\_** represents the prefix and **1** represents the auditorium number.

This diagram provides a simple illustration for configuring the Wi-Fi router SSID.

Figure 14: Wi-Fi router SSID diagram

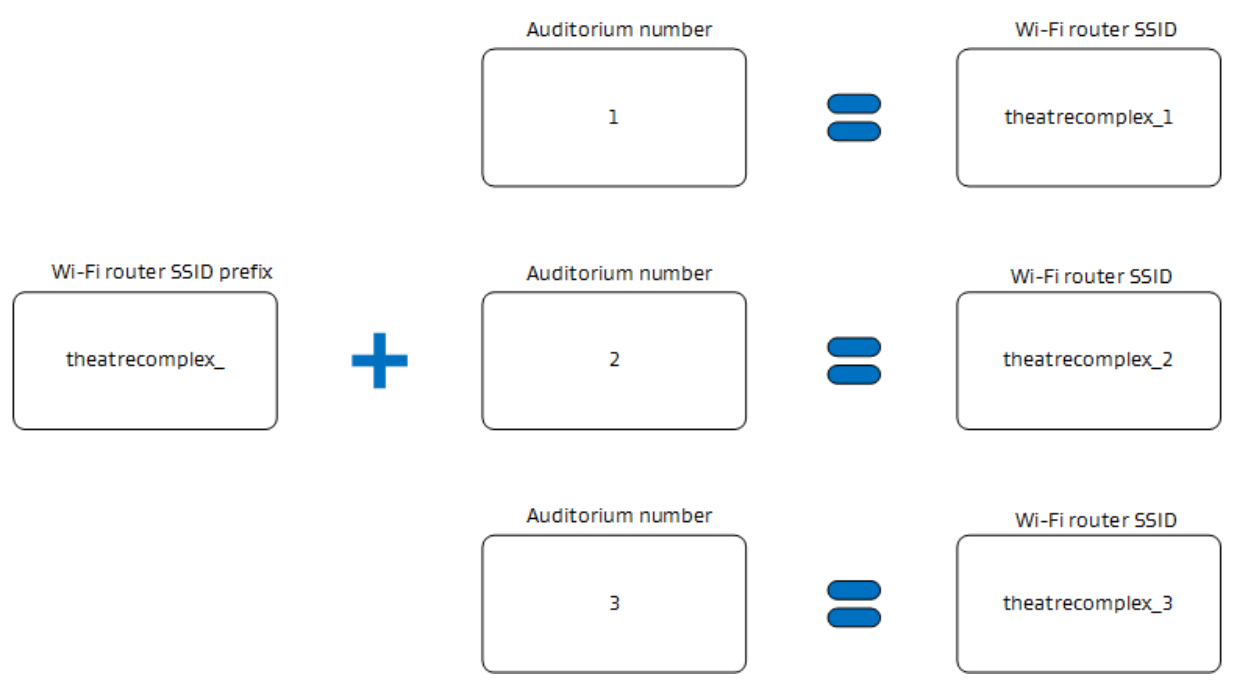

# 5.2 Configuring the TP-Link Archer C50 Wi-Fi router SSID for Brazil

You must configure the Wi-Fi router for Brazil. If you are not using the TP-Link Archer C50 Wi-Fi router, skip section 5.2.

# 5.2.1 Changing the Wi-Fi router default password

You can change the default password for the Wi-Fi router to prevent unauthorized access.

### About this task

We recommend that you change the password to prevent unauthorized access.

### Procedure

- 1. Log in to the Dolby Accessibility Solution Server with password **xAwsPR9-dL**. No username is required.
- 2. From the Dolby Accessibility Solution Server desktop, open the Firefox web browser, and then enter the IP address for the Wi-Fi router.

The default IP address for the Wi-Fi router is 192.168.0.1.

3. At the prompt, enter the default administrator login credentials for the Wi-Fi router. The default username is **admin**, and the default password is **admin**.

- 4. In the Wi-Fi router web UI, click System Tools.
- 5. In the **Old Username** and **Old Password** fields, enter the current username and password for the Wi-Fi router.
- 6. In the **New Username** and **New Password** fields, enter the new username and password for the Wi-Fi router.
- 7. In the **Confirm New Password** field, enter the new password again to confirm.
- 8. When you finish, click Save.
- 9. Save the new username and password in a location where it can be recalled easily.

## 5.2.2 Configuring the Wi-Fi router SSID

You must configure the Wi-Fi router for an SSID to communicate with Dolby Accessibility Solution Receivers. Proceed to step 4 if you are already logged into the server and Wi-Fi router.

### Procedure

- Log in to the Dolby Accessibility Solution Server with password xAwsPR9-dL. No username is required.
- 2. From the Dolby Accessibility Solution Server desktop, open the Firefox web browser, and then enter the IP address for the Wi-Fi router.

The default IP address for the Wi-Fi router is 192.168.0.1.

- 3. At the prompt, enter the default administrator login credentials for the Wi-Fi router. The default username is **admin**, and the default password is **admin**.
- 4. In the Wi-Fi router web UI, click **Wireless 2.4GHz > Basic Settings**.
- 5. In the Wireless field, select the option for Enable.

### Figure 15: Click Enable in the Wireless field

| Ptp-link Núm               | eador Wireless Dual Band AC1200<br>ero do Modelo Archer C50      |
|----------------------------|------------------------------------------------------------------|
| Status                     |                                                                  |
| Configuração Rápida        |                                                                  |
| Modo de Operação           | Configurações Wireless (2.4GHz)                                  |
| Rede                       |                                                                  |
| Seleção Dual Band          | Wireless:    Habilitar    Desabilitar                            |
| Wireless 2.4GHz            | Nome de Rede Wireless: theatercomplex 1 (também chamado de SSID) |
| - Configurações Básicas    |                                                                  |
| - WPS                      | Modo: 11bgn misto 🗸                                              |
| - Segurança Wireless       | Largura de Canal: Automátic 🗸                                    |
| - Agenda Wireless          | Canal: Automátic 🗸                                               |
| - Filtro de MAC Wireless   | ZExibir Nome da Rede                                             |
| - Wireless Avançada        | 52                                                               |
| - Estatísticas Wireless    |                                                                  |
| - Monitoramento de Tráfego | Salvar                                                           |
| Wireless 5GHz              |                                                                  |
| Rede para Convidado        |                                                                  |
| DHCP                       |                                                                  |
| Ferramentas de Sistema     |                                                                  |
| Desconectar                |                                                                  |

- 6. In the Wireless Network Name field, enter the SSID.
- 7. Verify that the Enable SSID Broadcast option is not selected, and then click Save.
  - Important: The Dolby Accessibility Solution DAS-200 / DAS-210 Receiver (tablet model VT-TAB55-RK68-DB8) does not use Wi-Fi 2.4 GHz CH12 and CH13 channels. When configuring a router for Wi-Fi 2.4 GHz (Brazil only) to be used with DAS-200 / DAS-210 receivers, select any channel other than CH12 or CH13 from the Channel drop down list, and then click Save.

#### Figure 16: Wi-Fi channel selection

| itatus                   |                                 |                                |
|--------------------------|---------------------------------|--------------------------------|
| Configuração Rápida      | 1                               |                                |
| fodo de Operação         | Configurações Wireless (2.4GHz) |                                |
| lede                     |                                 |                                |
| eleção Dual Band         | Wireless:                       | Habilitar ○ Desabilitar        |
| Vireless 2.4GHz          | Nome de Rede Wireless:          | dolby5 (também chamado de SSID |
| Configurações Básicas    |                                 |                                |
| WPS                      | Modo:                           | 11bgn misto V                  |
| Segurança Wireless       | Largura de Canal:               | Automátic 🗸                    |
| Agenda Wireless          | Canal:                          | Automátic ~                    |
| Filtro de MAC Wireless   |                                 | Automático da Rede             |
| Wireless Avançada        |                                 | 1                              |
| Estatísticas Wireless    |                                 | 3                              |
| Monitoramento de Tráfego |                                 | 4 ir                           |
| Vireless 5GHz            |                                 | 6                              |
| tede para Convidado      |                                 | 7                              |
| HCP                      |                                 | 9                              |
|                          |                                 | 10                             |

Dolby Accessibility Solution User's Manual 8800161 Issue 7

- 8. From the left pane, click **Wireless Security**.
- 9. In the Wireless Password field, enter a new Wi-Fi router SSID password, and then click Save.
  - () Important: The Wi-Fi router SSID password must be the same for all Dolby Accessibility Solution Wi-Fi routers in the theatre complex, but different from the Wi-Fi administration password. We recommend that you record the password for future use.

Figure 17: Enter SSID password

|                                                   | eador Wireless Dual Band AC1200<br>ero do Modelo Archer C60 |                     |                                                         |
|---------------------------------------------------|-------------------------------------------------------------|---------------------|---------------------------------------------------------|
| Status                                            |                                                             |                     |                                                         |
| Configuração Rápida                               |                                                             |                     |                                                         |
| Modo de Operação                                  | Configurações Segurança Wireless                            |                     |                                                         |
| Rede                                              |                                                             |                     |                                                         |
| Seleção Dual Band                                 | Nota: segurança WEP, WPA/WPA2 - Autenticação                | corporativa e cris  | ptografia TKIP não funcionam com o WPS habilitado       |
| Vireless 2.4GHz                                   | Para segurança de rede, é altamente recomendáv              | el habilitar a segi | urança wireless e selecionar a criptografia WPA2-PSK AE |
| Configurações Básicas<br>WPS                      | 🔿 Desabilitar Segurança Wireless                            |                     |                                                         |
| Segurança Wireless                                | WPA/WPA2 - Pessoal(Recomendado)                             |                     |                                                         |
| Agenda Wireless                                   | Versão:                                                     | WPA2-PSK            | ~                                                       |
| Filtro de MAC Wireless                            | Criptografia                                                | AES                 | *                                                       |
| Wireless Avançada                                 | Password Wireless:                                          | dolby123            |                                                         |
| Estatísticas Wireless<br>Monitoramento de Tráfego | Periodo de Atualização da Chave de Grupo:                   | 0                   |                                                         |
| Vireless 5GHz                                     | WPA/WPA2 - Empresarial                                      |                     |                                                         |

 In the Wireless Advanced page, ensure the RTS Threshold is higher than the Fragmentation Threshold value by one point. For example, the Fragmentation Threshold value should be 2345 and the RTS Threshold value should be 2346.

Figure 18: Enter RTS threshold

| Status                                |                          |           |                         |
|---------------------------------------|--------------------------|-----------|-------------------------|
| Configuração Rápida                   |                          |           |                         |
| Modo de Operação                      | Wireless Avançada        |           |                         |
| Rede                                  |                          |           |                         |
| Seleção Dual Band                     |                          | _         |                         |
| Wireless 2 4GHz                       | Potência de Transmissão: | Alto 🗸    |                         |
| - Configurações Básicas               | Intervalo de Beacon:     | 100       | (40-1000)               |
| WPS                                   | RTS Inicial:             | 2346      | (1-2346)                |
| - Segurança Wireless                  | Fragmentação Inicial:    | 2345      | (256-2346)              |
| - Agenda Wireless                     | Intervalo DTIM:          | 1         | (1-15)                  |
| - Filtro de MAC Wireless              |                          | Habiitar  | r Short Gi              |
| <ul> <li>Wireless Avançada</li> </ul> |                          | Habilitar | r Isolamento de Estação |
| - Estatísticas Wireless               |                          | Habilitar | r WMM                   |
| - Monitoramento de Tráfego            |                          |           |                         |
| Wireless 5GHz                         |                          |           |                         |
| Rede para Convidado                   |                          |           | Salvar                  |
| DHCP                                  |                          |           |                         |
| Ferramentas de Sistema                | 1                        |           |                         |

- 11. To complete the wireless setup:
  - a. In the Wi-Fi router web UI, click Wireless 5GHz.
  - b. In the Wireless 5GHz field, verify that the option is set to Disable, and then click Save.

Figure 19: Verify Wireless 5G Settings

| Status                                       |                               |                          |                          |
|----------------------------------------------|-------------------------------|--------------------------|--------------------------|
| Continuração Ránida                          | -                             |                          |                          |
| Modo de Operação                             | Configurações Wireless (5GHz) |                          |                          |
| Rede                                         |                               |                          |                          |
| Seleção Dual Band                            | Wireless 5GHz                 | O Habilitar  Desabilitar |                          |
| Wireless 2.4GHz                              | Nome de Rede Wireless:        | TP-Link 3F7F 5G          | (também chamado de SSID) |
| Wireless 5GHz                                |                               |                          |                          |
| - Configurações Básicas                      | Modo:                         | 11a/n/ac Misto 👻         |                          |
| - WPS                                        | Canal                         | Automátik 🛩              |                          |
| - Segurança Wireless                         | Largura de Canal:             | Automátic                |                          |
| - Agenda Wireless                            |                               | Z Exibir Nome da Rede    |                          |
| - Filtro de MAC Wireless                     | 1                             |                          |                          |
| - Wireless Avançada                          |                               | Cabura                   |                          |
| - Estatísticas Wireless                      |                               | Salvar                   |                          |
| <ul> <li>Monitoramento de Tráfego</li> </ul> |                               |                          |                          |
| Rede para Convidado                          |                               |                          |                          |
| DHCP                                         |                               |                          |                          |
| Ferramentas de Sistema                       |                               |                          |                          |

# 5.3 Configuring the TP-Link Archer C80 Wi-Fi router for countries other than Brazil

You must configure the TP-Link Archer C80 Wi-Fi router for countries other than Brazil. If you are not using the TP-Link Archer C80 Wi-Fi router, skip section 5.3.

# 5.3.1 Configuring the Wi-Fi router password

You must configure the Wi-Fi router password when you connect to its web interface for the first time.

### About this task

Configure the Wi-Fi password.

### Procedure

- 1. Log in to the Dolby Accessibility Solution Server with password **xAwsPR9-dL**. No username is required.
- 2. Log into the Dolby Accessibility Solution Server desktop, open the Firefox web browser, and then enter the default IP address for the Wi-Fi router.

The default IP address for the Wi-Fi router is 192.168.0.1.

- 3. The first time that you connect to the Wi-Fi router, you must set a new password for the administrator. In the **Password** field, enter a password for the Wi-Fi router.
- 4. In the Confirm Password field, enter the same password again to confirm.

# 5.3.2 Configuring the Wi-Fi router SSID

You must configure the Wi-Fi router for an SSID to communicate with Dolby Accessibility Solution Receivers. If you are already logged into the Dolby Accessibility Server and Wi-Fi router, skip to step 4.

### Procedure

- 1. Log in to the Dolby Accessibility Solution Server with password **xAwsPR9-dL**. No username is required.
- 2. From the Dolby Accessibility Solution Server desktop, open the Firefox web browser, and then enter the IP address for the Wi-Fi router.

The default IP address for the Wi-Fi router is 192.168.0.1.

- 3. At the prompt, enter the administrator login credentials that you set up previously for the Wi-Fi router.
- 4. In the Wi-Fi router web UI, the **Quick Setup** default screen appears. If this is not the first login, select the **Quick Setup** tab.
- 5. In the **Time Zone** field, select the appropriate time zone for your country, and then click **Next**.
- 6. When a message appears that says **Internet Port Disconnected**, ignore it, and then click **Skip** at the bottom of the screen.

|                                                                                                   |        |          | -        |
|---------------------------------------------------------------------------------------------------|--------|----------|----------|
| 0000                                                                                              |        |          |          |
| Internet Port Disconnected<br>Make sure the cable is securely connected to the internet port (WAN | port). |          |          |
|                                                                                                   |        |          |          |
| OR                                                                                                |        |          |          |
|                                                                                                   |        |          |          |
| RETRY                                                                                             |        |          |          |
| unge                                                                                              |        |          |          |
|                                                                                                   |        |          |          |
|                                                                                                   |        | <image/> | <image/> |

Figure 20: Click Skip in the Internet Port Disconnected screen

- 7. In the Personalize Wireless Settings screen:
  - a. Uncheck the Enable checkbox next to 2.4 GHz.
  - b. Check the **Enable** checkbox next to **5 GHz**.
  - c. In the Network Name (SSID) field under 5 GHz, enter the SSID.
  - d. Check Hide SSID under 5 GHz.
  - e. In the Password field under 5 GHz, enter a new Wi-Fi router SSID password.

Important: The Wi-Fi router SSID password must be the same for all Dolby Accessibility Solution Wi-Fi routers in the theatre complex, but different from the Wi-Fi administration password. We recommend that you record the password for future use.

f. Click Next.

Figure 21: Personalize wireless settings and password

| Ptp-link   Archer C80                                                  | A Engl             | ish 🛛 👙 Change Mode | 🖸 Skip |
|------------------------------------------------------------------------|--------------------|---------------------|--------|
| °                                                                      |                    |                     |        |
| Personalize Wireless Setting<br>Personalize your wireless network name | s<br>and password. |                     |        |
| 2.4GHz                                                                 | Enable             |                     |        |
| Network Name (SSID):                                                   | TP-Link_0639       |                     |        |
|                                                                        | Hide SSID          |                     |        |
| Password                                                               | 47236011           |                     |        |
| 5GHz                                                                   | Enable             |                     |        |
| Network Name (SSID):                                                   | dolby11            |                     |        |
|                                                                        | Hide SSID          |                     |        |
| Password.                                                              | dolby123           |                     |        |
| BACK                                                                   | NEXT               |                     |        |
|                                                                        |                    |                     |        |
|                                                                        |                    |                     |        |
|                                                                        |                    |                     |        |
|                                                                        |                    |                     |        |
|                                                                        |                    |                     |        |
|                                                                        |                    |                     |        |
|                                                                        |                    |                     |        |

- 8. In the Setup Complete screen, click Next.
- 9. To complete the configuration, click the **Advanced** tab.
- 10. Click Network in the left pane, and then select DHCP Server.

11. In the Address Lease Time field, change the time to 240 minutes, and then click Save.

Figure 22: Enter Address Lease Time for DHCP Server

| Ptp-link   Archer C80 |                 |                           |                              | Q Search     | 🕹 TP-Link ID [ | E Log Ou |
|-----------------------|-----------------|---------------------------|------------------------------|--------------|----------------|----------|
|                       |                 | ۲                         | 1                            | 0            |                |          |
|                       |                 |                           |                              | Advanced     |                |          |
| Quick Setup           | DHCP Server     |                           |                              |              |                |          |
| Operation Mode        | Dynamically ass | gin IP addresses to the   | devices connected to the rou | ter,         |                |          |
| Network               |                 | DHCP Server.              | Enable                       |              |                |          |
| Status                |                 | IP Address Pool.          | 192.168.0.100 - 192.1        | 68.0.249     |                |          |
| Internet              |                 | Address Lease Time:       | 240                          | minutes      |                |          |
| LAN                   |                 | Default Gateway:          | 0.0.0.0                      | (Optio       | nal)           |          |
| IPTV/VLAN             |                 | Primary DNS:              | 0000                         | (Optio       | nal)           |          |
| DHCP Server           |                 | Secondary DNS             | 0000                         |              | nañ            |          |
| Dynamic DNS           |                 | occondary once            | 0.0.00                       | (opto        |                |          |
| Routing               | Address Rese    | rvation                   |                              |              |                |          |
| TP-Link ID            | Reserve IP addr | esses for specific device | is connected to the router.  |              |                |          |
| Wireless              |                 |                           |                              |              |                |          |
| NAT Forwarding        |                 |                           |                              |              | O Add          |          |
| Parental Controls     | Device Nan      | e MAC Addr                | ess Reserved IP Add          | iress Status | Modify         |          |
| QoS                   | No Entries in   | this table.               |                              |              |                |          |
| Security              |                 |                           |                              |              |                |          |
| IPv6                  |                 |                           |                              |              |                |          |
|                       |                 |                           |                              |              |                |          |

# 5.4 Configuring the TP-Link Archer AX10 Wi-Fi router for countries other than Brazil

You must configure the TP-Link Archer AX10 Wi-Fi router for countries other than Brazil. If you are not using the TP-Link Archer AX10 Wi-Fi router, skip section 5.4.

### 5.4.1 Configuring the Wi-Fi router password

You must configure the Wi-Fi router password when you connect to its web interface for the first time.

#### About this task

Configure the Wi-Fi password.

#### Procedure

- Log in to the Dolby Accessibility Solution Server with password xAwsPR9-dL. No username is required.
- 2. Log into the Dolby Accessibility Solution Server desktop, open the Firefox web browser, and then enter the default IP address for the Wi-Fi router.

The default IP address for the Wi-Fi router is 192.168.0.1.

- 3. The first time that you connect to the Wi-Fi router, you must set a new password for the administrator. In the **Password** field, enter a password for the Wi-Fi router.
- 4. In the **Confirm Password** field, enter the same password again to confirm.

# 5.4.2 Configuring the Wi-Fi router SSID

You must configure the TP-Link Archer AX10 Wi-Fi router for an SSID to communicate with Dolby Accessibility Solution Receivers. If you are already logged into the Dolby Accessibility Server and connected to the Wi-Fi router, skip to step 4.

### Procedure

- 1. Log in to the Dolby Accessibility Solution Server with password **xAwsPR9-dL**. No username is required.
- 2. From the Dolby Accessibility Solution Server desktop, open the Firefox web browser, and then enter the IP address for the Wi-Fi router.

The default IP address for the Wi-Fi router is 192.168.0.1.

- 3. At the prompt, enter the administrator login credentials that you set up previously for the Wi-Fi router.
- 4. In the Wi-Fi router web UI, the **Quick Setup** default screen appears. If this is not the first login, select the **Quick Setup** tab.
- 5. In the **Time Zone** field, select the appropriate time zone for your country, and then click **Next**.
- 6. When a message appears that says **Internet Port Disconnected**, ignore it, and then click **Skip** at the bottom of the screen.

Figure 23: Internet Port Disconnected message

| Ptp-link   AX1500 Wi-Fi | 9 Router                                                                               | A English           | 👙 Change Mode | C+ Exit Setup |
|-------------------------|----------------------------------------------------------------------------------------|---------------------|---------------|---------------|
|                         | <b>0-0</b> 0-0-                                                                        |                     |               |               |
|                         | Internet Port Disconnected<br>Make sure the cable is securely connected to the interne | et port (WAN port). |               |               |
|                         |                                                                                        | Router              |               |               |
|                         |                                                                                        | Ь                   |               |               |
|                         | RETRY                                                                                  |                     |               |               |
|                         |                                                                                        |                     |               |               |

- 7. In the Personalize Wireless Settings screen:
  - a. Uncheck the Enable checkbox next to Smart Connect.
  - b. Uncheck the Enable checkbox next to 2.4 GHz.
  - c. Check the Enable checkbox next to 5 GHz.
  - d. In the Network Name (SSID) field under 5 GHz, enter the SSID.
  - e. In the **Password** field under **5 GHz**, enter a new Wi-Fi router SSID password.

Important: The Wi-Fi router SSID password must be the same for all Dolby Accessibility Solution Wi-Fi routers in the theatre complex, but different from the Wi-Fi administration password. We recommend that you record the password for future use.

Figure 24: Personalize Wireless Settings screen

| Ptp-link   AX1500 Wi-Fi & Router       | A English                | 👙 Change Mode | Exit Setup |
|----------------------------------------|--------------------------|---------------|------------|
| • • • •                                | <b>0</b> 0               |               |            |
| Personalize Wireless Settings          | S                        |               |            |
| Personalize your wireless network name | and password.            |               |            |
| Smart Connect                          | 🗍 Enable 💡               |               |            |
| 2.4GHz                                 | Enable                   |               |            |
| Network Name (SSID):                   | TP-Link_DDF0             |               |            |
| Password                               | 93540599                 |               |            |
|                                        | Set Each Band Separately |               |            |
| 5GHz                                   | Z Enable                 |               |            |
| Network Name (SSID):                   | dolby13                  |               |            |
| Password                               | dolby123                 |               |            |
| BACK                                   | NEXT                     |               |            |
|                                        |                          |               |            |
|                                        |                          |               |            |
|                                        |                          |               |            |
|                                        |                          |               |            |
|                                        |                          |               |            |
|                                        |                          |               |            |
|                                        |                          |               |            |
|                                        |                          |               |            |

- f. Click Next.
- 8. In the Setup Complete screen, click Next.
- 9. Click the Wireless tab.
- 10. In the **Wireless Setting** screen, check the **Hide SSD** checkbox next to the **Network Name (SSID)** field under the **5 GHz** section, and then click **Save**.

Figure 25: Wireless Settings screen

|                                          | $(\oplus)$          |                      | <b>(0)</b>                |     |
|------------------------------------------|---------------------|----------------------|---------------------------|-----|
|                                          |                     | Wireless             |                           |     |
| Wireless Settings                        |                     |                      |                           |     |
| Personalize settings for each band or er | able Smart Conne    | ect to configure the | same settings för all ban | 15. |
| OFDMA                                    | 🖸 Enable 🕜          |                      |                           |     |
| Smart Connect                            | Enable 🕜            |                      |                           |     |
| 2.4GHz                                   | Enable              |                      | Sharing Network           |     |
| 5GHz                                     | 🛃 Enable            |                      | Sharing Network           |     |
| Network Name (SSID):                     | dolby13             |                      | IIIde SSID                |     |
| Security:                                | WPA/WPA2-Pe         | rsonal               | /                         |     |
| Password:                                | dolby123            |                      |                           |     |
| Guest Network                            |                     |                      |                           |     |
| Enable the wireless bands you want you   | ir guests to use an | id complete the rela | ted information.          |     |
| 2.4GHz                                   | Enable              |                      | Sharing Network           |     |
|                                          | Your wireless ft    | inction is disabled. |                           |     |
| 5GHz                                     | Enable              |                      | Sharing Network           |     |
|                                          | ALC 0.00            |                      |                           |     |

- 11. Click the **Advanced** tab.
- 12. Click **Network** in the left pane, and then select **DHCP Server**.
- 13. In the Address Lease Time field, change the time to 240 minutes, and then click Save.
|                 |                    |                        | 0                       |             |            |        |  |
|-----------------|--------------------|------------------------|-------------------------|-------------|------------|--------|--|
|                 | •                  | ۲                      | 3                       |             |            |        |  |
|                 |                    |                        |                         | Advanced    |            |        |  |
|                 | DHCP Server        |                        |                         |             |            |        |  |
| Quick Setup     | Oynamically assign | IP addresses to the    | devices connected to t  | he router.  |            |        |  |
| Status          |                    | DHCP Server            | C Enable                |             |            |        |  |
| internet.       |                    | IP Address Pool:       | 192.168.0.100           | - 192.168.0 | 249        |        |  |
| AN              | A                  | ddress Lease Time:     | 240                     | minutes     |            |        |  |
| PTV/VLAN        |                    | Default Gateway:       | 192.168.0.1             |             | (Optional) |        |  |
| DHCP Server     |                    | Primary DNS:           |                         |             | (Optional) |        |  |
| Dynamic DNS     |                    | Secondary DNS:         |                         |             | (Optional) |        |  |
| Routing         |                    | No. 1                  |                         |             |            |        |  |
| P-Link ID       | Address Reserve    | ation                  |                         |             |            |        |  |
| ireless         | Reserve IP address | es for specific device | es connected to the rol |             |            |        |  |
| AT Forwarding   |                    |                        |                         |             |            | O Add  |  |
| rental Controls | Device Name        | MAC Addr               | ess Reserved            | IP Address  | Status     | Modify |  |
| S               | No Entries         |                        |                         |             |            |        |  |
| 2N Server       |                    |                        |                         |             |            |        |  |
|                 |                    |                        |                         |             |            |        |  |

### Figure 26: Enter Address Lease Time for DHCP Server

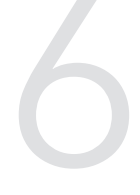

# Configuring the Dolby Accessibility Solution Server with a digital cinema server

The Dolby Accessibility Solution Server is configured with a digital cinema server inside an auditorium booth.

- Configuring the Dolby Accessibility Server Ethernet 0 port
- Adding the Server IP address to the web UI
- Configuring the general settings for the Dolby Accessibility Solution Server

### 6.1 Configuring the Dolby Accessibility Server Ethernet 0 port

You must configure the Ethernet 0 (**ETH0**) port on the Dolby Accessibility Solution Server to allow it to communicate with the digital cinema server.

### About this task

You will change the IP address of the Ethernet 0 port to be within the same subnetwork as the digital cinema server on the Management Network. If you are unsure about which IP address to use, contact your network administrator. The Dolby Accessibility Solution Server Ethernet 0 default IP address is 192.168.100.75.

### Procedure

- 1. Log in to the Dolby Accessibility Solution Server with password **xAwsPR9-dL**. No username is required.
- 2. From the Dolby Accessibility Solution Server desktop upper-left section, open the Firefox web browser.

Figure 27: Web browser

| Ubuntu | Desktop |  |  |
|--------|---------|--|--|
| Q      |         |  |  |
| >      |         |  |  |
| ٢      |         |  |  |
|        |         |  |  |

- 3. Type **localhost**, and then press Enter. The Dolby Accessibility Solution Server web UI is displayed.
- 4. On the Dolby Accessibility Solution Server web UI login screen, enter the username and password, and then click **LOGIN**.

The default username is **admin**, and the default password is **admin**.

- 5. When the End User License Agreement (EULA) appears, read the text, and then click AGREE.
  - The EULA appears during the Dolby Accessibility Solution Server initial setup and configuration process and appears when you update the Dolby Accessibility Solution Server software.

### Figure 28: End User License Agreement screen

| ∎€Dolby                                                                                                    |                                                                                                    |                                                                                                    |                                                                                                    |                                                                                                    |                                                                                                    |                                                                                                    |                                                                                                 |
|----------------------------------------------------------------------------------------------------|----------------------------------------------------------------------------------------------------|----------------------------------------------------------------------------------------------------|----------------------------------------------------------------------------------------------------|----------------------------------------------------------------------------------------------------|----------------------------------------------------------------------------------------------------|----------------------------------------------------------------------------------------------------|-------------------------------------------------------------------------------------------------|
|                                                                                                    |                                                                                                    |                                                                                                    |                                                                                                    |                                                                                                    |                                                                                                    |                                                                                                    |                                                                                                 |
|                                                                                                    |                                                                                                    | Enc                                                                                                    | l User Lice                                                                                                    | nse Agreement                                                                                                    | ("EULA")                                                                                                    |                                                                                                    |                                                                                                 |
|                                                                                                    |                                                                                                    | END-USE                                                                                                 | R LICENSE A                                                                                                    | GREEMENT ("AGRI                                                                                                    | EEMENT") FOR                                                                                                    |                                                                                                    |                                                                                                 |
|                                                                                                    |                                                                                                    | DOLBY A                                                                                                 | CCESSIBILIT                                                                                                    | Y SOLUTION SERVI                                                                                                    | ER SOFTWARE                                                                                                    |                                                                                                    |                                                                                                 |
| This Agreement is a leg<br>Laboratories, Inc., a Ca<br>the Dolby Accessibility<br>media, printed material<br>TERMS OF THIS AGO<br>SOFTWARE. IF YOU I<br>OF THIS AGREEMENT | al agreement b<br>ifornia Corporat<br>Solution server s<br>, "online" and e<br>REEMENT BY<br>DO NOT AGRE<br>; SIGN THIS AG | etween you (<br>ion, and Dolt<br>software that<br>lectronic doc<br>ACCEPTINC<br>E TO THE T<br>SREEMENT, | (either as an in<br>y Internationa<br>accompanies<br>cumentation (c<br>3 THIS AGRI<br>TERMS OF TH<br>OR INSTALL | Idividual or an entity,<br>I AB, a Swedish com<br>this Agreement, whici<br>ollectively, the "Softw<br>EEMENT, OR BY IN<br>IIS AGREEMENT, D<br>, COPY, OR USE TH | hereinafter referred to as '<br>pany residing in The Nethe<br>hincludes computer software'), VOU HEREBY AGI<br>STALLING, COPYING, C<br>D NOT CLICK THE "ACC<br>E SOFTWARE. | you" or "Customer"<br>rlands (collectively<br>are and may include<br>REE TO BE BOUM<br>OR OTHERWISE U<br>CEPT" BUTTON A" | ) and Dolby<br>"Dolby") for<br>e associated<br>ND BY THE<br>JSING THE<br>JSING THE<br>T THE END |
| 1. LICENSE GRAN<br>and conditions of t                                                                                                    | r. Dolby grants<br>his Agreement.                                                                                          | you only the                                                                                            | se rights expro                                                                                                 | essly granted to you                                                                                                    | n this Agreement provided                                                                                                    | that you comply v                                                                                                    | all terms                                                                                       |
| 1.1 Software Li<br>Software and install and<br>"Purpose") and (b) mak<br>license, and the Softwar                                                                         | cense Grant. D<br>run any update<br>e one copy of t<br>e shall not be de                                                   | olby grants<br>is provided by<br>he Software<br>stributed to th                                         | you a nonexcl<br>y Dolby theret<br>solely for back<br>ird parties.                                              | usive, revocable, lim<br>o solely for the purpo<br>kup or archival purpo                                                                                        | ted, non-transferable, inter<br>ses of using the Dolby Acc<br>ses. For avoidance of dou                                                                                    | nal use license to<br>cessibility Solution s<br>bt, this is an interna                                                   | (a) run the<br>erver, (the<br>al use only                                                       |
| 1.2 Beta Delive<br>potential improvements,<br>Dolby reserves the rigi<br>capabilities, functions, lie                                                                     | rables. The follo<br>and provide of<br>the not to comm<br>censing terms, re-                                               | owing provis<br>her feedback<br>ercially relea<br>elease dates.                                         | ions apply to<br>to Dolby abo<br>se pre-release<br>, and other cha                                              | any Software descrit<br>kut the pre-release or<br>e or beta Software o<br>racteristics of the cor                                                               | ed as "pre-release" or "be<br>beta Software as reason,<br>r, if it does so, to alter pr<br>nmercial release.                                                               | eta:" You shall iden<br>ably requested by t<br>ices, features, spe                                                       | tify errors,<br>Dolby; and<br>cifications,                                                      |
| 1.2 Documentat                                                                                                    | ion. You may n                                                                                                    | take and use                                                                                            | e an unlimited i                                                                                                | number of copies of t                                                                                                    | ne documentation, if any, p                                                                                                    | rovided that such c                                                                                                    | opies shall                                                                                     |
| To continue installing the s                                                                                                    | oftware, you mu:                                                                                                    | st agree to the                                                                                         | e terms of the er                                                                                               | nd user license agreem                                                                                                    | ent,                                                                                                    |                                                                                                    |                                                                                                 |
| DISAGREE                                                                                                    |                                                                                                    |                                                                                                    |                                                                                                    |                                                                                                    |                                                                                                    |                                                                                                    | AGONET                                                                                          |

6. After accepting the EULA, the **Languages** screen appears. Select the correct language to use for the web UI and the Receivers connecting to this auditorium.

Figure 29: Languages screen

| ● VERVIEW       ● MOVIES       ● LOSS       ▲ USERS       ♦ SETTIOS                                                                                                    | VERSION None SERIAL NUMBER: None |                         |                                                                          |       |
|----------------------------------------------------------------------------------------------------|----------------------------------|-------------------------|--------------------------------------------------------------------------|-------|
| Playback Status     Terminated     System Status   Cinema Server Connection   Used Storage Space   0 0 00     0 0 00     Image:     Image:     Imag | 💭 overview 🔛 movies 📋 logs       | 🚉 users 🏼 🏟 setti       |                                                                          |       |
| FRANÇAIS                                                                                                    | Playback Status                  | Terminated<br>Languages | System Status<br>Cinema Server Connection<br>Used Storage Space<br>07068 | 0.00% |
|                                                                                                    |                                  | FRANÇAIS                |                                                                          |       |

7. After selecting the language, the **Setup Country/Region** screen appears. Select the correct Country/ Region to configure the supported accessibility resources.

Figure 30: Setup Country/Region screen

| 🔲 overview 🔛 movies 📋 logs | 📇 USERS 🏟 SETTINGS        |                                                                      |                  |
|----------------------------|---------------------------|----------------------------------------------------------------------|------------------|
| Playback Status            | Sy<br>Terminated Ci<br>Us | ystem Status<br>nema Server Connection<br>sed Storage Space<br>19 68 | 0.00%<br>► START |
|                            | Setup Country/Region      |                                                                      |                  |
|                            | NORTH AMERICA             |                                                                      |                  |
|                            | SRAZIL                    |                                                                      |                  |
|                            | EUROPE                    |                                                                      |                  |
|                            | * AUSTRALIA               |                                                                      |                  |
|                            |                           |                                                                      |                  |

8. From the home screen, click **Settings**, and then click **Network**.

The Network Settings screen appears.

Figure 31: Network Settings screen

| Network Settings                           |                            |
|--------------------------------------------|----------------------------|
| Cinema Server IP address<br>192.168.100.50 |                            |
| eth0                                       | eth1                       |
| ✓ Cinema Server Interface                  | Cinema Server Interface    |
| Obtain IP with DHCP                        | Obtain IP with DHCP        |
| IP Address<br>192.168.100.75               | IP Address<br>192.168.0.50 |
| Netmask<br>255.255.255.0                   | Netmask<br>255.255.255.0   |
| Gateway                                    | Gateway                    |
|                                            | SAVE                       |

9. Under the eth0 column, verify that the option for Obtain IP with DHCP is unselected.

10. Under the eth0 column, in the IP Address field, enter a new IP address.

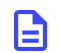

**Note:** The IP address that you enter must be on the management or control network that connects to the digital cinema server.

11. Click SAVE.

### 6.2 Adding the Server IP address to the web UI

For the Dolby Accessibility Solution Server to retrieve accessibility data from the digital cinema server, you must add the digital cinema server IP address to the web UI to establish network communication.

### Procedure

1. From the Dolby Accessibility Solution Server desktop upper-left section, open the Firefox web browser.

Figure 32: Web browser

| Ubuntu Desktop |  |  |
|----------------|--|--|
| Q              |  |  |
| <b>&gt;_</b>   |  |  |
| <b>(</b>       |  |  |
|                |  |  |

- 2. Type **localhost**, and then press Enter. The Dolby Accessibility Solution Server web UI is displayed.
- 3. On the Dolby Accessibility Solution Server web UI login screen, enter the default username and password, and then click **LOGIN**.

The default username is **admin**, and the default password is **admin**.

- 4. From the home screen, click **Settings**, and then click **Network**.
- 5. In the **Cinema Server IP address** field, enter the digital cinema server IP address that is used on your management network.

| Network Settings                           |                         |
|--------------------------------------------|-------------------------|
| Cinema Server IP address<br>192.168,100.50 |                         |
| eth0                                       | eth1                    |
| ✓ Cinema Server Interface                  | Cinema Server Interface |
| Obtain IP with DHCP                        | Obtain IP with DHCP     |
| IP Address                                 | IP Address              |
| 100.100.0.10                               | Netmask                 |
| Netmask                                    | 255.255.255.0           |
| Gateway                                    | Gateway                 |
|                                            | SAVE                    |

Figure 33: Enter Cinema Server IP address in Network Settings screen

- 6. Click SAVE.
- 7. To verify the connection between the Dolby Accessibility Solution Server and the digital cinema server:
  - a. In the Dolby Accessibility Solution Server web UI, click **OVERVIEW**.
  - b. Under the **System Status** section, next to **MediaBlock connection**, confirm that a green dot is present.

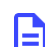

Note: It may take up to a minute for the system status to update.

Figure 34: System status

| •      |
|--------|
|        |
| 17.73% |
| STOP   |
|        |

### 6.3 Configuring the general settings for the Dolby Accessibility Solution Server

You can configure the auditorium name, idle text, no caption text, and close captioning delay for the Dolby Accessibility Solution Server.

### Prerequisites

You must have previously configured the IP address for the Dolby Accessibility Solution Server.

### Procedure

1. From the Dolby Accessibility Solution Server desktop upper-left section, open the Firefox web browser.

Figure 35: Web browser

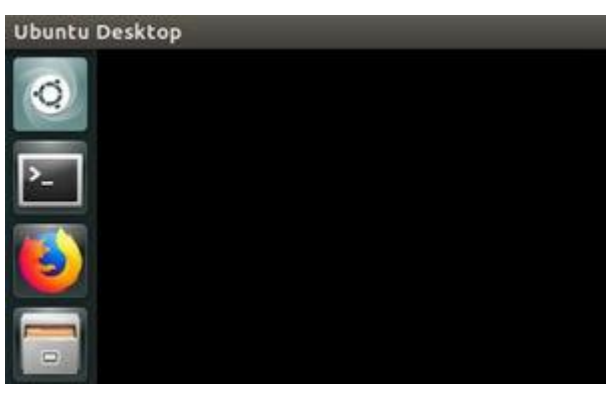

- 2. Type **localhost**, and then press Enter.
  - The Dolby Accessibility Solution Server web UI appears.
- 3. On the Dolby Accessibility Solution Server web UI login screen, enter the username and password, and then click **LOGIN**.

The default username is **admin**, and the default password is **admin**.

4. Click **SETTINGS**, and then click **General**. The **General Settings** screen appears.

Figure 36: General Settings screen

| Anne Additorium 1 Colema Server Type Doby MAS Language English Sete text Doby Accessibility Solution ready Ne caption text No Caption Second Sign 1 anguage Video Sapport Vertual Interpretor                                                                                                    |                              |
|----------------------------------------------------------------------------------------------------|------------------------------|
| Ciliens Server Type<br>Dolby INS<br>Language<br>English<br>Moretet<br>Dolby Accessibility Solution ready<br>No caption text<br>No Caption<br>Support Sign Language Video<br>Support Virtual Interpretor                                                                                                    |                              |
| Dolby IMS Language Endition Endition En |                              |
| Lampage English take set Dolby Accessibility Solution ready No caption text So Caption Support Soft anguage Voleo Support Virtual interpreter                                                                                                    |                              |
| English<br>ste tet<br>Dolby Accessibility Solution ready<br>No Caption<br>Support Sign Language Video<br>Support Virtual Interpretor                                                                                                    |                              |
| Ide test Dolby Accessibility Solution ready Ne caption test No Caption Sugn 1 anguage Video Sugn 1 Virtual Interpretor                                                                                                    |                              |
| Dolby Accessibility Solution ready Necepton Second Sign Language Video Support Virtual Interpretor                                                                                                    |                              |
| No caption text Support Sign Language Video Support Virtual Interpreter                                                                                                    |                              |
| No Caption Support Sign Language Video Support Virtual Interpreter                                                                                                    |                              |
| Support Sign Language Video Support Virtual Interpreter                                                                                                    |                              |
|                                                                                                    |                              |
|                                                                                                    |                              |
|                                                                                                    |                              |
|                                                                                                    |                              |
| Single SSID                                                                                                    |                              |
| osed Caption Delay                                                                                                    |                              |
| You can adjust the caption display delay on the receivers.<br>A <b>positive</b> value means the captions will be displayed a few millisec<br>A <b>negative</b> value means the captions will be displayed a few millisec                                                                                                    | onds late .<br>conds early . |
| -1000 0                                                                                                    | 1000                         |
| Selected captions delay: 0                                                                                                    |                              |
| NOTE: Saved changes will be applied from the beginning of the new C<br>(CPL).                                                                                                    | Composition Playlist         |
|                                                                                                    |                              |

5. Under the **Name** field, enter a new name to indicate the auditorium name and/or number. The name entered here is used to identify the auditorium to which this Dolby Accessibility Solution Server is configured. The name is displayed in the Web UI and in the Detailed Report. It does not affect the SSID name.

6. From the **Cinema Server Type** list, select the type of server that will connect with the Dolby Accessibility Solution Server.

If this setting is left as **Unknown**, the system may not function properly.

Note: For GDC servers, the HI and VI channels may not be on 7/8. Check your GDC documentation for more information. Additionally, GDC needs to have a box ticked for SMPTE 430, and the connection to the DAS server must be on eth2 to serve CCAP data.

- 7. From the Language list, select the language to be displayed on the receiver user interface.
- 8. In the **Idle text** field, enter new idle text.

The **Idle text** field is used to relay information when the Dolby Accessibility Solution Receiver is connected to an Accessibility Server, but no accessibility content is currently playing (digital cinema server is in idle mode). The text entered in this field is limited to 172 characters. To prevent improper display of information on the Dolby Accessibility Solution Receiver, do not enter more than 172 characters.

9. In the No caption text field, enter any text.

The **No caption text** field is used to relay information if no closed captioning is present during the current clip being played (the digital cinema server is playing, but no accessibility track is available). This would occur in advertisements, trailers, or any content playing on the digital cinema server that does not have closed captioning and is useful information to a patron who may believe that something is wrong with the accessibility equipment. The text entered in this field is limited to 172 characters.

The **Support Sign Language Video** and **Support Virtual Interpreter** options are enabled only for the Brazilian region when the language is set to Portuguese and the **Country/Region** is set to Brazil. For all other regions, the **Support Sign Language Video** and **Support Virtual Interpreter** are unchecked and disabled.

The **Support Hearing Impaired** option is disabled for the Brazilian region when the language is set to Portuguese and the **Country/Region** is set to Brazil. For all other regions, **Support Hearing Impaired** is checked and enabled.

- 10. Select **Enable custom auditorium name** if you need to create a specific auditorium name. The text entered in this field is displayed on the Dolby Accessibility Solution Receiver **Auditorium selection screen.** This option is limited to eight alphanumeric characters.
- 11. Use the **Closed Caption Delay** option if you need to adjust the delay when closed captions appear on the Dolby Accessibility Solution Receiver to ensure synchronization with the movie. Normally this option is not needed.
- 12. Click SAVE.

### Configuring the Dolby Accessibility Solution Receiver

Each Dolby Accessibility Solution Receiver must be configured prior to operation. After the initial setup, there is no need to perform the configuration again.

This chapter covers the following information:

- Charging the Dolby Accessibility Solution Receiver
- Changing the SSID for the Dolby Accessibility Solution Receiver
- Updating the Auditorium name on the Dolby Accessibility Solution Receiver

### 7.1 Charging the Dolby Accessibility Solution Receiver

You must charge the Dolby Accessibility Solution Receiver prior to initial use and when the battery is low or depleted.

### About this task

You must charge the Dolby Accessibility Solution Receiver for eight hours before initial operation.

### ∧ Attention:

Once the receiver is fully charged, disconnect it from the charger. Leaving it plugged in after it is fully charged may damage the battery.

### Procedure

- 1. To power on the Dolby Accessibility Solution Receiver, press and hold the power button.
- 2. Connect the USB cable to the Dolby Accessibility Solution Receiver.
- 3. Connect the USB cable to a power source or computer USB port.
- When the Dolby Accessibility Solution Receiver is fully charged, disconnect the USB cable from the Dolby Accessibility Solution Receiver first, and then unplug it from the power source. The battery charge status level is indicated by an icon.
- 5. To power off the Dolby Accessibility Solution Receiver, press and hold the power button.

### 7.2 Changing the SSID for the Dolby Accessibility Solution Receiver

You must change the SSID for each Dolby Accessibility Solution Receiver to match the SSID prefix of the Wi-Fi router(s).

### About this task

After the Dolby Accessibility Solution Receiver is initially configured, you do not need to reconfigure it unless the Wi-Fi router SSID changes.

### Procedure

- 1. To power on the Dolby Accessibility Solution Receiver, press and hold the power button, if needed.
- 2. From the Dolby Accessibility Solution Receiver home screen, in the upper-right corner, tap the gears icon.

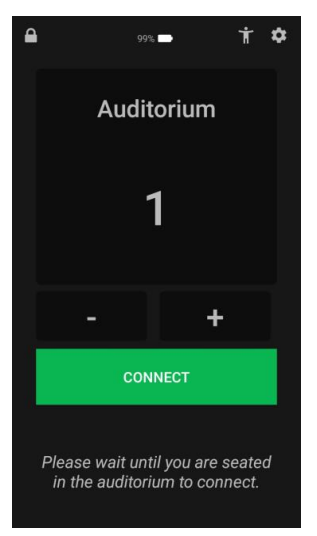

Figure 37: Tap home screen gears icon

3. Enter the default username and password, and then tap LOGIN.

The default username is **admin**, and the default password is **signs**.

Figure 38: Dolby Accessibility Solution Receiver login screen

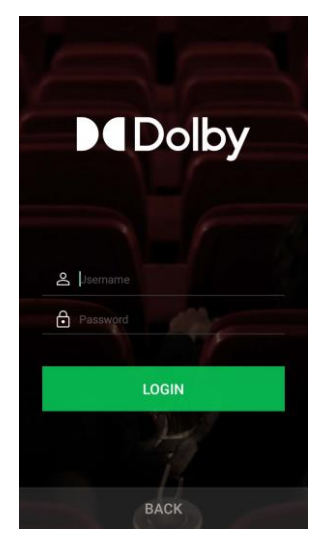

The **Settings** screen appears.

Figure 39: Settings screen

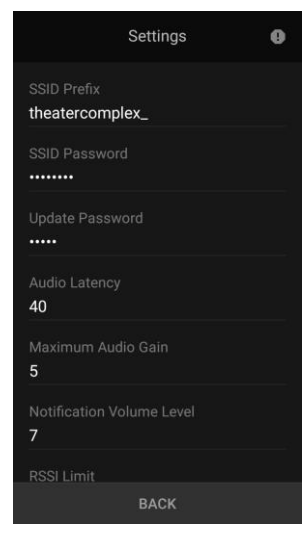

- 4. In the Settings screen SSID Prefix field, enter the Wi-Fi router SSID except for the auditorium number.
  - Important: For example, enter theatrecomplex\_ for the SSID prefix. When you attempt to connect the Dolby Accessibility Solution Receiver to a specific auditorium number, it tries to connect to a Wi-Fi router signal that has the Wi-Fi router SSID prefix and the auditorium number selected.
- 5. In the SSID Password field, enter the SSID password for the Wi-Fi router.
- 6. If needed, in the **Audio Latency** field, enter a numeric value, between 0 and 350 milliseconds to adjust the Dolby Accessibility Solution Receiver HI audio delay or VI-N audio delay, to ensure synchronization with the movie. The default value is 40 milliseconds and does not normally need to be changed.
- 7. In the Multicast Address field, verify that the default multicast IP address is 239.1.1.10.

Note: The default multicast address is 239.1.1.10 and does not normally change. If there is a need to change the multicast address, it must match what is set on the Dolby Accessibility Solution Server's settings.

8. In the Update Address field, enter the Dolby Accessibility Solution Server IP address.

#### Figure 40: Update Address Setting

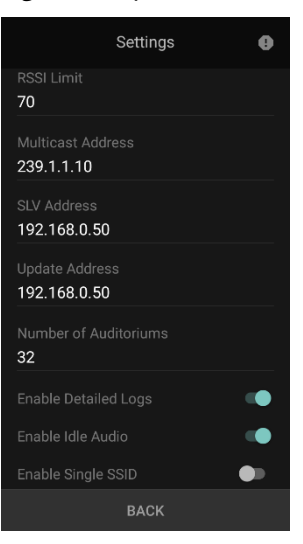

- Note: All Dolby Accessibility Solution Receivers are updated using a connection to the Dolby Accessibility Solution Server. We recommend identifying a Dolby Accessibility Solution Server that will be used to update the Dolby Accessibility Solution Receivers. The IP address entered here is the IP address of that Dolby Accessibility Solution Server **ETH-1** port.
- 9. Ensure that the **RSSI Limit** is set to 70, as shown in the following figure. This setting does not normally need to be adjusted. RSSI stands for "received signal strength indicator" and this setting determines how weak the Wi-Fi signal can be before the Dolby Accessibility Solution receiver will disconnect. Entering a higher number will allow the receiver to tolerate a weaker Wi-Fi signal.
- 10. To save any changes, tap BACK.

#### Results

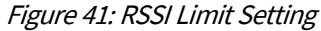

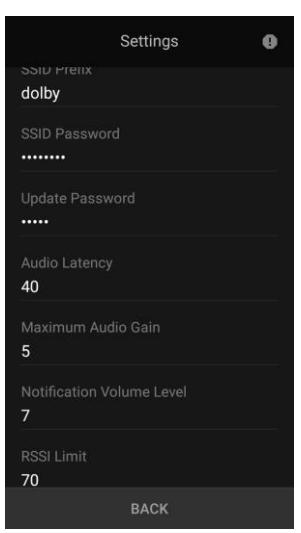

This completes the Dolby Accessibility Solution Receiver initial setup and configuration.

### 7.3 Limiting the number of auditoriums displayed on Auditorium connection screen

You can limit the number of auditoriums that will be shown on the Dolby Accessibility Solution Receiver connection screen.

### About this task

The number of auditoriums displayed on the Dolby Accessibility Solution receiver auditorium connection screen is set in the settings menu of the Dolby Accessibility Solution receiver. This must be done on all receivers in the complex to ensure the same experience for guests using the system.

### Procedure

- 1. To power on the Dolby Accessibility Solution Receiver, press and hold the power button, if needed.
- 2. From the Dolby Accessibility Solution Receiver home screen, in the upper-right corner, tap the gears icon.

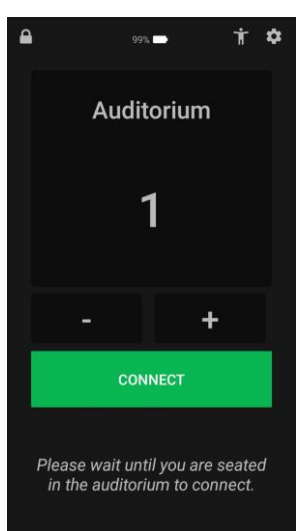

#### Figure 42: Tap home screen gears icon

3. Enter the default username and password, and then tap **LOGIN**. The default username is **admin**, and the default password is **signs**.

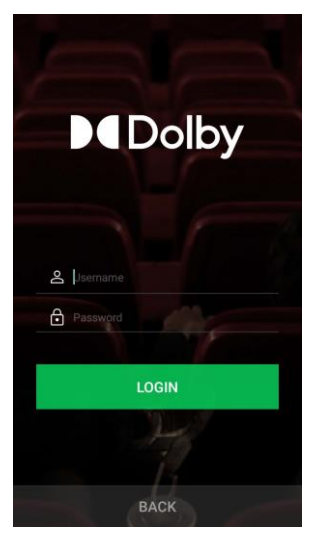

Figure 43: Dolby Accessibility Solution Receiver login screen

The Settings screen appears.

### Figure 44: Settings screen

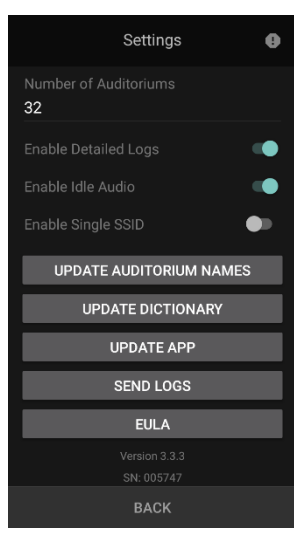

- 4. Scroll to the **Number of Auditoriums** field and enter the number of auditoriums to be displayed (from 1-32).
- 5. Tap the back button to save your settings and return to the home screen.

### Results

When using the "+" and "-" buttons or using the scrolling list to select an auditorium, the Dolby Accessibility Solution Receiver home screen will now display only the number of auditoriums that was configured in the **Number of Auditoriums** field.

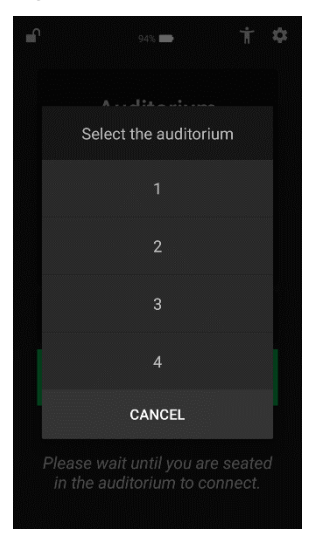

### Figure 45: Auditorium selection list limited to 4 auditoriums

### 7.4 Updating the Auditorium name on the Dolby Accessibility Solution Receiver

You can update the Auditorium name on the Dolby Accessibility Solution Receiver.

### About this task

If you have configured custom auditorium names on the Dolby Accessibility Solution server, as described in Section 6.3, you can update all the custom names to be displayed on the Dolby Accessibility Solution receiver home screen. This needs to be done on each Dolby Accessibility Solution receiver.

### Procedure

- 1. To power on the Dolby Accessibility Solution Receiver, press and hold the power button, if needed.
- 2. From the Dolby Accessibility Solution Receiver home screen, in the upper-right corner, tap the gears icon.

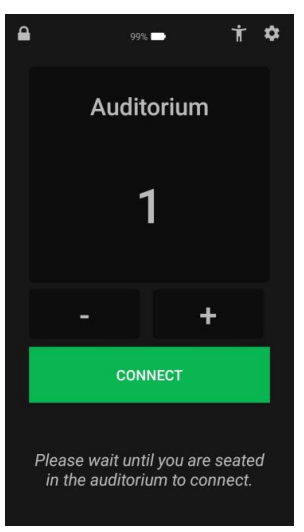

Figure 46: Tap home screen gears icon

3. Enter the default username and password, and then tap **LOGIN**. The default username is **admin**, and the default password is **signs**.

Figure 47: Dolby Accessibility Solution Receiver login screen

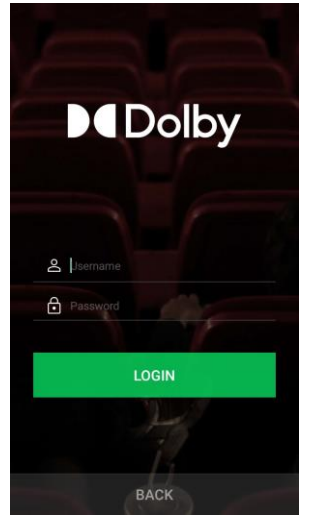

The **Settings** screen appears.

### Figure 48: Settings screen

|                           | Settings       | 0   |
|---------------------------|----------------|-----|
| Number of Au<br><b>32</b> |                |     |
|                           |                | •   |
|                           |                |     |
|                           |                |     |
| UPDATE A                  | AUDITORIUM NA  | MES |
| UPD#                      | ATE DICTIONARY | '   |
| L                         | JPDATE APP     |     |
|                           | SEND LOGS      |     |
|                           | EULA           |     |
|                           |                |     |
|                           | BACK           |     |

4. Scroll to the bottom of the **Settings** screen, and then select **Update Auditorium Name** to update the custom names for all the auditoriums in the theatre complex.

#### Results

- **Note:** When updating the auditorium name, the Dolby Accessibility Solution receiver scans each Wi-Fi router defined in the complex, so it can connect to them and the corresponding Doby Accessibility Solution Servers. This process takes approximatively 15 minutes. It is recommended when using custom auditorium names that the installer or staff briefly connects each receiver in the complex to that auditorium to avoid guest confusion.

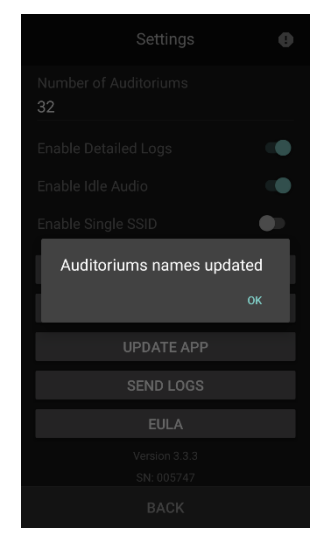

### Figure 49: Settings screen: Auditorium name update complete

This completes the Dolby Accessibility Solution Receiver auditorium name update.

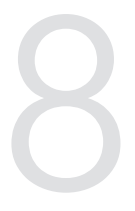

# Configuring the Dolby Accessibility Solution for Single SSID operation

Dolby Accessibility Solution servers and receivers can be configured for use with an Enterprise Wi-Fi network.

This chapter covers the following information:

- Single SSID mode overview
- <u>Configuring Dolby Accessibility Solution server for Single SSID mode</u>
- <u>Configuring Dolby Accessibility Solution receiver for Single SSID mode</u>

### 8.1 Single SSID Mode Overview

The default Wi-Fi architecture of the Dolby Accessibility Solution described in <u>Section 5</u> is based on a closed Wi-Fi network for each Dolby Accessibility Solution server where each server (each auditorium) has its own Wi-Fi router. Each Wi-Fi router is configured with a unique SSID based on the Auditorium number. For example, in an 8-screen multiplex, there will be 8 different Wi-Fi routers and Wi-Fi SSIDs for each of the 8 auditoriums.

Single SSID mode allows system integrators to configure each Dolby Accessibility Solution server to be connected to a common Wi-Fi network, like a MESH Wi-Fi system, using a single common SSID for the entire multiplex. For example, in an 8-screen multiplex, there will be a single Wi-Fi MESH system with a single SSID used for all 8 auditoriums. Single SSID operation is intended for use with Enterprise-grade wireless networks and equipment.

- Important Note: When a receiver is set in Single SSID mode, it does not handle the SSID Prefix field the same way it does in the default mode. In Single SSID, the SSID Prefix field represents the full SSID of the Wi-Fi network and there is no appended auditorium number.
- Important Note: Dolby Accessibility Solution receivers that have a software version prior to version 3.3.6, that doesn't support Single SSID mode, should be updated to version 3.3.6 or later before enabling and configuring Singe SSID mode.
- Important Note: The Wi-Fi infrastructure is the sole responsibility of the end user when operating in Single SSID mode. Dolby cannot guarantee performance such as the supported number of connected clients or the quality of service when operating in Single SSID mode.

### 8.2 Configuring Dolby Accessibility Solution Server for Single SSID mode

### Prerequisites

Ensure the Dolby Accessibility Solution server software is updated per instructions in <u>Section 11</u>.

### About this task

Unlike the default Wi-Fi architecture that uses closed Wi-Fi networks for each Dolby Accessibility Solution server (each auditorium), Single SSID mode requires each Dolby Accessibility Solution server to be connected to a common Wi-Fi network. A unique **eth1** Wi-Fi network address must be assigned for each Dolby Accessibility Solution server. The IP address for **eth1** for each Dolby Accessibility Server would be defined by the network administrator. Within the Dolby Accessibility Server, Single SSID must be enabled, and auditorium number must be assigned in General Settings.

### Procedure

- 1. Log into the web UI and select **Settings** and then select **Network**.
- 2. Under eth1, enter a unique IP Address and Netmask to be used for the Wi-Fi network.

| Figure 50: Network settir                  | ngs screen              |
|--------------------------------------------|-------------------------|
| Network Settings                           |                         |
| Cinema Server IP address<br>192.168.200.50 |                         |
| eth0                                       | eth1                    |
| ✓ Cinema Server Interface                  | Cinema Server Interface |
| Obtain IP with DHCP                        | Obtain IP with DHCP     |
| IP Address                                 | IP Address              |
| 192.168.200.75                             | 192.168.0.51            |
| Netmask                                    | Netmask                 |
| 255.255.255.0                              | 255.255.255.0           |
| Gateway                                    | Gateway                 |
|                                            | SAVE                    |

- 3. Log into the web UI, select **Settings**, then select **General**.
- 4. Select the checkbox next to **Single SSID** to enable Single SSID mode.
- 5. When Single SSID mode is enabled, a dropdown menu called Auditorium Number is displayed. Set the Auditorium Number value to the auditorium number that corresponds to this Dolby Accessibility Solution server. Within a multiplex, no two separate Dolby Accessibility Solution servers should have the same Auditorium Number. Values between 1 and 32 are supported. For example, if Auditorium Number is set to "1", any Dolby Accessibility Solution server. Because of the distributed architecture, the resources coming from this Dolby Accessibility Solution server may be transmitted to the receiver from different Wi-Fi access points, based on signal strength.

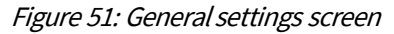

| neral Settings                                                                                                    |        |
|----------------------------------------------------------------------------------------------------|--------|
|                                                                                                    |        |
| Auditorium 1                                                                                                    |        |
|                                                                                                    |        |
| Dolby IMS                                                                                                    |        |
| Language                                                                                                    |        |
|                                                                                                    |        |
| Dolby Accessibility Solution ready                                                                                                    |        |
| No caption text                                                                                                    |        |
| No Caption                                                                                                    |        |
|                                                                                                    |        |
| Support Sign Language Video                                                                                                    |        |
| Support Virtual Interpreter                                                                                                    |        |
| Support Hearing Impaired                                                                                                    |        |
| Enable custom autitorium name                                                                                                    |        |
| <ul> <li>Single SSID</li> </ul>                                                                                                    |        |
|                                                                                                    |        |
|                                                                                                    |        |
| sed Caption Delay                                                                                                    |        |
|                                                                                                    |        |
| You can adjust the caption display delay on the receivers.<br>A <b>positive</b> value means the captions will be displayed a few milliseconds <b>late</b> . |        |
| A negative value means the captions will be displayed a few milliseconds early .                                                                            |        |
| •                                                                                                    |        |
| -100 0                                                                                                    | 1000   |
| Selected captions delay: 0                                                                                                    |        |
| NOTE: Saved changes will be applied from the beginning of the new Composition Pic<br>(CPL).                                                                 | iylist |
|                                                                                                    |        |
|                                                                                                    |        |

6. Select **SAVE** after making the desired changes.

### 8.3 Configuring Dolby Accessibility Solution Receiver for Single SSID mode

### Prerequisites

Ensure the Dolby Accessibility Solution receiver software is updated per instructions in Section 11.

### About this task

The SSID name, password, and Single SSID mode are set in the settings menu of the Dolby Accessibility Solution receiver.

### Procedure

- 1. Tap the **Gears** icon in the upper-right corner of the receiver home screen and log in with administrator credentials.
  - a. The default username is **admin**, and the default password is **signs**.
- 2. In the SSID Prefix field, set the SSID name for the Wi-Fi network of the theater complex.
- **Important Note:** When a receiver is set in Single SSID mode, it doesn't handle the SSID Prefix field the same way as in the default mode. In Single SSID, the SSID Prefix field represents the full SSID of the Wi-Fi network.
  - 3. In the SSID Password field, set the SSID password for the Wi-Fi network of the theater complex.

### Figure 52: SSSID Prefix and SSID Password

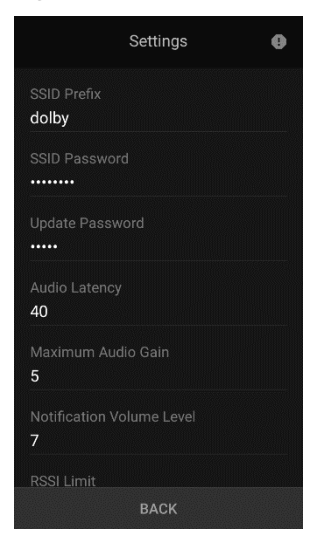

4. Scroll to the bottom of the Settings page and click the switch next to **Enable Single SSID**, to enable Single SSID mode on the receiver.

### Figure 53: Enable Single SSID

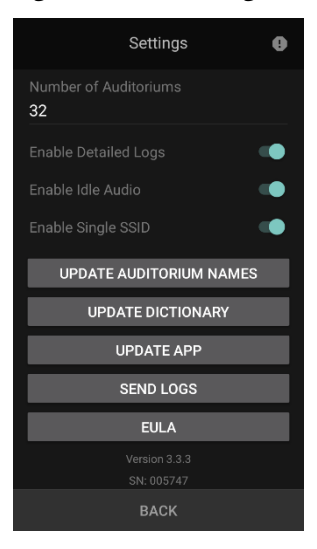

- 5. Tap the back button to save your settings and return to the home screen.
- 6. Once both the Dolby Accessibility Solution server and receiver are configured for Single SSID mode, the Auditorium number selected on the receiver's home screen will allow the receiver to connect to the correct auditorium. If a Dolby Accessibility Solution server is configured with an **Auditorium Number** value of 1, receivers connecting to Auditorium 1 will connect to the Dolby Accessibility Solution server serving content to **Auditorium Number** 1.

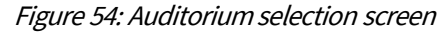

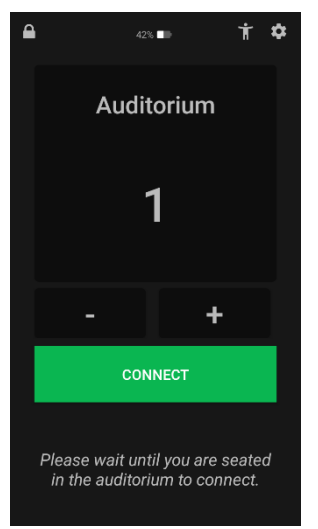

# 9

# Setting up a Dolby Accessibility Solution Receiver for a patron

Each Dolby Accessibility Solution Receiver must be configured before handing it to a patron.

This chapter covers the following information:

- Enabling the talkback feature for visually impaired patrons
- Connecting the Dolby Accessibility Solution Receiver to an auditorium
- Selecting available resources for Brazil
- Selecting available resources for regions other than Brazil
- Adjusting the Dolby Accessibility Solution Receiver adjustable arm

### 9.1 Enabling the talkback feature for visually impaired patrons

For visually impaired patrons, you can enable the talkback feature prior to selecting the auditorium. This feature allows the patron to hear audible prompts when interacting with the Dolby Accessibility Solution Receiver.

### About this task

**Note:** The talkback feature is not available in Brazil when using the ASUS based receiver (part number: CINEASSISTA-REC).

### Procedure

- 1. From the right side of the Dolby Accessibility Solution Receiver, press the power button to turn on the device.
- 2. From the Dolby Accessibility Solution Receiver home screen, tap the talkback icon at the upper right-hand corner, next to the settings (gear) icon.

Figure 55: Tap talkback icon

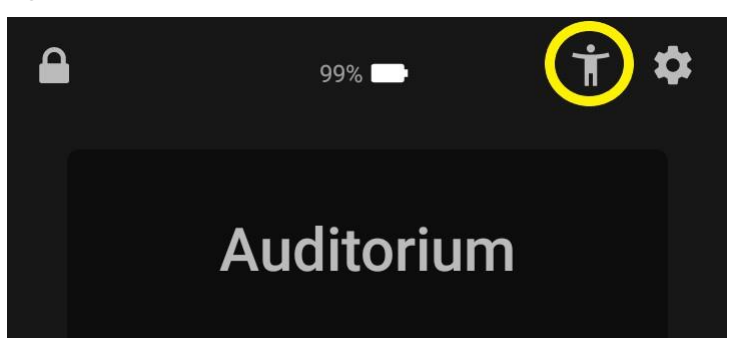

**Note:** Headphones must be connected. If there are no headphones connected, a prompt appears to connect them before proceeding. If headphones are connected, proceed to step 3.

Figure 56: Connect headphones message

| CONNECT                                    |  |
|--------------------------------------------|--|
|                                            |  |
| Please connect the headphone and try again |  |
| in the auditorium to connect.              |  |
|                                            |  |

3. After enabling the talkback feature, a prompt appears to select the auditorium number.

Figure 57: Select auditorium number

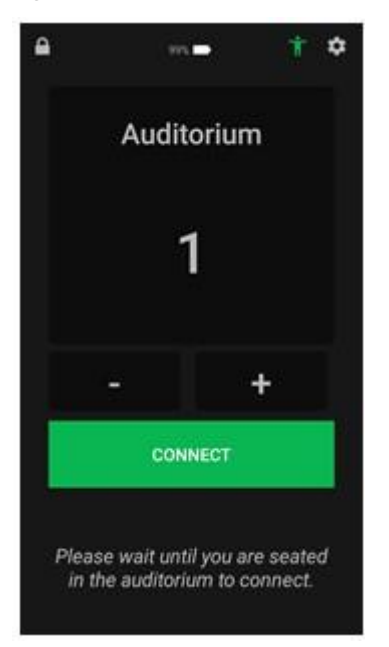

4. Tap + or - or tap the auditorium label to scroll to the desired auditorium, and then click **Connect**. When talkback is enabled, the **Audio Description** resource is automatically enabled.

### 9.2 Connecting the Dolby Accessibility Solution Receiver to an auditorium

You must connect the Dolby Accessibility Solution Receiver to the Wi-Fi network of an auditorium to access the accessibility content.

### Procedure

- 1. From the right side of the Dolby Accessibility Solution Receiver, press the power button to turn on the device.
- 2. From the Dolby Accessibility Solution Receiver home screen, tap or + to select the auditorium. You can also tap the auditorium label and then scroll to the desired auditorium.

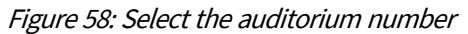

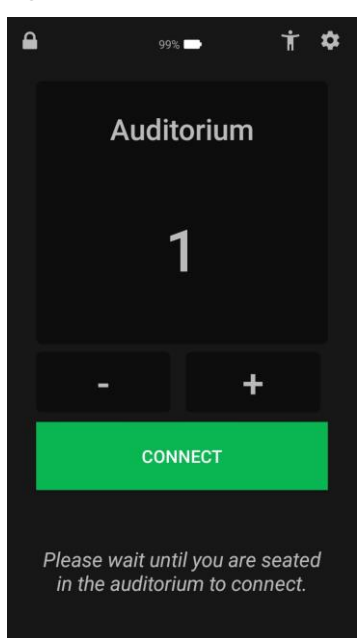

3. Tap CONNECT.

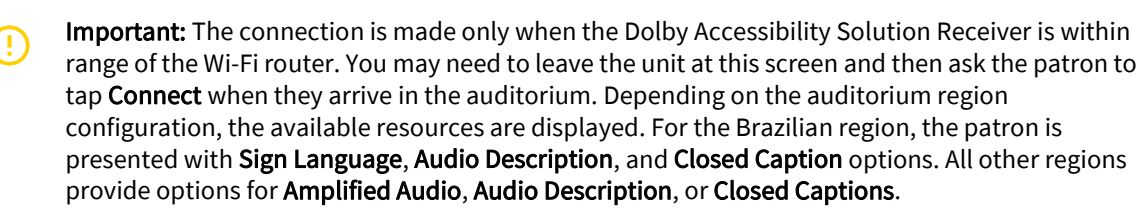

### 9.3 Selecting available resources for Brazil

In Brazil, the resource options are different when compared to the rest of the world. Libras sign language is supported, and Hearing-Impaired service is not supported.

### 9.3.1 Selecting the sign language option

You or the patron can specify whether the receiver uses the human interpreter or virtual avatar to perform sign language. Note that for some content, the human interpreter track may not be available.

### About this task

The Dolby Accessibility Solution system can display sign language in the form of a human interpreter or a virtual avatar.

### Procedure

- 1. Visually verify that the word **Connected** appears in the upper-left corner of the Dolby Accessibility Solution Receiver **Options** screen.
- 2. Tap SIGN LANGUAGE in the Options screen.

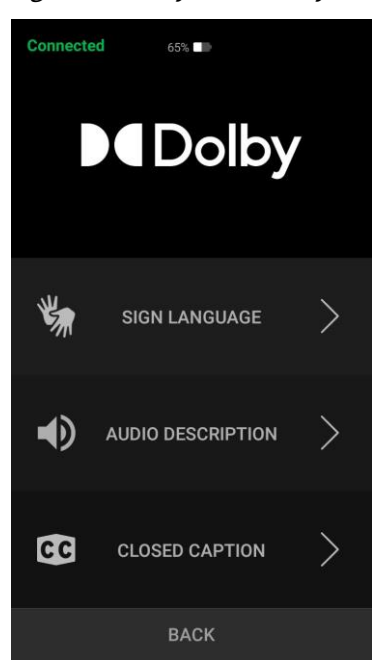

Figure 59: Dolby Accessibility Solution Receiver options screen

If the SLV functionality is enabled, you will see the options for **Human Interpreter** and **Virtual Interpreter**.

Figure 60: Sign language options

| Со | nnected 49%                                      | <b>⊃</b> \$ |
|----|--------------------------------------------------|-------------|
|    |                                                  |             |
|    |                                                  |             |
|    | Choose below the desired sign language resource: |             |
|    | Human Interpreter                                |             |
|    | Virtual Interpreter                              |             |
|    | CANCEL                                           |             |
|    |                                                  |             |
|    |                                                  |             |
|    |                                                  |             |

If you select the **Human Interpreter** option, the human appears. If you select the **Virtual Interpreter** option, the virtual avatar appears.

### Figure 61: Human Interpreter

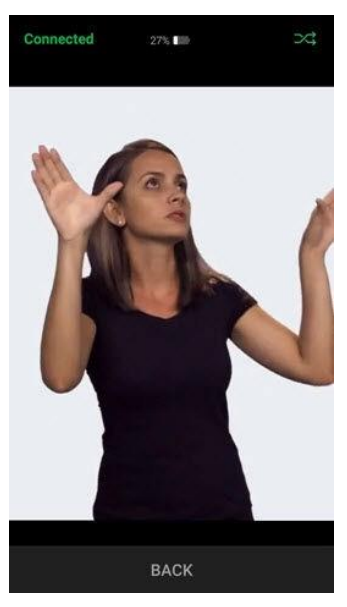

Figure 62: Virtual avatar

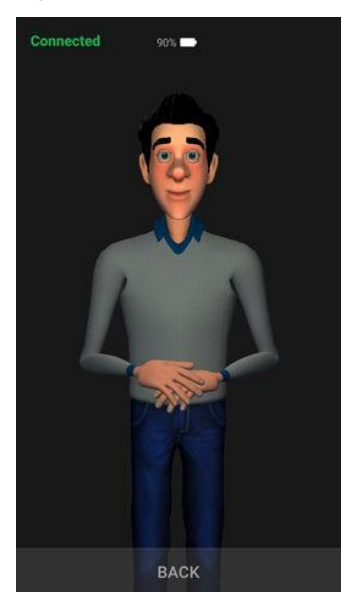

3. To go back to the **Options** screen, tap **BACK** twice.

### 9.3.2 Selecting the audio description option

You can specify that the patron can listen to movie descriptions.

### About this task

The **AUDIO DESCRIPTION** option allows the patron to hear movie descriptions in both earpieces of the stereo headphones.

### Procedure

1. Visually verify that the word **Connected** appears in the upper-left corner of the Dolby Accessibility Solution Receiver **Options** screen.

#### Figure 63: Receiver options screen

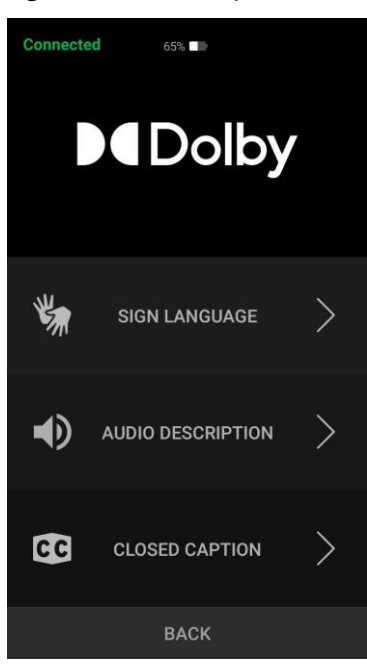

- 2. From the Dolby Accessibility Solution Receiver **Options** screen, tap **AUDIO DESCRIPTION**.
- 3. To go back to the **Options** screen, tap **BACK** twice.
- 4. Give the patron the stereo headphones set.

### 9.3.3 Selecting the closed captioning option

You can specify that the patron can use the closed captioning option.

### Procedure

- 1. Visually verify that the word **Connected** appears in the upper-left section of the Dolby Accessibility Receiver **Options** screen.
- 2. From the Receiver **Options** screen shown in Figure 60, tap **CLOSED CAPTION**.
- 3. To go back to the **Options** screen, tap **BACK** twice.

### 9.4 Selecting available resources for regions other than Brazil

You or the user can select from the available resources in your region.

### 9.4.1 Selecting the audio resource

### About this task

The **AUDIO DESCRIPTION** option allows the patron to hear movie descriptions in both earpieces of the stereo headphones.

The **AMPLIFIED AUDIO** option allows the patron to hear amplified audio in both earpieces of the stereo headphones.

The **AMPLIFIED AUDIO AND AUDIO DESCRIPTION** option allows the patron to hear amplified audio in the left earpiece of the stereo headphones and movie descriptions in the right earpiece of the stereo headphones. (There is no option to change which resource is played from each earpiece.)

The **AMPLIFIED AUDIO AND CLOSED CAPTION** option allows the patron to listen to amplified audio on both earpieces of the stereo headphones while simultaneously viewing the closed caption text on the receiver display.

### Procedure

4. Visually verify that the word **Connected** appears in the upper-left corner of the Dolby Accessibility Solution Receiver **Options** screen.

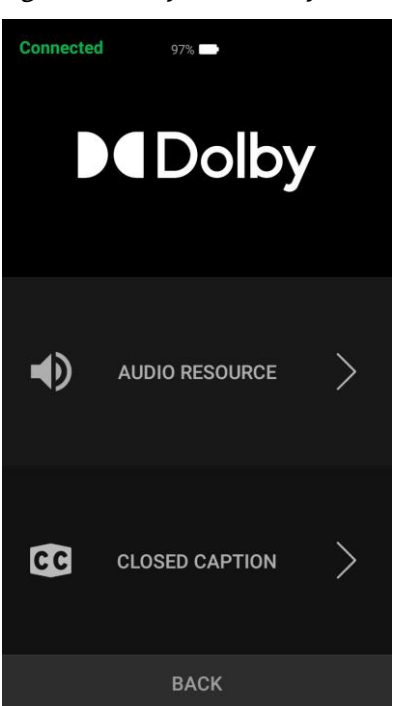

Figure 64: Dolby Accessibility Solution Receiver options screen

5. From the Dolby Accessibility Solution Receiver **Options** screen, tap **AUDIO RESOURCE**. The audio resource selection screen appears.

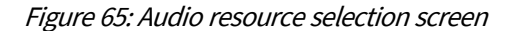

| nnected 49% 🖬 🕅                          |  |
|------------------------------------------|--|
| Choose below the desired audio resource: |  |
| Audio Description                        |  |
| Amplified Audio                          |  |
| Amplified Audio and Audio<br>Description |  |
| Amplified Audio and Closed<br>Caption    |  |
| CANCEL                                   |  |
|                                          |  |
| BACK                                     |  |

- 6. Select Audio Description, Amplified Audio, Amplified Audio and Audio Description, or Amplified Audio and Closed Caption.
- 7. To go back to the **Options** screen, tap **BACK** twice.
- 8. Give the patron the stereo headphones set.

### 9.4.2 Selecting the Closed Caption option

You can specify that the patron uses closed captioning.

### Procedure

1. Visually verify that the word **Connected** appears in the upper-left corner of the Dolby Accessibility Solution Receiver **Options** screen.

Figure 66: Dolby Accessibility Solution Receiver options screen

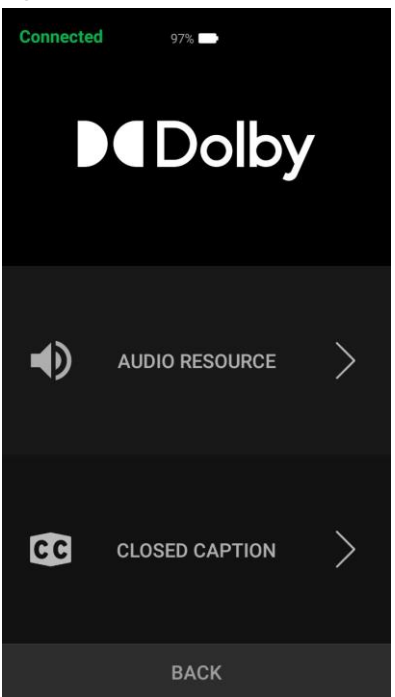

<sup>2.</sup> Tap CLOSED CAPTION.

3. To go back to the **Options** screen, tap **BACK** twice.

### 9.5 Adjusting the Dolby Accessibility Solution Receiver adjustable arm

You can adjust the Dolby Accessibility Solution Receiver adjustable arm for your personal preferences.

### Procedure

- 1. To adjust the size of the cup holder mount base:
  - a. Rotate the knob located above the cup holder base.
     We recommend leaving the mount base adjusted close to the size of the armrest cup holder in the auditorium. This will reduce the amount of adjustment needed by the patron.

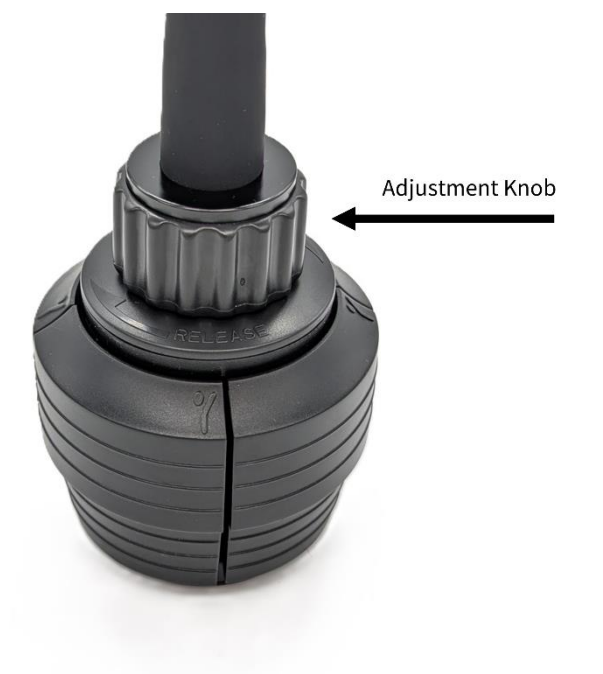

Figure 67: CINEASSISTA-REC (Brazil only) mount fully closed

Figure 68: CINEASSISTA-REC (Brazil only) mount fully expanded

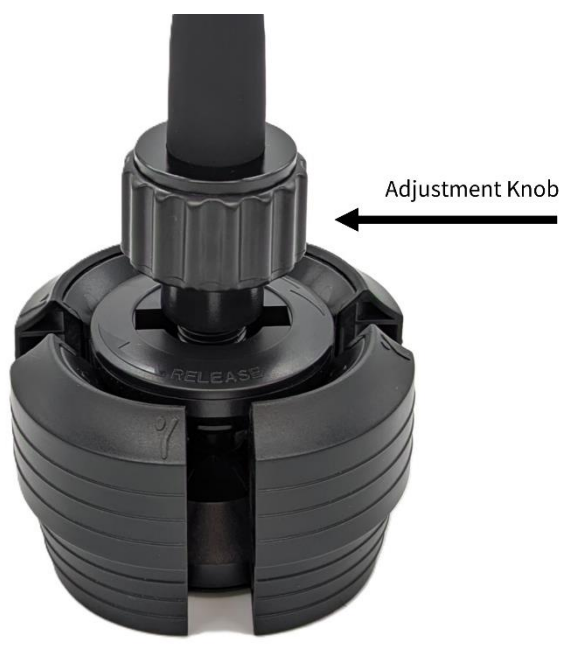

Figure 69: DAS-200 mount fully closed

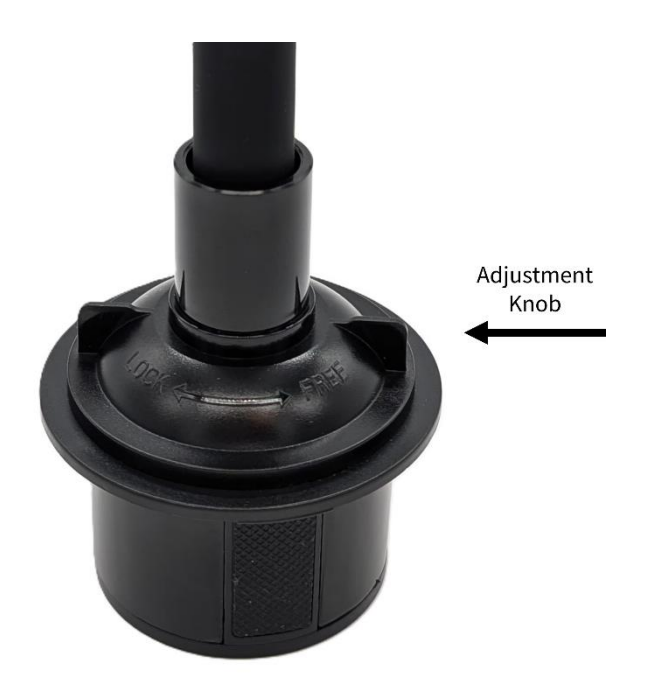

Figure 70: DAS-200 mount fully expanded

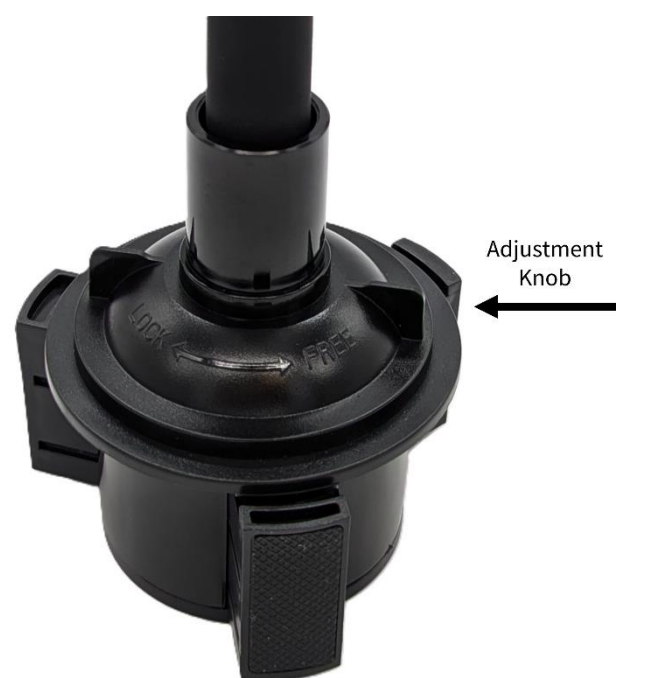

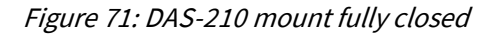

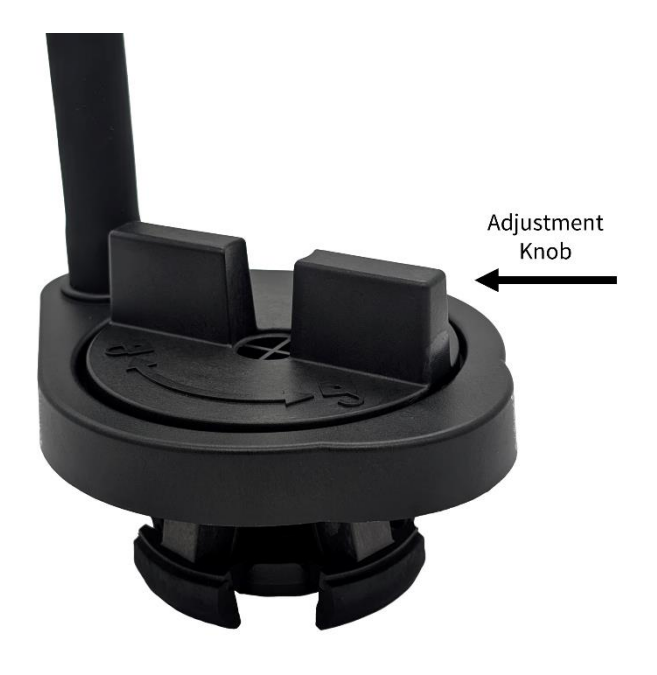

Figure 72: DAS-210 mount fully expanded

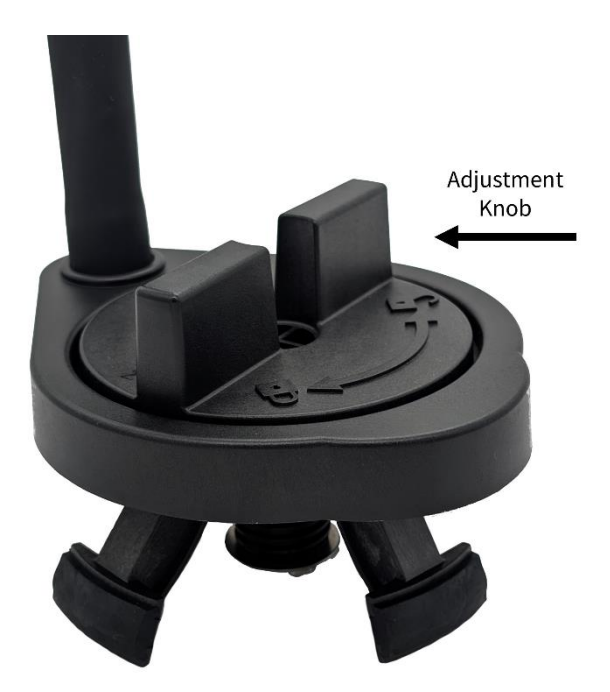

- 2. To adjust the support arm:
  - a. Using both hands, bend and position the display by using the foam grip near the top of the support arm, closest to the display.

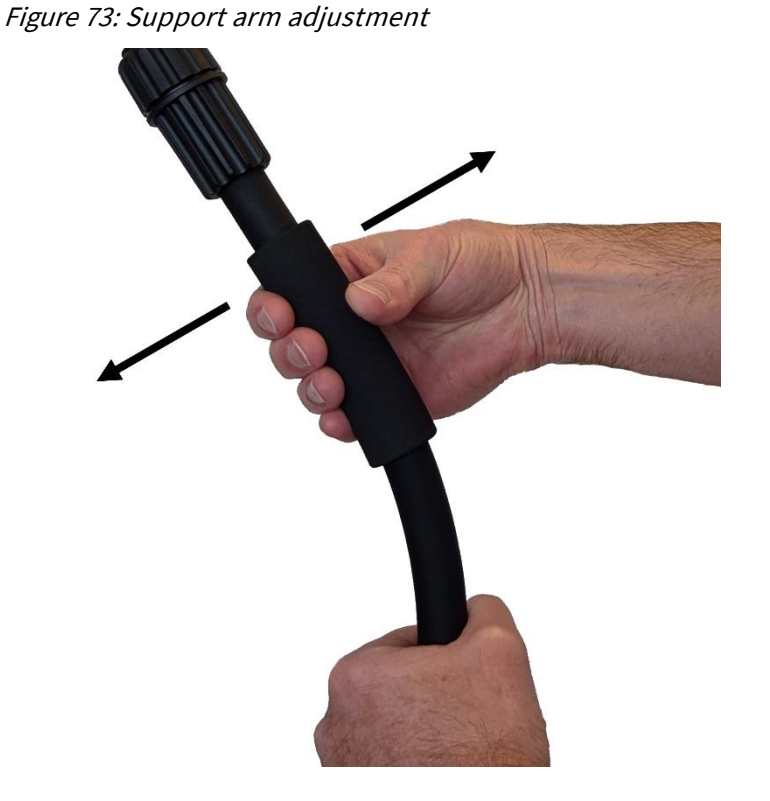

- 3. To adjust the receiver from portrait to landscape mode (or vice versa):
  - a. Loosen the adjustment knob, rotate the touch screen display, and then retighten the adjustment knob.

Figure 74: CINEASSISTA-REC display adjustment

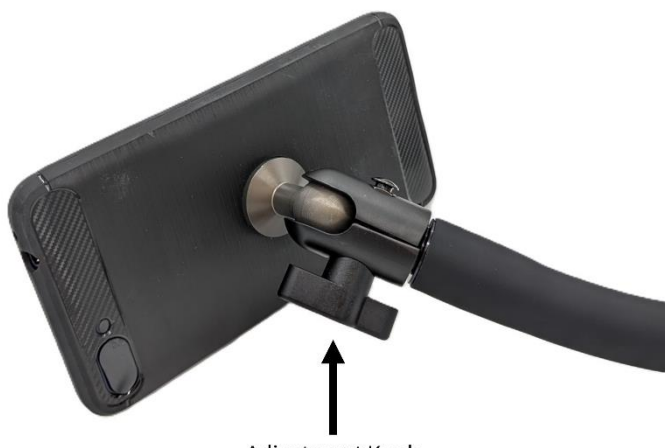

Adjustment Knob

Figure 75: DAS-200 / DAS-210 display adjustment

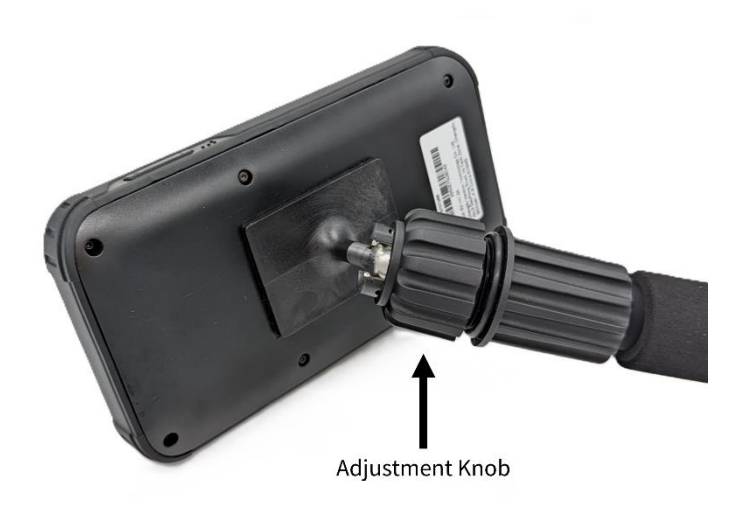

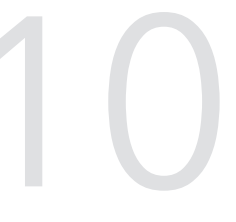

# Dolby Accessibility Solution default user accounts and passwords

The Dolby Accessibility Solution default user accounts and passwords allow you to log in to Dolby Accessibility Solution and perform setup and initial operations.

This chapter covers the following information:

- Dolby Accessibility Solution web UI default user account
- Dolby Accessibility Solution Server default user account
- Dolby Accessibility Solution Receiver default user account
- TP-Link C50 Wi-Fi router default user account
### 10.1 Dolby Accessibility Solution web UI default user account

The Dolby Accessibility Solution web UI default user account is **Admin**, and the default user account login password is **admin**.

### 10.2 Dolby Accessibility Solution Server default user account

The Dolby Accessibility Solution Server default user account is **Assista**, and the default user account login password is **xAwsPR9-dL**.

### 10.3 Dolby Accessibility Solution Receiver default user account

The Dolby Accessibility Solution Receiver default user account is **admin**, and the default user account login password is **signs**.

#### 10.4 TP-Link Archer C50 Wi-Fi router default user account

The Wi-Fi router default user account is **Admin**, and the default user account login password is **admin**.

# Updating the Dolby Accessibility Solution system

You can update the Dolby Accessibility Solution system when new software is available. When you perform the update procedure, you must update both the Dolby Accessibility Solution Server and the Dolby Accessibility Solution Receiver.

This chapter covers the following information:

- Updating the Dolby Accessibility Solution Server software using secure FTP
- Updating the Dolby Accessibility Solution Server software using USB
- Updating the Dolby Accessibility Solution Server software using the web UI
- Updating the Dolby Accessibility Solution Receiver software

# 11.1 Updating the Dolby Accessibility Solution Server software using secure FTP

You can update the Dolby Accessibility Solution Server software using secure File Transfer Protocol (FTP). This is done by using an FTP browser like FileZilla to transfer the upgrade file to all of the servers on the network. The units can then be manually rebooted. The upgrade takes place upon reboot.

#### Prerequisites

You have received the Dolby Accessibility Solution Server software package from Dolby.

#### Procedure

- 1. Open a secure FTP browser, and log in to the Dolby Accessibility Solution Server:
  - a. Enter the IP address of the Dolby Accessibility Solution Server.
  - b. Enter **assista** as the username and **xAwsPR9-dL** as the password for the Dolby Accessibility Solution Server.
  - c. In the Port field, enter 22.
- 2. In the **Remote site** field, navigate to /usr/share/cineassista/pkg, and then place the Dolby Accessibility Solution Server software package in that folder.
- 3. Reboot the Dolby Accessibility Solution Server.
- 4. When the Dolby Accessibility Solution Server restarts, log in to the Dolby Accessibility Solution Server web UI, read the text in the End User License Agreement (EULA), and then click **AGREE**.

#### Figure 76: End User License Agreement

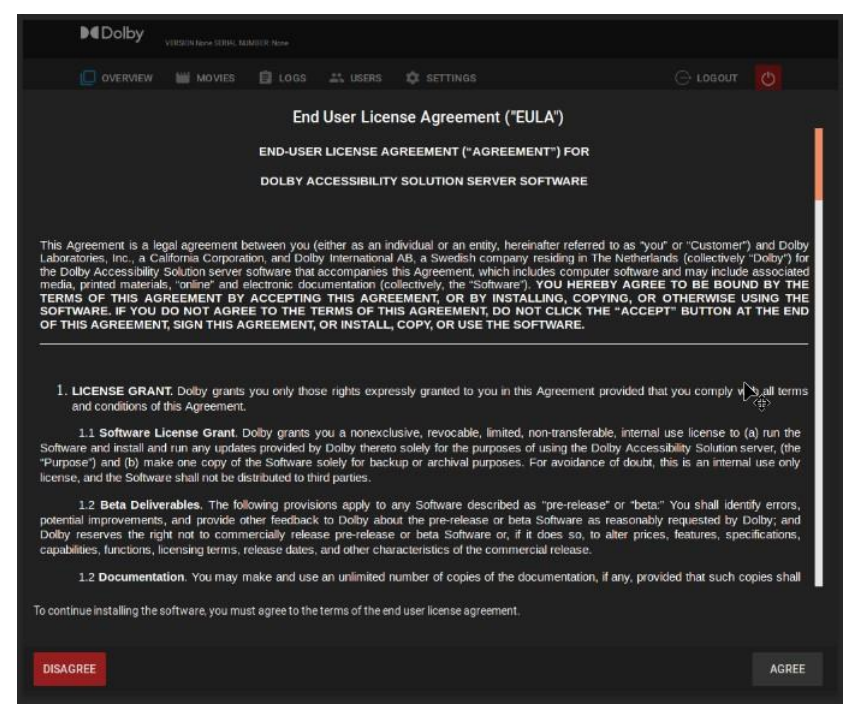

- 5. To verify the Dolby Accessibility Solution Server version:
  - a. Log in to the Dolby Accessibility Solution web UI and then verify that the updated software version appears in the upper-left corner of the screen.

# 11.2 Updating the Dolby Accessibility Solution Server software using USB

You can update the Dolby Accessibility Solution Server software using USB. This is done by placing the upgrade package on a USB storage device, plugging it into the Dolby Accessibility Solution Server, copying the file to a particular location on the Dolby Accessibility Solution Server, then rebooting. The upgrade takes place upon reboot.

#### Prerequisites

You have received the Dolby Accessibility Solution Server software package from Dolby.

#### Procedure

- 1. Place the Dolby Accessibility Solution Server software package on a USB flash drive, and then insert the USB flash drive into a USB port on the Dolby Accessibility Solution Server.
- 2. On the Dolby Accessibility Solution Server desktop, open the file browser and navigate to Computer>usr>share>cineassista>pkg, and then place the Dolby Accessibility Solution Server software package in that folder.
- 3. Reboot the Dolby Accessibility Solution Server.
- 4. When the Dolby Accessibility Solution Server restarts, log in to the Dolby Accessibility Solution Server web

UI, read the text in the End User License Agreement (EULA), and then click AGREE.

Figure 77: End User License Agreement screen

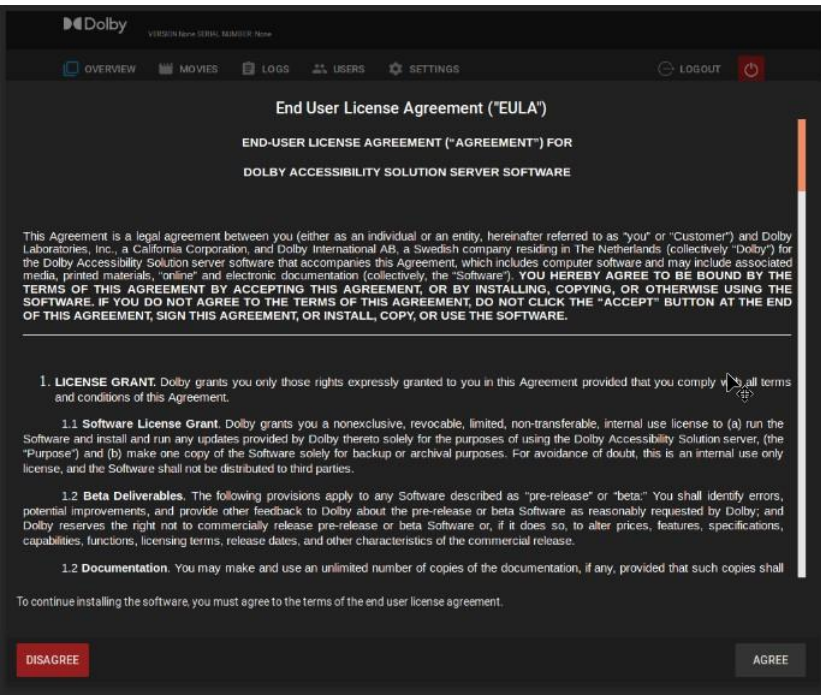

- 5. To verify the Dolby Accessibility Solution Server version:
  - a. Log in to the Dolby Accessibility Solution web UI and then verify that the updated software version appears at the upper-left corner of the screen.

# 11.3 Updating the Dolby Accessibility Solution Server software using the web UI

You can update the Dolby Accessibility Solution Server software using the web UI. This is done by uploading the upgrade package to the Dolby Accessibility Solution server using the web UI, then rebooting. The upgrade takes place upon reboot.

#### Prerequisites

You have received the software package from Dolby.

#### Procedure

- 1. Log in to the Dolby Accessibility Solution Server web UI.
- 2. From the web UI, click **SETTINGS**, and then click **Update**.
- 3. Under Server, click Select file, and then find and select the software package.
- 4. The upgrade package can be uploaded from local storage (USB device) or a network location the Dolby Accessibility Solution server can access.
- 5. After you select the software package, click **Upload**.
- 6. When the End User License Agreement (EULA) appears, read the text, and then click AGREE.

#### Figure 78: End User License Agreement screen

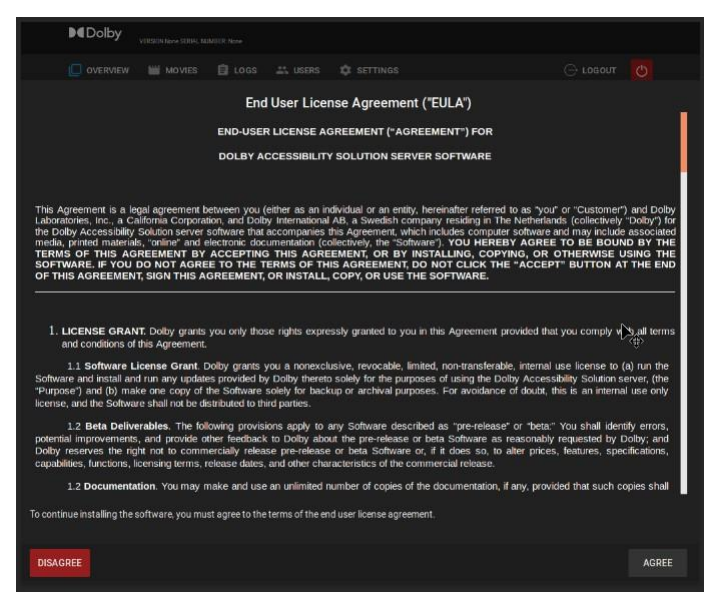

7. When the Server Update screen appears, click CLOSE.

Figure 79: Server Update screen

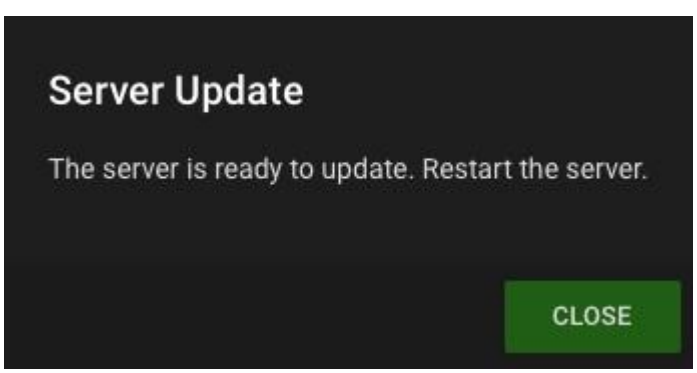

8. From the upper-right section of the web UI, click the red power symbol.

#### Figure 80: Red power symbol

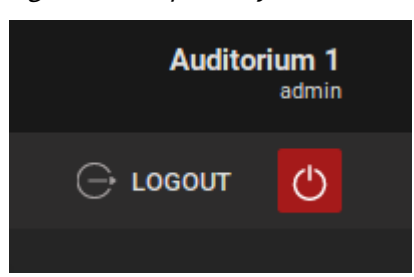

9. Click **RESTART** to complete the software update process.

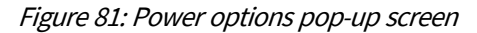

| What do you want to do? |          |  |        |  |  |  |  |
|-------------------------|----------|--|--------|--|--|--|--|
| RESTART                 | SHUTDOWN |  | CANCEL |  |  |  |  |

#### Results

After the Dolby Accessibility Solution Server reboots, the software update process is complete.

# 11.4 Updating the Dolby Accessibility Solution Receiver software

You can update the Dolby Accessibility Solution Receiver software using the Dolby Accessibility Solution Server web UI.

#### Prerequisites

You have received the Dolby Accessibility Solution Receiver software package from Dolby.

#### About this task

With this option, you can load the Dolby Accessibility Solution Receiver software package on a single Dolby Accessibility Solution Server, and then update all local Dolby Accessibility Solution Receivers.

#### Procedure

- 1. Download the receiver software update package. This can be done in two ways:
  - a. Plug a USB flash drive with the receiver software update package into the Dolby Accessibility Solution Server USB port.
  - b. If the Dolby Accessibility Solution Server has access to a network location where the receiver software update package is stored, you can download the package to this DAS Server.
- 2. Log in to the Dolby Accessibility Solution server web UI.
- 3. Click SETTINGS, click Update, and then under Mobile Application, click Select file.
- 4. Browse for the Dolby Accessibility Solution Receiver software package, and then click **Upload**.
- 5. On the Dolby Accessibility Solution Receiver, connect to the auditorium. Then tap the **BACK** button once, and in the upper-right corner, tap the gear icon.
- 6. Log in to the Dolby Accessibility Solution Receiver.

The default username is **admin**, and the default password is **signs**.

- 7. Scroll down to the **Update Address** field and ensure the IP address matches the **eth1** IP address of the Dolby Accessibility Solution server that contains the update package.
- 8. Scroll down, tap UPDATE APP, and then tap UPGRADE when the software update screen appears.

#### Figure 82: Software update screen

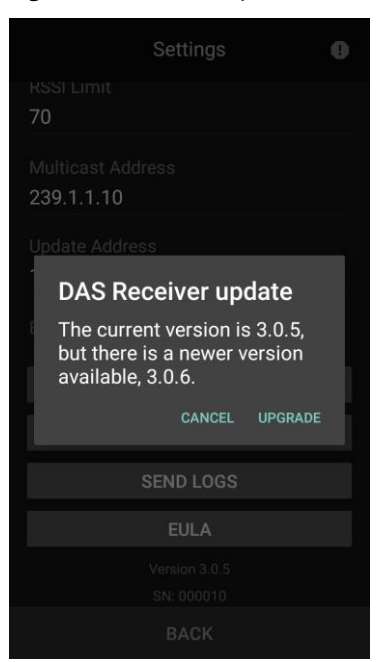

9. When the End User License Agreement (EULA) screen appears, read the text, and then tap AGREE.

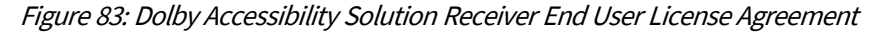

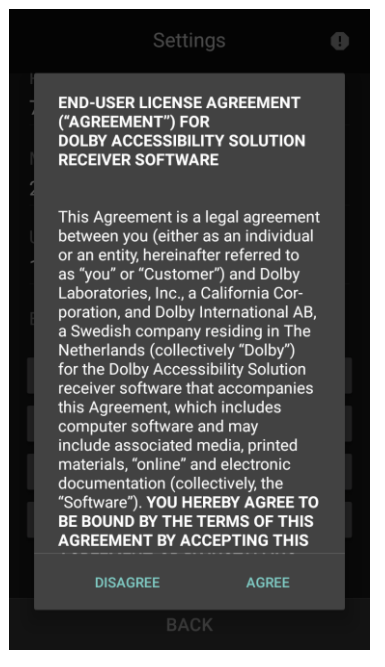

The installer ready screen appears.

#### Figure 84: Software installer ready

|                       |                                                                          | ● ▼ 🗎 2:04 |
|-----------------------|--------------------------------------------------------------------------|------------|
|                       |                                                                          |            |
| /0                    |                                                                          |            |
|                       |                                                                          |            |
| 239.1.1.10            |                                                                          |            |
|                       |                                                                          |            |
| DAS Re<br>Installer i | <b>ceiver upd</b><br>s ready.                                            | late       |
|                       |                                                                          |            |
|                       | CANCEL                                                                   | INSTALL    |
|                       |                                                                          | INSTALL    |
|                       | CANCEL                                                                   | INSTALL    |
|                       | CANCEL<br>OPDATE APP<br>SEND LOGS<br>EULA                                | INSTALL    |
|                       | CANCEL<br>DPUATE APP<br>SEND LOGS<br>EULA<br>Version 3.0.6               | INSTALL    |
|                       | CANCEL<br>DPDATE APP<br>SEND LOGS<br>EULA<br>Version 3.0.6<br>SN: 000010 | INSTALL    |

#### 10. Tap INSTALL.

- 11. To complete the software update process:
  - a. When the existing data warning screen appears, tap INSTALL.

#### Figure 85: Existing data warning screen

| ▼                                                                                                    |
|----------------------------------------------------------------------------------------------------|
| DAS Receiver                                                                                                    |
| Do you want to install an update to this<br>built-in application? Your existing data<br>will not be lost. It does not require any<br>special access. |
|                                                                                                    |
|                                                                                                    |
|                                                                                                    |
|                                                                                                    |
|                                                                                                    |
|                                                                                                    |
|                                                                                                    |
|                                                                                                    |
| CANCEL INSTALL                                                                                                    |

b. When the update is complete, tap **OPEN** in the update confirmation screen. The Receiver reboots after the update.

#### Figure 86: Update confirmation

| -       |         |
|---------|---------|
| ſ       |         |
|         |         |
|         |         |
|         |         |
|         |         |
|         |         |
|         |         |
| talled. |         |
|         |         |
|         |         |
|         |         |
|         |         |
| DONE    | OPEN    |
|         | talled. |

- 12. To verify the software version:
  - a. Log in to the Dolby Accessibility Solution Receiver.
    - The default username is **admin**, and the default password is **signs**.
  - b. Scroll down and verify that the correct software version is displayed.
- 13. Perform the same upgrade to all other Receivers.

# 12

# **Dolby Accessibility Solution Server web UI**

The Dolby Accessibility Solution Server provides a web UI to configure and control the Dolby Accessibility Solution system.

This chapter covers the following information:

- Dolby Accessibility Solution Server web UI login screen
- Dolby Accessibility Solution Server end-user license agreement
- Overview screen
- Movies screen
- Logs screen
- Users screen
- Settings tab

# 12.1 Dolby Accessibility Solution Server web UI login screen

The Dolby Accessibility Solution Server web UI login screen is the mechanism used to configure any settings and update the Dolby Accessibility Solution system.

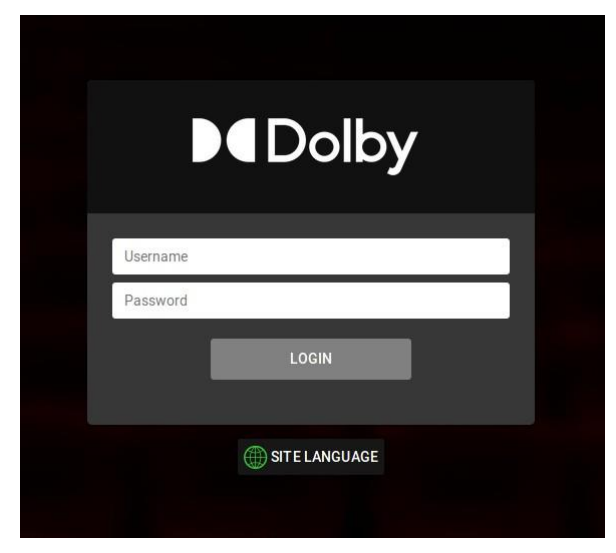

Figure 87: Dolby Accessibility Solution login screen

When you tap **SITE LANGUAGE** in the login screen, the **Languages** screen appears, which allows you to choose the desired language (English, Brazilian Portuguese, Latin Spanish, Russian, German, Italian, or French).

|   | Dolby                  |  |
|---|------------------------|--|
| L | Languages              |  |
|   | ENGLISH                |  |
|   | S BRAZILIAN PORTUGUESE |  |
|   | LATIN SPANISH          |  |
|   | RUSSIAN                |  |
|   | GERMAN                 |  |
|   | ITALIAN                |  |
|   | FRENCH                 |  |
|   | CANCEL                 |  |
|   |                        |  |

Figure 88: Select language screen

### 12.2 Dolby Accessibility Solution Server end-user license agreement

When logging in to the Web UI for the first time, the End User License Agreement (EULA) appears. The user must accept the EULA before the system is operational.

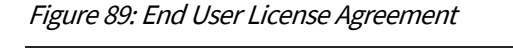

|                                                                                                    | MOVIES                                                                                                    |                                                                                                  |                                                                                                    |                                                                                                    |                                                                                                    |                                                                                                    |
|----------------------------------------------------------------------------------------------------|----------------------------------------------------------------------------------------------------|--------------------------------------------------------------------------------------------------|----------------------------------------------------------------------------------------------------|----------------------------------------------------------------------------------------------------|----------------------------------------------------------------------------------------------------|----------------------------------------------------------------------------------------------------|
|                                                                                                    |                                                                                                    | End                                                                                              | User Lice                                                                                                    | nse Agreement ("E                                                                                                    | ULA")                                                                                                    |                                                                                                    |
|                                                                                                    |                                                                                                    | END-USEF                                                                                         | R LICENSE A                                                                                                    | GREEMENT ("AGREEM                                                                                                    | ENT") FOR                                                                                                    |                                                                                                    |
|                                                                                                    |                                                                                                    | DOLBY A                                                                                          | CCESSIBILITY                                                                                                    | Y SOLUTION SERVER S                                                                                                    | OFTWARE                                                                                                    |                                                                                                    |
| This Agreement is a leg<br>aboratories, Inc., a Cali<br>he Dolby Accessibility 5<br>media, printed materials<br>TERMS OF THIS AGR<br>SOFTWARE. IF YOU D<br>DF THIS AGREEMENT | al agreement be<br>ifornia Corporatio<br>Solution server si<br>, "online" and eli<br>REEMENT BY A<br>O NOT AGREE<br>, SIGN THIS AG | tween you (<br>on, and Dolb<br>oftware that<br>ectronic doc<br>ACCEPTING<br>TO THE T<br>REEMENT, | either as an in<br>y International<br>accompanies<br>umentation (co<br>5 THIS AGRE<br>ERMS OF TH<br>OR INSTALL, | dividual or an entity, here<br>AB, a Swedish company<br>this Agreement, which inc<br>ollectively, the "software"<br>EEMENT, OR BY INST<br>IS AGREEMENT, DO N<br>, COPY, OR USE THE SO | inafter referred to as "you" or "Custo<br>r residing in The Netherlands (collect<br>ludes computer software and may in<br>YOU HEREBY AGREE TO BE B<br>LLING, COPYING, OR OTHERWI<br>OT CLICK THE "ACCEPT" BUTTO<br>OFTWARE. | mer") and Dolby<br>ively "Dolby") for<br>clude associated<br>OUND BY THE<br>SE USING THE<br>IN AT THE END |
| 1. LICENSE GRANT<br>and conditions of th<br>1.1 Software Lice                                                                                                    | f. Dolby grants y<br>his Agreement.<br>cense Grant. D                                                                              | you only thos<br>oliby grants y                                                                  | se rights expre<br>you a nonexcli                                                                               | essly granted to you in thi<br>usive, revocable, limited,                                                                                                    | s Agreement provided that you comp<br>non-transferable, internal use license                                                                                                    | bly v() sall terms<br>()<br>e to (a) run the                                                              |
| oftware and install and<br>Purpose") and (b) make<br>cense, and the Software                                                                                                 | run any updates<br>e one copy of th<br>e shall not be dis                                                                          | s provided by<br>ne Software :<br>tributed to thi                                                | / Dolby therete<br>solely for back<br>ird parties.                                                              | o solely for the purposes<br>kup or archival purposes.                                                                                                    | of using the Dolby Accessibility Solut<br>For avoidance of doubt, this is an in                                                                                                    | ion server, (the<br>ternal use only                                                                       |
| the second second second                                                                                                    | ables. The folio<br>and provide of                                                                                                 | wing provisi<br>1er feedback                                                                     | ions apply to a                                                                                                 | any Software described a                                                                                                    | as "pre-release" or "beta:" You shall                                                                                                    | identify errore                                                                                           |
| 1.2 Beta Deliver<br>optential improvements,<br>Dolby reserves the righ<br>apabilities, functions, lic                                                                        | t not to comme<br>rensing terms, re                                                                                                | ercially release<br>lease dates,                                                                 | se pre-release<br>and other cha                                                                                 | or beta Software or, if<br>racteristics of the comme                                                                                                    | a Software as reasonably requested<br>it does so, to alter prices, features,<br>rcial release.                                                                                                    | by Dolby; and specifications,                                                                             |
| 1.2 Beta Deliver<br>otential improvements,<br>Jolby reserves the righ<br>apabilities, functions, lic<br>1.2 Documentati                                                      | nt not to comme<br>censing terms, re<br>ion. You may m                                                                             | ercially relea:<br>elease dates,<br>ake and use                                                  | se pre-release<br>and other cha<br>an unlimited r                                                               | or beta Software or, if<br>racteristics of the comme<br>number of copies of the d                                                                                                    | a Software as reasonably requested<br>it does so, to alter prices, features,<br>rcial release.<br>ocumentation, if any, provided that su                                                                                    | by Dolby; and<br>specifications,<br>ch copies shall                                                       |
| 1.2 Beta Deliver<br>potential improvements,<br>Dolby reserves the right<br>capabilities, functions, lic<br>1.2 Documentation<br>continue installing the so                   | nt not to comme<br>censing terms, re<br>ion. You may m<br>oftware, you must                                                        | ercially release<br>elease dates,<br>ake and use<br>t agree to the                               | se pre-release<br>and other char<br>an unlimited r<br>terms of the en                                           | or beta Software or, if<br>racteristics of the comme<br>number of copies of the d<br>nd user license agreement.                                                                       | a Software as reasonably requested<br>it does so, to alter prices, features,<br>rcial release.<br>ocumentation, if any, provided that su                                                                                    | by Dolby; and<br>specifications,<br>ch copies shall                                                       |

Once the EULA is accepted, the **Languages** screen appears. The language selected here is the default language that is used in the web UI and for the Receivers that connect to this auditorium.

| VERSION Name SERIAL NUMBER: None |                                                                           |                                                                                  |                                |
|----------------------------------|---------------------------------------------------------------------------|----------------------------------------------------------------------------------|--------------------------------|
| OVERVIEW MOVIES 🛱 LOGS           |                                                                           |                                                                                  |                                |
| O overview M Movies € Loos       | Languages  EngLish  Portugués  Español Latino  Pycckuň  Deutsch  Francais | NGS System Status Cinema Server Connection Used Storage Space 27/2 GB DAMERICANO | Coour<br>€<br>0.00%<br>► START |
|                                  | FRANÇAIS                                                                  |                                                                                  |                                |

Figure 90: Languages screen

After selecting the language, the **Setup Country/Region** screen appears. The Country/Region selection specifies the available accessibility resources.

*Figure 91: Setup Country/Region screen* 

| -                          |                   |                                                                 |                  |
|----------------------------|-------------------|-----------------------------------------------------------------|------------------|
|                            |                   |                                                                 |                  |
| 🔲 OVERVIEW 🔛 MOVIES 📋 LOGS |                   |                                                                 |                  |
| Playback Status            |                   | System Status<br>Cinema Server Connection<br>Used Storage Space | 0.50%<br>► START |
|                            | Setup Country/Reg | gion                                                            |                  |
|                            | NORTH AMERICA     |                                                                 |                  |
|                            | S BRAZIL          |                                                                 |                  |
|                            | EUROPE            |                                                                 |                  |
|                            | NUSTRALIA         |                                                                 |                  |
|                            |                   |                                                                 |                  |

#### 12.3 Overview screen

The **OVERVIEW** screen provides information for all current operations running on the Dolby Accessibility Solution Server.

On the **OVERVIEW** screen, you can view playback status and view the storage available on the Dolby Accessibility Solution Server. A green line demonstrates that playback is operational and successful. The **STOP** button allows you stop and restart the communication between the Dolby Accessibility Solution Server and the digital cinema server for troubleshooting. The **STOP** button does not stop playback on the digital cinema server.

You can also view the movie title and information regarding the sign language and closed captioning.

Figure 92: Overview screen operational

| 🛄 overview 🔛 movies 🖨 logs 🚢 users 🌣 | SETTINGS                                       | 🕞 LOGOUT 🕐 |
|--------------------------------------|------------------------------------------------|------------|
| Playback Status Weather Report_R6 F  | System Status Playing Cinema Server Connection |            |
| Sign Language<br>Captions            | Used Storage Space                             | 18.78%     |

A red line indicates that playback is not operational and not successful. In such a case, no movie name is displayed, and no information is provided for the sign language and closed captioning.

If the **Playback Status** is red but the **Cinema Server Connection** is green, playback needs to be restarted on the cinema server. If both **Playback Status** and **Cinema Server Connection** are red, check that the cinema server is powered on and the network configuration is correct between both devices. In some cases, the server needs to have accessibility activated for the Dolby Accessibility Solution Server to work.

Figure 93: Overview screen nonoperational

| OVERVIEW MOVIES | E LOGS LOGS | SETTINGS                                         |        |
|-----------------|-------------|--------------------------------------------------|--------|
|                 |             |                                                  |        |
| Playback Status |             | System Status                                    |        |
|                 |             | d Cinema Server Connection<br>Used Storage Space | 18.04% |
|                 |             |                                                  | STOP   |

#### 12.4 Movies screen

The MOVIES screen displays a list of previously played content.

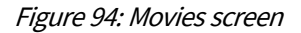

| 0v 🛛  | ERVIEW       | 👑 MOVIES      | 🔒 LOGS | 👪 USERS | SETTINGS            |       |     |                |     |            | оит | Ċ |
|-------|--------------|---------------|--------|---------|---------------------|-------|-----|----------------|-----|------------|-----|---|
| -     |              |               |        |         |                     |       |     |                |     |            |     |   |
| Title | j.           |               |        |         | Date 个              |       |     | Services       |     |            |     |   |
| Weat  | ther Report_ | R3            |        |         | 2020-01-28 00:48:47 |       |     | SL, CC         |     |            |     |   |
| Murc  | der on the O | rient Express |        |         | 2020-01-28 00:53:13 |       |     | SL, CC         |     |            |     |   |
| Weat  | ther Report_ | R6            |        |         | 2020-01-28 00:56:28 |       |     | SL, CC         |     |            |     |   |
|       |              |               |        |         |                     | Page: | 1 - | Rows per page: | 5 👻 | 1 - 3 of 3 | <   | > |

The MOVIES screen provides Title, Date, and Services columns to organize previously played content.

The Title heading provides the name of the content or movie.

The **Date** heading provides the date the content or movie was played.

The **Services** heading provides information regarding the type of service (sign language, closed captioning, or both) that is available for the content or movie. Note that outside Brazil, sign language will not be seen.

Note: For Hearing Impaired (HI) or Visually Impaired Narration (VI-N) the Dolby Accessibility Solution User interface is not able to show this information.

Each column heading includes an arrow that allows you to organize items. You can also go back and forth to different listings using the back and forward arrows.

#### 12.5 Logs screen

The LOGS screen displays a log for each piece of previously played content.

The LOGS screen displays Date, Class, Severity, and Message columns to organize the content logs.

| 💭 overview 🔛        | MOVIES 📋 LOGS      | 🚢 users 🌼 settin | es 🕞 LOGOUT 🕐                                               |
|---------------------|--------------------|------------------|-------------------------------------------------------------|
| DETAILED REPORT     | III INSTALL ATIONS |                  |                                                             |
| Date ↓              | Class              | Severity         | Message                                                     |
| 2023-08-14 15:47:24 | ProtocolAgent      | INFO             | Connection established                                      |
| 2023-08-14 15:47:24 | MessageProcessor   | INFO             | Current MediaBlock time: 1692053291                         |
| 2023-08-14 15:22:48 | MessageProcessor   | INFO             | Output Mode flag = 1                                        |
| 2023-08-14 15:22:47 | MessageProcessor   | INFO             | Current CPL: 12adc49e-72cc-4f48-9769-b296db451d13           |
| 2023-08-14 15:22:47 | MessageProcessor   | INFO             | The URI for resources is: /maps/12adc49e-72cc-4f48-9769-b29 |
| 2023-08-14 15:22:47 | MessageProcessor   | INFO             | CPL language: pt                                            |
|                     |                    | P                | age: 1 ▼ Rows per page: 5 ▼ 1 - 6 of 511 < >                |

The **Date** column displays the date for the log. The **Class** column displays the log type. The **Severity** column displays the level of severity.

The Message column displays the information contained in the log.

The DETAILED REPORT button allows you to download a report containing all the logs.

The INSTALLATIONS button displays a history of the last installed update packages.

Each column heading includes an arrow that allows you to organize items. You can also go back and forth to different listings using the back and forward arrows.

If issues are discovered, the logs can be manually investigated, or the log package can be downloaded, then uploaded into Dolby's Log Analyzer which can provide insights into settings and potential issues. The Log Analyzer is found at: <u>https://customer.dolby.com/cinema/</u>

#### 12.6 Users screen

The USERS screen displays information regarding all user accounts.

Figure 96: Users screen

Figure 95: Logs screen

|       | MOVIES | 🖨 LOGS | 🚢 USERS | SETTINGS |            |      |                |     | ⊖ LO       | GOUT | Φ   |
|-------|--------|--------|---------|----------|------------|------|----------------|-----|------------|------|-----|
| Name  |        |        |         |          | Profile    |      |                |     |            |      |     |
| admin |        |        |         |          | Administra | ator |                |     |            |      |     |
|       |        |        |         |          | Page:      | 1 👻  | Rows per page: | 5 👻 | 1 - 1 of 1 | <    | >   |
|       |        |        |         |          |            |      |                |     |            |      |     |
|       |        |        |         |          |            |      |                |     |            | +2   | NEW |

The **USERS** screen displays **Name** and **Profile** columns. The **Name** heading displays the name of the user account. The **Profile** heading displays the profile for the user account. Only one user account is available on the Dolby Accessibility Solution system: **Administrator**. **Administrator** is the senior user account that allows all privileges.

#### You can add a new user account using the **NEW** button.

Each column heading includes an arrow that allows you to organize items. You can also go back and forth to different listings using the back and forward arrows.

### 12.7 Settings tab

The **SETTINGS** tab provides tools to configure the general and network settings and to update the Dolby Accessibility Solution system software.

#### 12.7.1 General Settings screen

The **General Settings** screen provides tools to configure the device name, cinema server type, language, idle text, and closed caption settings.

Figure 97: General Settings screen

| General Settings                                                                                                    |            |
|----------------------------------------------------------------------------------------------------|------------|
|                                                                                                    |            |
| Auditorium 1                                                                                                    |            |
| Cinema Server Type                                                                                                    |            |
| Dolby IMS                                                                                                    |            |
|                                                                                                    |            |
| English                                                                                                    |            |
|                                                                                                    |            |
| Dolby Accessibility Solution ready                                                                                                    |            |
|                                                                                                    |            |
| No Caption                                                                                                    |            |
|                                                                                                    |            |
| Support Sign Language Video                                                                                                    |            |
| Support Virtual Interpreter                                                                                                    |            |
|                                                                                                    |            |
|                                                                                                    |            |
| Single SSID                                                                                                    |            |
|                                                                                                    |            |
| Closed Caption Delay                                                                                                    |            |
| You can adjust the caption display delay on the receivers.<br>A positive value means the captions will be displayed a few milliseconds late.<br>A negative value means the captions will be displayed a few milliseconds early |            |
| -1000 0                                                                                                    | 1000       |
| Selected captions delay: 0                                                                                                    |            |
| NOTE: Saved changes will be applied from the beginning of the new Composition<br>(CPL).                                                                                                    | n Playlist |
|                                                                                                    |            |
|                                                                                                    |            |

Under the **Name** field, the theatre complex and auditorium name are displayed. The name entered here is used to identify the auditorium to which this Dolby Accessibility Solution Server is configured. The name is displayed in the Web UI and in the Detailed Report. This setting does not affect the SSID used to connect.

The **Cinema Server Type** list displays the type of cinema server that is used in the auditorium being configured.

The Language field allows you to change the language to be displayed on the receiver user interface.

The **Idle text** field is used to relay information when the Dolby Accessibility Solution Receiver is connected but no content is playing.

The No caption text field is used to relay information if no closed captioning is present during the movie.

Note: The **Idle text** and **No caption text** fields each have a character limit of 172 characters.

The **Enable custom auditorium name** checkbox allows you to create a custom auditorium name. The text entered in the **Enable custom auditorium name** field is displayed on the Dolby Accessibility Solution Receiver auditorium selection screen. This option is limited to eight alphanumeric characters. Receivers must connect to an auditorium once before they display the custom name set on the Server. You can do this by connecting to the auditorium through the **Auditorium Selection** screen or by updating the **Auditorium Name** in the Receiver **Settings** screen, as described in Section 7.4.

The **Single SSID** checkbox enables Single SSID mode as described in Section 8. When Single SSID mode is enabled, a dropdown menu called **Auditorium Number** is displayed. Set the **Auditorium Number** value to the auditorium number that corresponds to this Dolby Accessibility Solution server.

**Closed Caption Delay** allows you to adjust the delay time for when the closed captioning appears on the Dolby Accessibility Solution Receiver to ensure synchronization with the movie. A negative value provides for the closed captioning to appear earlier. The default value is 0 and can be adjusted from -1000 milliseconds to +1000 milliseconds.

The Support Sign Language Video check box, if selected, enables human interpreter functionality.

The Support Virtual Interpreter check box, if selected, enables the 3D avatar interpreter functionality.

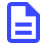

**Note: Support Sign Language Video** and **Support Virtual Interpreter** can be enabled only for the Brazilian region. For all other regions, these options are unchecked and disabled.

#### 12.7.2 Network Settings screen

The Network Settings screen provides tools to configure the Ethernet 0 and Ethernet 1 network settings.

| Figure 98: Networ                          | k Settings screen          |
|--------------------------------------------|----------------------------|
| Network Settings                           |                            |
| Cinema Server IP address<br>192.168.100.50 |                            |
| eth0                                       | eth1                       |
| Cinema Server Interface                    | Cinema Server Interface    |
| Obtain IP with DHCP                        | Obtain IP with DHCP        |
| 19 Address<br>192.168.100.75               | IP Address<br>192.168.0.50 |
| Netmaak<br>255.255.255.0                   | Netmaak<br>255.255.255.0   |
| Gateway                                    | Gateway                    |
|                                            | SAVE                       |

The **Network Settings** screen displays the cinema server IP address. Under the **eth0** and **eth1** fields, you can configure each of the respective network ports.

The Gateway field defines the network gateway address and is optional.

#### 12.7.3 Update screen

The **Update** screen provides the mechanism to update the Dolby Accessibility Solution Receiver and Dolby Accessibility Solution Server remotely.

Figure 99: Update screen

| Mobile Application |  |
|--------------------|--|
| Version: none      |  |
| Select file        |  |
|                    |  |
|                    |  |
| Server             |  |
| Version: none      |  |
| O-l-++ fl-         |  |

Under Mobile Application, you can update one or more Dolby Accessibility Solution

Receivers. Under Server, you can update the Dolby Accessibility Solution Server.

Use the **Select file** buttons to locate the software package. Use the **Upload** buttons to upload the software package to the respective device.

#### 12.7.4 System Settings screen

The **System Settings** screen enables you to set or modify the Dolby Accessibility Solution Server time and date. The **System Settings** screen also includes a **Backup** option that allows the user to export and save the system configuration settings. You can restore the configuration settings on another Dolby Accessibility Solution Server.

| system Settings |               |  |
|-----------------|---------------|--|
| Date and Time   |               |  |
|                 |               |  |
| Tuesday, 12 (   | October 2021  |  |
|                 |               |  |
|                 |               |  |
|                 |               |  |
| 24              |               |  |
|                 |               |  |
|                 |               |  |
| Change the      | date and time |  |
|                 |               |  |
|                 |               |  |
|                 |               |  |
|                 |               |  |
|                 |               |  |
|                 |               |  |
| Change the      | timezone      |  |
|                 |               |  |
|                 |               |  |
|                 |               |  |
|                 |               |  |
| Backup          |               |  |
|                 |               |  |
| EXPORT          | RESTORE       |  |
|                 |               |  |
|                 |               |  |
|                 |               |  |

#### 12.7.5 Dolby Accessibility Solution Server End User License Agreement

The End User License Agreement (EULA) is provided after the user accepts the agreement during initial setup and configuration. You can access the EULA from the **SETTINGS** tab.

Figure 101: End User License Agreement

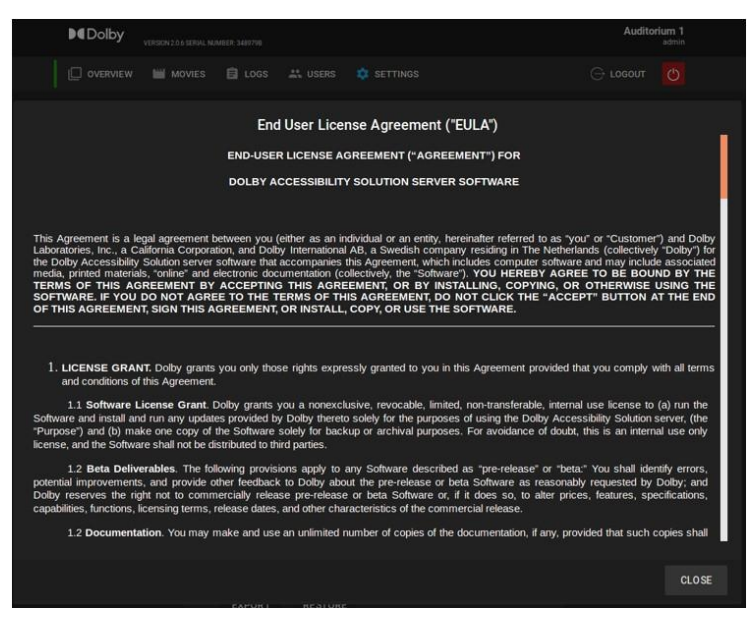

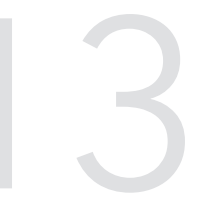

# Dolby Accessibility Solution Operational and Technical Specifications

The Dolby Accessibility Solution operational and technical specifications provide useful information to help you verify setup options and avoid performance issues.

This chapter includes the following specifications:

- Dolby Accessibility Solution Server technical specifications
- Dolby Accessibility Solution Receiver operational specifications

### 13.1 Dolby Accessibility Solution Server technical specifications

The Dolby Accessibility Solution Server technical specifications provide useful information to help you verify setup options and avoid performance issues.

Processor

CINEASSISTA-SVR/DAS-100: Intel Pentium J4205 with 4-Core 10 W

DAS-110: Intel Pentium J5005 with 4-Core 10 W

Chipset

CINEASSISTA-SVR/DAS-100: Intel Apollo Lake system-on-chip (SoC) DAS-110: Intel Gemini Lake Platform SoC

Graphics

CINEASSISTA-SVR/DAS-100: Intel high-definition 500 Series with HDMI, Digital Visual Interface (DVI), and VGA

DAS-110: Intel UHD 605 Graphics with DP and HDMI

Main memory

SO-DIMM DDR3-1600/1333 MHz with 4 GB of two-channel memory

Network

2 × 1 GB local area network (LAN) Realtek RTL8111GR

Storage

CINEASSISTA-SVR/DAS-100: 64 GB internal SATA SSD DAS-110: 64 GB eMMC

Audio

CINEASSISTA-SVR/DAS-100: Eight-channel (7.1 multistream) Realtek ALC892 with Sony/Philips Digital Interconnect Format (S/PDIF) out port Four-channel Dual Cmedia CM6631A, 2 x coaxial S/PDIF-input

DAS-110: Four-channel Dual Cmedia CM6631A, 2 x coaxial S/PDIF-input

#### Input/output

CINEASSISTA-SVR/DAS-100:

- Two USB 3.0 ports on rear panel
- Three USB 2.0 ports, with one on the front panel and two on the rear panel
- Two rear-panel RCA S/PDIF-AES audio inputs

CINEASSISTA-SVR/DAS-110:

- Two USB 3.0 ports on rear panel
- Three USB 2.0 ports, with one on the front panel and one on the rear panel
- Two rear-panel RCA S/PDIF-AES audio inputs

Operating system

Ubuntu v16.04

Chassis

- Dimensions: 2.1" (5.3 cm) x 8" (20.3 cm) x 8" (20.3 cm) (H x W x D)
- Net weight 2.2 lbs (1 kg); gross weight 3.8 lbs (1.7 kg)
- Adapter input voltage rating: 100-240 VAC
- Adapter input current rating: 1.6 A maximum
- Adapter input frequency range: 50-60 Hz
- Adapter output voltage rating: 12 VDC
- Adapter output current rating: 5 A

• Adapter output power rating: 60 W

Operating environment

- Operating temperature: 0° C to + 55° C
- Shock: 3,920 m/s<sup>2</sup> (400 G) 2 ms
- Vibration: 9.8 m/s<sup>2</sup> (1 G) 5 to 500 Hz
- Noise rating: 0-18 dB

# 13.2 Dolby Accessibility Solution Receiver operational specifications

The Dolby Accessibility Solution Receiver operational specifications provide useful information to help you verify setup options and avoid performance issues.

The Dolby Accessibility Solution Receiver corresponds to Asus phone model ASUS\_X00ID (ZC554KL) for Brazil (CineAssista-REC).

The Dolby Accessibility Solution Receiver corresponds to Dolby tablet model VT-TAB55-RK68-DB8 for countries other than Brazil (DAS-200 and DAS-210).

The Dolby Accessibility Solution Receiver initial configuration requires that you read and understand important information about its operation.

Read the Dolby Accessibility Solution Receiver important information to prevent injury and for safety purposes:

- You must use only the provided charging cable to avoid damaging the Dolby Accessibility Solution Receiver and to prevent risk of injury.
- Never place heavy objects on top of the Dolby Accessibility Solution Receiver.
- The input voltage of the Dolby Accessibility Solution Receiver is +5VDC, 2A, 10W.
- Do not charge the Dolby Accessibility Solution Receiver in an environment with ambient temperature above 35°C (95°F).
- If you charge the Dolby Accessibility Solution Receiver through a computer, ensure that you plug the cable into the computer USB 2.0 or USB 3.0 port. This method may take longer for full charge.
- You can use the Dolby Accessibility Solution Receiver while it is charging, but it may take longer to charge.

Read the Dolby Accessibility Solution Receiver caution information to prevent injury and for safety purposes:

- The Dolby Accessibility Solution Receiver becomes warm when you charge it. This is expected, but if the Dolby Accessibility Solution Receiver becomes too hot, you must disconnect the cable from the Dolby Accessibility Solution Receiver and send then it and the cable to a Dolby qualified service professional.
- You must ensure that the charging cable and Dolby Accessibility Solution Receiver are properly connected before you charge the Dolby Accessibility Solution Receiver, to prevent any damage.

To repair a Dolby Accessibility Solution Receiver, send it only to a Dolby qualified service professional.

The Dolby Accessibility Solution Receiver screen is made of glass. If the glass is broken, stop using it and do not touch the broken glass parts. Immediately send the Dolby Accessibility Solution Receiver to a Dolby qualified service professional for repair.

Do not use damaged power cables, accessories, and other peripherals with the Dolby Accessibility Solution Receiver.

Disconnect the charging cable from the power source before you clean the Dolby Accessibility Solution Receiver. Only use a clean cellulose sponge or chamois cloth when cleaning the Dolby Accessibility Solution Receiver screen.

We strongly recommend that you use the Dolby Accessibility Solution Receiver only in a theatre complex.

You must keep the Dolby Accessibility Solution Receiver dry. Do not use or expose the Dolby Accessibility Solution Receiver near liquids, rain, or moisture.

You can put the Dolby Accessibility Solution Receiver through an X-ray machine, but do not expose the Dolby Accessibility Solution Receiver to magnetic detectors and wands.

Use only the cables approved by Dolby. You can refer to the rating label on the bottom of the Dolby Accessibility Solution Receiver.

Use the Dolby Accessibility Solution Receiver only in environments with ambient temperatures between 0°C (32°F) and 35°C (95°F). Do not charge the Dolby Accessibility Solution Receiver in environments with ambient temperatures above 35°C (95°F).

To prevent hearing damage, do not listen at high volume levels for long periods.

The Dolby Accessibility Solution Receiver uses a nondetachable lithium polymer battery. Do not disassemble the Dolby Accessibility Solution Receiver or its battery, as this will void the warranty and may cause serious harm.

Do not keep jewelry or metal objects near the Dolby Accessibility Solution Receiver.

Do not place a metallic sticker on the Dolby Accessibility Solution Receiver antenna. Do not place a metallic protective frame or case on the Dolby Accessibility Solution Receiver.

Never cover the Dolby Accessibility Solution Receiver antenna with your hands or any other objects while the device is in operation.

Do not touch any battery terminals. Do not disassemble or crush any battery. There is a risk of explosion if any battery is replaced improperly or by an incorrect type of battery.

You must peel off the protective film from the charging cable prior to using it with the Dolby Accessibility Solution Receiver.

You must ensure that the charging cable and Dolby Accessibility Solution Receiver are properly connected before any operation.

Do not disassemble any part of the Dolby Accessibility Solution Receiver or any accessories provided. If you need to service or repair the Dolby Accessibility Solution Receiver, contact Dolby.

Do not remove the privacy film from the Dolby Accessibility Solution Receiver screen. Do not use any screen protector other than the one provided with the Dolby Accessibility Solution Receiver.

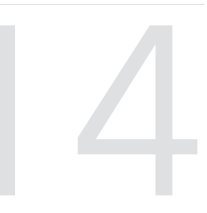

# Audio AES and adapter pinouts

The audio AES and adapter pinouts provide useful information to help you connect the Dolby Accessibility Solution system to external devices.

This chapter provides the following pinout information:

- RJ-45 Ethernet cable color codes
- RJ-45 to 25-pin D-connector male adapter pinning
- Pinouts for AES3 channels 1-8 output
- Pinouts for AES3 channels 9-16 output
- Pinout wiring for AES3 audio for Dolby cinema audio processors
- Pinout wiring for AES3 audio for third-party cinema audio processors
- Pinouts for the Dolby CP750 in 5.1 mode
- Pinouts for the Dolby CP750 in 7.1 mode
- Dolby CP850/Dolby CP950 pinouts
- 25-pin D-connector to dual RJ-45 adapter pinout
- Pinouts for the Dolby IMS3000 AES3 auxiliary input or output port
- Dolby DCP-2000/Dolby DCP-2K4 AES pinouts

# 14.1 RJ-45 Ethernet cable color codes

The RJ-45 to DB25 pins are color coded to help you identify which DB25 pinhole to insert the pin into.

| RJ-45 AES 1-8 connector | Pins AES 1-8 Side A | Color code |
|-------------------------|---------------------|------------|
| Channels 1 and 2 plus   | 1                   | Blue       |
| Channels 1 and 2 minus  | 2                   | Orange     |
| Channels 3 and 4 plus   | 3                   | Black      |
| Channels 5 and 6 plus   | 4                   | Red        |
| Channels 5 and 6 minus  | 5                   | Green      |
| Channels 3 and 4 minus  | 6                   | Yellow     |
| Channels 7 and 8 plus   | 7                   | Brown      |
| Channels 7 and 8 minus  | 8                   | White      |

Table 1: RJ-45 Ethernet cable color codes channels 1-8

#### Table 2: RJ-45 Ethernet cable color codes channels 9-16

| RJ-45 AES 9-16 connector | Pins AES 9-16 Side B | Color code |
|--------------------------|----------------------|------------|
| Channels 9 and 10 plus   | 1                    | Blue       |
| Channels 9 and 10 minus  | 2                    | Orange     |
| Channels 11 and 12 plus  | 3                    | Black      |
| Channels 13 and 14 plus  | 4                    | Red        |
| Channels 13 and 14 minus | 5                    | Green      |
| Channels 11 and 12 minus | 6                    | Yellow     |
| Channels 15 and 16 plus  | 7                    | Brown      |
| Channels 15 and 16 minus | 8                    | White      |

# 14.2 RJ-45 to 25-pin D-connector male adapter pinning

To pin the adapter, you need to insert the correct pin into the male adapter. Use the information provided to identify the 25-pin D-connector pinhole the cable is connected to.

The 25-pin D-connector end indicates the pin numbers in small print beside each pin.

Figure 102: 25-pin D-connector front

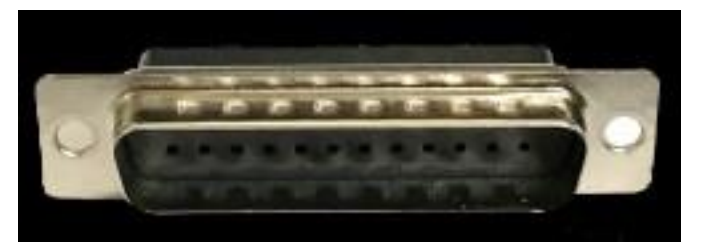

Figure 103: 25-pin D-connector front

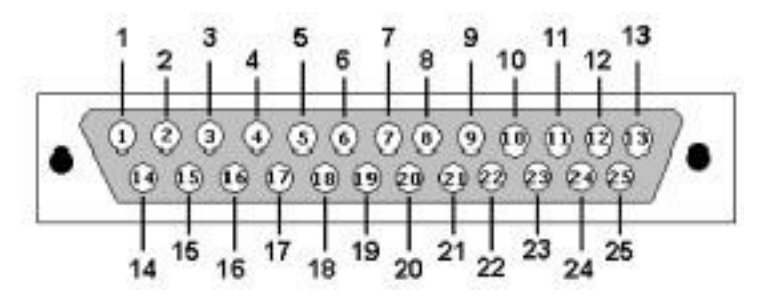

Figure 104: 25-pin D-connector back

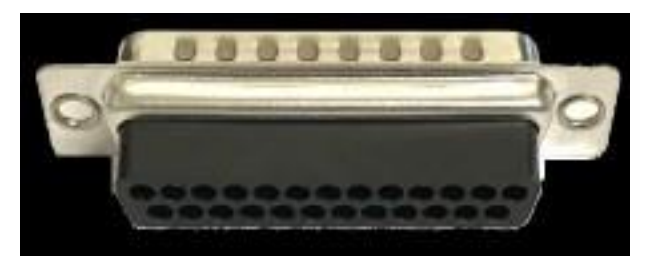

Figure 105: 25-pin D-connector back

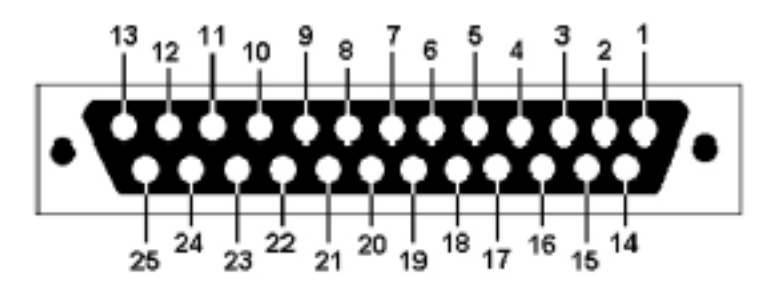

#### (i) Tip:

Insert the cable into the pinhole until you feel the pin latch/click. To confirm that the pin is secure, pull the cable slightly to ensure that it does not come out of the connector.

# 14.3 Pinouts for AES3 channels 1-8 output

The AES3 channels 1-8 output pinouts and descriptions provide useful information to help you verify setup options and avoid performance issues.

Table 3: AES3 channels 1-8 output pinouts

| Pin number | Description            |
|------------|------------------------|
| 1          | Channels 1 and 2 plus  |
| 2          | Channels 1 and 2 minus |
| 3          | Channels 3 and 4 plus  |
| 4          | Channels 5 and 6 plus  |
| 5          | Channels 5 and 6 minus |
| 6          | Channels 3 and 4 minus |
| 7          | Channels 7 and 8 plus  |
| 8          | Channels 7 and 8 minus |

# 14.4 Pinouts for AES3 channels 9-16 output

The AES3 channels 9-16 output pinouts and descriptions provide useful information to help you verify setup options and avoid performance issues.

| Pin number | Description              |
|------------|--------------------------|
| 1          | Channels 9 and 10 plus   |
| 2          | Channels 9 and 10 minus  |
| 3          | Channels 11 and 12 plus  |
| 4          | Channels 13 and 14 plus  |
| 5          | Channels 13 and 14 minus |
| 6          | Channels 11 and 12 minus |
| 7          | Channels 15 and 16 plus  |
| 8          | Channels 15 and 16 minus |

*Table 4: AES3 channels 9-16 output pinouts* 

# 14.5 Pinout wiring for AES3 audio for Dolby cinema audio processors

The AES3 audio wiring for Dolby cinema audio processors pinouts and descriptions provide useful information to help you verify setup options and avoid performance issues. We recommend that you consult the cinema audio processor documentation for more information.

| Signal                       | IMB/IMS AES<br>out | Doremi AUD-<br>D2A AES input | CP650 with<br>Cat790 (5.1 config<br>and 7.1 config) | CP750 (5.1<br>config and 7.1<br>config) | CP850/<br>CP950 | DMA8/DMA8<br>plus |
|------------------------------|--------------------|------------------------------|-----------------------------------------------------|-----------------------------------------|-----------------|-------------------|
| Channels 1<br>and 2 plus     | 1A                 | 24                           | 1                                                   | 14                                      | 14              | 14                |
| Channels 1<br>and 2 minus    | 2A                 | 12                           |                                                     | 2                                       | 2               | 2                 |
| Channels 1<br>and 2 ground   |                    | 25                           | 7                                                   |                                         |                 | 1                 |
| Channels 3<br>and 4 plus     | 3A                 | 10                           | 2                                                   | 3                                       | 3               | 3                 |
| Channels 3<br>and 4 minus    | 6A                 | 23                           |                                                     | 16                                      | 16              | 16                |
| Channels 3<br>and 4 ground   |                    | 11                           | 7                                                   |                                         |                 | 4                 |
| Channels 5<br>and 6 plus     | 4A                 | 21                           | 13                                                  | 17                                      | 17              | 17                |
| Channels 5<br>and 6 minus    | 5A                 | 9                            |                                                     | 5                                       | 5               | 5                 |
| Channels 5<br>and 6 ground   |                    | 22                           | 7                                                   |                                         |                 | 18                |
| Channels 7<br>and 8 plus     | 7A                 | 7                            | 21 for 5.1; none<br>for 7.1                         | 6 for 5.1; none<br>for 7.1              | 6               | 6                 |
| Channels 7<br>and 8 minus    | 8A                 | 20                           |                                                     | 19 for 5.1;<br>none for 7.1             | 19              | 19                |
| Channels 7<br>and 8 ground   |                    | 8                            | 7 for 5.1; none for<br>7.1                          |                                         |                 | 7                 |
| Channels 9<br>and 10 plus    | 1B                 |                              |                                                     |                                         | 8               |                   |
| Channels 9<br>and 10 minus   | 2B                 |                              |                                                     |                                         | 21              |                   |
| Channels 9<br>and 10 ground  |                    |                              |                                                     |                                         |                 |                   |
| Channels 11<br>and 12 plus   | 3B                 |                              | None for 5.1; 21<br>for 7.1                         | None for 5.1; 6<br>for 7.1              | 22              |                   |
| Channels 11<br>and 12 minus  | 6B                 |                              |                                                     | None for 5.1;<br>19 for 7.1             | 10              |                   |
| Channels 11<br>and 12 ground |                    |                              | None for 5.1; 7 for<br>7.1                          |                                         |                 |                   |
| Channels 13<br>and 14 plus   | 4B                 |                              |                                                     |                                         | 11              |                   |

Table 5: AES3 audio wiring for Dolby cinema audio processors pinouts

| Signal                       | IMB/IMS AES<br>out | Doremi AUD-<br>D2A AES input | CP650 with<br>Cat790 (5.1 config<br>and 7.1 config) | CP750 (5.1<br>config and 7.1<br>config) | CP850/<br>CP950 | DMA8/DMA8<br>plus |
|------------------------------|--------------------|------------------------------|-----------------------------------------------------|-----------------------------------------|-----------------|-------------------|
| Channels 13<br>and 14 minus  | 5B                 |                              |                                                     |                                         | 24              |                   |
| Channels 13<br>and 14 ground |                    |                              |                                                     |                                         |                 |                   |
| Channels 15<br>and 16 plus   | 7B                 |                              |                                                     |                                         | 25              |                   |
| Channels 15<br>and 16 minus  | 8B                 |                              |                                                     |                                         | 13              |                   |
| Channels 15<br>and 16 ground |                    |                              |                                                     |                                         |                 |                   |

Table 5: AES3 audio wiring for Dolby cinema audio processors pinouts (continued)

# 14.6 Pinout wiring for AES3 audio for third-party cinema audio processors

The AES3 audio wiring for third-party cinema audio processors pinouts and descriptions provide useful information to help you verify setup options and avoid performance issues. We recommend that you consult the cinema audio processor documentation for more information.

| Signal                      | DTS XD10P | Datasat AP20 | USL<br>JSD-60/USL<br>JSD-80 | Odyssey 650-<br>OPTIO AES | QSC Basis<br>922dz | QSC DCP<br>100/DCP<br>200/DCP 300 |
|-----------------------------|-----------|--------------|-----------------------------|---------------------------|--------------------|-----------------------------------|
| Channels 1 and 2 plus       | 14        | 14           | 14                          | 14                        | 7                  | 14                                |
| Channels 1 and 2 minus      | 2         | 2            | 2                           | 2                         | 15                 | 2                                 |
| Channels 1 and 2<br>ground  | 1         |              | 1                           | Shell                     |                    | 1                                 |
| Channels 3 and 4 plus       | 3         | 3            | 3                           | 3                         | 24                 | 3                                 |
| Channels 3 and 4 minus      | 16        | 16           | 16                          | 16                        | 23                 | 16                                |
| Channels 3 and 4<br>ground  | 4         |              | 15                          | Shell                     |                    | 15                                |
| Channels 5 and 6<br>plus    | 17        | 17           | 17                          | 17                        | 8                  | 17                                |
| Channels 5 and 6<br>minus   | 5         | 5            | 5                           | 5                         | 16                 | 5                                 |
| Channels 5 and 6<br>ground  | 18        |              | 4                           | Shell                     |                    | 4                                 |
| Channels 7 and 8<br>plus    | 6         | 6            | 6                           | 6                         | 22                 | 6                                 |
| Channels 7 and 8<br>minus   | 19        | 19           | 19                          | 19                        | 21                 | 19                                |
| Channels 7 and 8<br>ground  | 7         |              | 18                          | Shell                     |                    | 18                                |
| Channels 9 and<br>10 plus   |           |              |                             |                           |                    |                                   |
| Channels 9 and 10 minus     |           |              |                             |                           |                    |                                   |
| Channels 9 and<br>10 ground |           |              |                             |                           |                    |                                   |
| Channels 11 and 12 plus     |           |              |                             |                           |                    |                                   |
| Channels 11 and 12 minus    |           |              |                             |                           |                    |                                   |
| Channels 11 and 12 ground   |           |              |                             |                           |                    |                                   |

Table 6: AES3 audio wiring for third-party cinema audio processors pinouts

| Signal                      | DTS XD10P | Datasat AP20 | USL<br>JSD-60/USL<br>JSD-80 | Odyssey 650-<br>OPTIO AES | QSC Basis<br>922dz | QSC DCP<br>100/DCP<br>200/DCP 300 |
|-----------------------------|-----------|--------------|-----------------------------|---------------------------|--------------------|-----------------------------------|
| Channels 13 and 14 plus     |           |              |                             |                           |                    |                                   |
| Channels 13 and 14 minus    |           |              |                             |                           |                    |                                   |
| Channels 13 and 14 ground   |           |              |                             |                           |                    |                                   |
| Channels 15 and<br>16 plus  |           |              |                             |                           |                    |                                   |
| Channels 15 and<br>16 minus |           |              |                             |                           |                    |                                   |
| Channels 15 and 16 ground   |           |              |                             |                           |                    |                                   |

Table 6: AES3 audio wiring for third-party cinema audio processors pinouts (continued)

# 14.7 Pinouts for the Dolby CP750 in 5.1 mode

Use this table to pin your RJ-45 to 25-pin D-connector male adapter when setting up a Dolby CP750 in 5.1 surround sound mode.

| RJ-45 Side A | DB25 Side | RJ-45 Side B  |
|--------------|-----------|---------------|
| 1-Blue       | 14        | No connection |
| 2-Orange     | 2         | No connection |
| 3-Black      | 3         | No connection |
| 4-Red        | 17        | No connection |
| 5-Green      | 5         | No connection |
| 6-Yellow     | 16        | No connection |
| 7-Brown      | 6         | No connection |
| 8-White      | 19        | No connection |

Table 7: Pinouts for connecting to a Dolby CP750 in 5.1 surround sound mode

# 14.8 Pinouts for the Dolby CP750 in 7.1 mode

Use this table to pin your RJ-45 to 25-pin D-connector male adapter when setting up the Dolby CP750 in 7.1 surround sound mode.

| RJ-45 Side A | DB25 Side     | RJ-45 Side B  |
|--------------|---------------|---------------|
| 1-Blue       | 14            | No connection |
| 2-Orange     | 2             | No connection |
| 3-Black      | 3             | 6             |
| 4-Red        | 17            | No connection |
| 5-Green      | 5             | No connection |
| 6-Yellow     | 16            | 19            |
| 7-Brown      | No connection | No connection |
| 8-White      | No connection | No connection |

Table 8: Pinouts for connecting to a CP750 in 7.1 surround sound mode

# 14.9 Dolby CP850/Dolby CP950 pinouts

The Dolby CP850/Dolby CP950 pinouts and descriptions provide useful information to help you verify setup options and avoid performance issues.

| DB25 Side | RJ-45 Side A | RJ-45 Side B | DB25 Side |
|-----------|--------------|--------------|-----------|
| 14        | 1-Blue       | 1-Blue       | 8         |
| 2         | 2-Orange     | 2-Orange     | 21        |
| 3         | 3-Black      | 3-Black      | 22        |
| 17        | 4-Red        | 4-Red        | 11        |
| 5         | 5-Green      | 5-Green      | 24        |
| 16        | 6-Yellow     | 6-Yellow     | 10        |
| 6         | 7-Brown      | 7-Brown      | 25        |
| 19        | 8-White      | 8-White      | 13        |

Table 9: Dolby CP850/Dolby CP950 pinouts

# 14.10 25-pin D-connector to dual RJ-45 adapter pinout

The description of 25-pin D-connector to dual RJ-45 adapter pinouts provides useful information to help you verify setup options and avoid performance issues.

| Dolby IMS3000 AES3<br>connector | 25-pin D-connector | AES pair | AES channels         |
|---------------------------------|--------------------|----------|----------------------|
| (1–8) Pin 1                     | Pin 14             | 1        | Channels 1/2 plus    |
| (1–8) Pin 2                     | Pin 2              | 1        | Channels 1/2 minus   |
| (1–8) Pin 3                     | Pin 3              | 2        | Channels 3/4 plus    |
| (1–8) Pin 6                     | Pin 16             | 2        | Channels 3/4 minus   |
| (1–8) Pin 4                     | Pin 17             | 3        | Channels 5/6 plus    |
| (1–8) Pin 5                     | Pin 5              | 3        | Channels 5/6 minus   |
| (1–8) Pin 7                     | Pin 6              | 4        | Channels 7/8 plus    |
| (1–8) Pin 8                     | Pin 19             | 4        | Channels 7/8 minus   |
| (9–16) Pin 1                    | Pin 8              | 5        | Channels 9/10 plus   |
| (9–16) Pin 2                    | Pin 21             | 5        | Channels 9/10 minus  |
| (9–16) Pin 3                    | Pin 22             | 6        | Channels 11/12 plus  |
| (9–16) Pin 6                    | Pin 10             | 6        | Channels 11/12 minus |
| (9–16) Pin 4                    | Pin 11             | 7        | Channels 13/14 plus  |
| (9–16) Pin 5                    | Pin 24             | 7        | Channels 13/14 minus |
| (9–16) Pin 7                    | Pin 25             | 8        | Channels 15/16 plus  |
| (9–16) Pin 8                    | Pin 13             | 8        | Channels 15/16 minus |

Table 10: 25-pin D-connector to dual RJ-45 adapter pinout

If you connect the output of the dual RJ-45 AES3 connectors to an external cinema audio processor, such as a Dolby CP750, you must use the 25-pin D-connector to dual RJ-45 adapter pinouts.

# 14.11 Pinouts for the Dolby IMS3000 AES3 auxiliary input or output port

Use this table to pin an external device for connection into the auxiliary input or output port on a Dolby IMS3000.

| Pin number | Description                                                               |
|------------|---------------------------------------------------------------------------|
| 1          | AES3 input 1: channels 1/2+ and S/PDIF 1 +                                |
| 2          | AES3 input 1: channels 1/2- and S/PDIF 1 ground                           |
| 3          | AES3 input 2: channels 1/2+ and S/PDIF2+                                  |
| 4          | AES3 output 1: channels 1 and 2+                                          |
| 5          | AES3 output 1: channels 1 and 2-                                          |
| 6          | AES3 input 2: channels 1/2- and S/PDIF 2 ground                           |
| 7          | AES3 output 2: channels 1/2+ (with Channel 1 normally used for HI)        |
| 8          | AES3 output 2: channels 1/2- (with Channel 2 normally used for VI or SLV) |

Table 11: Pinouts for connecting to IMS3000 auxiliary input or output port

### 14.12 Dolby DCP-2000/Dolby DCP-2K4 AES pinouts

This table shows the Dolby DCP-2000/Dolby DCP-2K4 AES pinouts and descriptions:

| Pinout | Description                                            |
|--------|--------------------------------------------------------|
| 1      | Advanced Encryption Standard (AES) channels 15/16 plus |
| 2      | AES channels 15/16 ground                              |
| 3      | AES channels 13/14 minus                               |
| 4      | AES channels 11/12 plus                                |
| 5      | AES channels 11/12 ground                              |
| 6      | AES channels 9/10 minus                                |
| 7      | AES channels 7/8 plus                                  |
| 8      | AES channels 7/8 ground                                |
| 9      | AES channels 5/6 minus                                 |
| 10     | AES channels 3/4 plus                                  |
| 11     | AES channels 3/4 ground                                |
| 12     | AES channels 1/2 minus                                 |
| 13     | No connection                                          |
| 14     | AES channels 15/16 minus                               |
| 15     | AES channels 13/14 plus                                |

Table 12: Dolby DCP-2000/Dolby DCP-2K4 AES pinouts

| Pinout | Description               |
|--------|---------------------------|
| 16     | AES channels 13/14 ground |
| 17     | AES channels 11/12 minus  |
| 18     | AES channels 9/10 plus    |
| 19     | AES channels 9/10 ground  |
| 20     | AES channels 7/8 minus    |
| 21     | AES channels 5/6 plus     |
| 22     | AES channels 5/6 ground   |
| 23     | AES channels 3/4 minus    |
| 24     | AES channels 1/2 plus     |
| 25     | AES channels 1/2 ground   |

Table 12: Dolby DCP-2000/Dolby DCP-2K4 AES pinouts (continued)
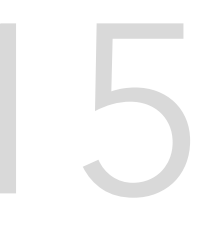

# **Dolby Accessibility Solution Parts and Accessories**

The table below lists the spare and replacement parts available at the time of publication of this document. Part availability is subject to change at any time without notice.

| Product Number | Description                       | Image     |
|----------------|-----------------------------------|-----------|
| 7501670        | DB25-RJ45 Adapter                 | A Martine |
| 8322916.01     | Audio Y-Cable (CH 9-16,<br>pink)  |           |
| 8322917.01     | Audio Y-Cable (CH 1-8,<br>purple) |           |

| 4905430.01 | Battery used in: DAS-200<br>receiver                                                                                                    | December<br>Rochargeaded Lifetumion Battery<br>Movies Height 2013<br>Capacity: Foodbard 2013<br>(December<br>Capacity: Foodbard 2013<br>(December<br>Capacity: Foodbard 2013<br>(December<br>Capacity: Foodbard 2013<br>(December<br>Capacity: Capacity: |
|------------|----------------------------------------------------------------------------------------------------|----------------------------------------------------------------------------------------------------|
| 8322922.01 | Support arm with<br>cupholder base used with:<br>DAS-200 receiver<br>Includes extra 15mm ball<br>mount adapter with 3M<br>VHB adhesive                           |                                                                                                    |
| 8322969.01 | Support arm with clamp<br>mount base used with: DAS-<br>200 receiver<br>Includes extra 15mm ball<br>mount adapter with 3M VHB<br>adhesive                        |                                                                                                    |
| 6500020.01 | Replacement hardware for the<br>top of the support arm; holds<br>the DAS-200 15mm ball mount.<br>Used with 8322922.01 and<br>8322969.01 receiver support<br>arms |                                                                                                    |
| 8707269.01 | Privacy screen used with: DAS-<br>200 receiver                                                                                                    |                                                                                                    |

| 8707270.01 | Headphones with 3.5mm<br>stereo plug                                                                                |  |
|------------|----------------------------------------------------------------------------------------------------|--|
| 8707280.01 | Headphone replacement<br>earpads (qty. 4)                                                                           |  |
| 4905450    | Power supply - USB wall<br>mount, 5V 2A for DAS-200<br>receiver. Includes international<br>plug adapters.           |  |
| 4905490    | External power supply used<br>with: CINEASSISTA-SVR, DAS-<br>100, DAS-110. Includes<br>international plug adapters. |  |

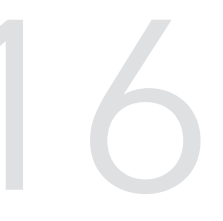

## **Documentation revision history**

The documentation revision history lists the date, issue number, and description of all previous publications of the *Dolby Accessibility Solution User's Manual* (previously called the *Dolby CineAssista User's Manual*).

| Date             | Issue | Description                                                                                      |
|------------------|-------|--------------------------------------------------------------------------------------------------|
| 26 April 2018    | 1     | Limited Availability (LA) release for CineAssista Server v1.3.2 and CineAssista Receiver v2.16.2 |
| 20 May 2019      | 2     | Updated documentation for the latest software release                                            |
| 25 February 2020 | 3     | Updated documentation for the latest software release                                            |
| 14 June 2022     | 4     | Global version (Dolby Accessibility Solution User's Manual)                                      |
| 10 October 2022  | 5     | Global version (Dolby Accessibility Solution User's Manual)                                      |
| 1 November 2023  | 6     | Global version (Dolby Accessibility Solution User's Manual)                                      |
|                  | 7     | Global version (Dolby Accessibility Solution User's Manual)                                      |

## Glossary

#### AC

Alternating current.

## AES

Advanced Encryption Standard. A standard established by the National Institute of Standards and Technology (NIST) that specifies the AES algorithm (NIST FIPS 197).

## AES

Audio Engineering Society. An international organization that promotes advances in audio and disseminates new knowledge and research.

## DCP

Digital Cinema Package. A packing list (PKL) file and all of the files that it references.

#### DVI

Digital Visual Interface. A video display interface used to connect a video source, such as a display controller, to a display device, such as a computer monitor.

## FTP

File Transfer Protocol. A network-based protocol designed for transferring data using a client-server architecture.

## HD

High definition.

## HDD

Hard disk drive.

## HDMI

High-Definition Multimedia Interface. A high-speed, high-capacity format for transferring digital information and the specific hardware interface for the format.

#### I/O

Input/output. The communication between a system and an entity outside the system, such as another system or a human being.

#### IMB

Integrated media block. A media block that is installed in a digital cinema projector.

#### IP address

Internet Protocol address. A numerical identifier assigned to a device that is a member of a network that uses the IP for communication.

## LAN

Local area network.

#### MB

Media block. A hardware device that converts packaged feature film content into streaming data and then delivers the data to the projector.

## S/PDIF

Sony/Philips Digital Interconnect Format. A digital interface protocol and specification for a physical connector for carrying digital audio signals, defined in IEC 60958.

SoC

System-on-chip. An integrated circuit that integrates all components of an electronic system into a single chip.

#### SSID

Service set identifier. A wireless local area network (WLAN) device name used for identifying and joining public and private wireless networks.

## UI

User interface.

USB

Universal Serial Bus. A standard that defines the cables, connectors, and communications protocols used in connections between computers and electronic devices.

#### Video Graphics Array

A type of video interface that can transmit uncompressed analog video.

#### Visually Impaired-Narration

A dedicated audio channel that provides visual narration for the visually impaired.